## **AIMB-556**

Socket 478 Intel® Core <sup>™</sup> 2 Duo / Core Solo Processor-based 533/800 MHz FSB Micro ATX Motherboard with PCIe / DDR2 / Dual GbE LAN

### **User Manual**

#### Copyright

This document is copyrighted, 2007, by Advantech Co., Ltd. All rights are reserved. Advantech Co., Ltd. reserves the right to make improvements to the products described in this manual at any time without notice.

No part of this manual may be reproduced, copied, translated or transmitted in any form or by any means without the prior written permission of Advantech Co., Ltd. Information provided in this manual is intended to be accurate and reliable. However, Advantech Co., Ltd. assumes no responsibility for its use, nor for any infringements upon the rights of third parties which may result from its use.

#### Acknowledgements

- AMIBIOS is a trademark of American Megatrends Inc.
- IBM and PC are trademarks of International Business Machines Corporation.
- Intel, Core 2 Duo, Core 2 Solo are trademarks of Intel Corporation.
- WinBond is a trademark of Winbond Corporation.
- All other product names or trademarks are the properties of their respective owners.

Part No. 20020556012nd EditionPrinted in TaiwanNovember 2007

#### A Message to the Customer

#### Advantech Customer Services

Each and every Advantech product is built to the most exacting specifications to ensure reliable performance in the harsh and demanding conditions typical of industrial environments. Whether your new Advantech equipment is destined for the laboratory or the factory floor, you can be assured that your product will provide the reliability and ease of operation for which the name Advantech has come to be known.

Your satisfaction is our primary concern. Here is a guide to Advantech's customer services. To ensure you get the full benefit of our services, please follow the instructions below carefully.

#### Technical Support

We want you to get the maximum performance from your products. So if you run into technical difficulties, we are here to help. For the most frequently asked questions, you can easily find answers in your product documentation. These answers are normally a lot more detailed than the ones we can give over the phone.

So please consult this manual first. If you still cannot find the answer, gather all the information or questions that apply to your problem, and with the product close at hand, call your dealer. Our dealers are well trained and ready to give you the support you need to get the most from your Advantech products. In fact, most problems reported are minor and are able to be easily solved over the phone.

In addition, free technical support is available from Advantech engineers every business day. We are always ready to give advice on application requirements or specific information on the installation and operation of any of our products.

# Certifications **FCC**

This device complies with the requirements in part 15 of the FCC rules: Operation is subject to the following two conditions:

- This device may not cause harmful interference
- This device must accept any interference received, including interference that may cause undesired operation

This equipment has been tested and found to comply with the limits for a Class A digital device, pursuant to Part 15 of the FCC Rules. These limits are designed to provide reasonable protection against harmful interference when the equipment is operated in a commercial environment. This equipment generates, uses, and can radiate radio frequency energy and, if not installed and used in accordance with the instruction manual, may cause harmful interference to radio communications. Operation of this device in a residential area is likely to cause harmful interference in which case the user will be required to correct the interference at his/her own expense. The user is advised that any equipment changes or modifications not expressly approved by the party responsible for compliance would void the compliance to FCC regulations and therefore, the user's authority to operate the equipment.

#### Caution!

There is a danger of a new battery exploding if it is incorrectly installed. Do not attempt to recharge, force open, or heat the battery. Replace the battery only with the same or equivalent type recommended by the manufacturer. Discard used batteries according to the manufacturer's instructions.

#### Memory Compatibility

| Table 1.1: AIM      | <i>MB-556</i> | Memor       | y Teste | d for Compatibi       | lity                                                  |
|---------------------|---------------|-------------|---------|-----------------------|-------------------------------------------------------|
| Brand               | Size          | Speed       | Туре    | Part Number           | Memory                                                |
| Apacer              | 1GB           | DDR2<br>533 | DDR2    | 78.01066.400          | SAMSUNG<br>K4T51083QB-ZKD5<br>(128x4)                 |
| YG                  | 512MB         | DDR2<br>400 | DDR2    | UG64T6400K8D<br>U-4AM | Micron 4WB42<br>D9CHL (64x8)                          |
| 19                  | 1GB           | DDR2<br>400 | DDR2    | UG12T6400L8DU<br>-4AM | ELPIDA<br>E5108AB-5C-E (64x8)                         |
|                     | 256MB         | DDR2<br>533 | DDR2    | TS32MLQ64V5F          | SAMSUNG 443<br>K4T56083QFGCD5<br>(32x8)               |
| Transcend           | 512MB         | DDR2<br>533 | DDR2    | TS64MLQ64V5J          | ÈLPIDA<br>E5108AB-5C-E (64x8)                         |
|                     | 1GB           | DDR2<br>533 | DDR2    | TS128MLQ64V5J         | ELPIDA<br>E5108AB-5C-E (64x8)                         |
| DSL                 | 512MB         | DDR2<br>533 | DDR2    | NA                    | Infineon<br>HYB18T512 800AF37<br>FSS43331 (64x8)      |
|                     | 1GB           | DDR2<br>533 | DDR2    | NA                    | ELPIDA<br>E5108AE-5C-E (64x8)                         |
|                     | 512MB         | DDR2<br>533 | DDR2    | 78.91G66.420          | ELPIDA<br>E5108AG-5C-E (64x8)                         |
| Apacer<br>(RoHS)    | 1GB           | DDR2<br>533 | DDR2    | 78.01G66.420          | ELPIDA<br>E5108AG-5C-E (64x8)                         |
|                     | 1GB           | DDR2<br>667 | DDR2    | 78.01G92.420          | ELPIDA<br>E5108AG-6E-E (64x8)                         |
|                     | 256MB         | DDR2<br>533 | DDR2    | TS32MLQ64V5M          | linfineon<br>HYB18T512<br>160AF3.73VV21710<br>(32x16) |
|                     | 512MB         | DDR2<br>533 | DDR2    | TS64MLQ64V5J          | SEC<br>K4T51083QC (64X8)                              |
| Transcend<br>(RoHS) | 1GB           | DDR2<br>533 | DDR2    | TS128MLQ64V5J         | SEC<br>K4T51083QC (64X8)                              |
|                     | 512MB         | DDR2<br>667 | DDR2    | TS64MLQ64V6J          | SEC<br>K4T51083QC ES(64x8)                            |
|                     | 512MB         | DDR2<br>667 | DDR2    | TS128MLQ64V6J         | Micron<br>5XB32D9DCL (64x8)                           |
|                     | 1GB           | DDR2<br>667 | DDR2    | TS128MLQ64V6J         | SEC<br>K4T51083QC ES(64x8)                            |

#### Network Feature Comparison

| Table 1.2: AIMB-556 comparison table |            |            |  |
|--------------------------------------|------------|------------|--|
| LAN/Model                            | AIMB-556G2 | AIMB-556VG |  |
| LAN1: Intel 82566MM                  | Yes        | Yes        |  |
| LAN2: Intel 82573L                   | Yes        | No         |  |

#### **Product warranty**

Advantech warrants to you, the original purchaser, that each of its products will be free from defects in materials and workmanship for two years from the date of purchase.

This warranty does not apply to any products which have been repaired or altered by persons other than repair personnel authorized by Advantech, or which have been subject to misuse, abuse, accident or improper installation. Advantech assumes no liability under the terms of this warranty as a consequence of such events.

If an Advantech product is defective, it will be repaired or replaced at no charge during the warranty period. For out-of-warranty repairs, you will be billed according to the cost of replacement materials, service time and freight. Please consult your dealer for more details.

If you think you have a defective product, follow these steps:

- 1. Collect all the information about the problem encountered. (For example, type of PC, CPU speed, Advantech products used, other hardware and software used, etc.) Note anything abnormal and list any on-screen messages you get when the problem occurs.
- 2. Call your dealer and describe the problem. Please have your manual, product, and any helpful information readily available.
- 3. If your product is diagnosed as defective, obtain an RMA (return material authorization) number from your dealer. This allows us to process your return more quickly.
- 4. Carefully pack the defective product, a fully-completed Repair and Replacement Order Card and a photocopy proof of purchase date (such as your sales receipt) in a shippable container. A product returned without proof of the purchase date is not eligible for warranty service.
- 5. Write the RMA number visibly on the outside of the package and ship it prepaid to your dealer.

#### **Initial Inspection**

Before you begin installing your motherboard, please make sure that the following materials have been shipped:

| • | AIMB-556 Socket 478 Intel Core 2 Duo /<br>Core Solo Processor-based Industrial Micro-<br>ATX Motherboard |                 |
|---|----------------------------------------------------------------------------------------------------|-----------------|
| • | 1 AIMB-556 startup manual                                                                                | P/N: 2002055610 |
| • | 1 CD with utility                                                                                        | P/N: 2066000E11 |
| • | 1 FDD cable                                                                                              | P/N: 1700340640 |
| • | 1 Ultra ATA 66/100 HDD cable                                                                             | P/N: 1701400452 |
| • | 2 Serial ATA HDD data cable                                                                              | P/N: 1700003194 |
| • | 2 Serial ATA HDD power cable                                                                             | P/N: 1703150102 |
| • | 1 COM port cable kit                                                                                     | P/N: 1701092300 |
| • | 1 I/O port bracket                                                                                       | P/N: 1962015680 |
| • | 1 jumper package                                                                                         | P/N: 9689000068 |
| • | 1 warranty card                                                                                          | P/N: 2190000902 |
| • | CPU cooler                                                                                               | P/N: 1750000348 |

If any of these items are missing or damaged, contact your distributor or sales representative immediately. We have carefully inspected the AIMB-556 mechanically and electrically before shipment. It should be free of marks and scratches and in perfect working order upon receipt. As you unpack the AIMB-556, check it for signs of shipping damage. (For example, damaged box, scratches, dents, etc.) If it is damaged or it fails to meet the specifications, notify our service department or your local sales representative immediately. Also notify the carrier. Retain the shipping carton and packing material for inspection by the carrier. After inspection, we will make arrangements to repair or replace the unit.

## Contents

| Chapter | 1    | Hardware Configuration             | 2                       |
|---------|------|------------------------------------|-------------------------|
| -       | 1.1  | Introduction                       |                         |
|         | 1.2  | Features                           |                         |
|         | 1.3  | Specifications                     |                         |
|         |      | 1.3.1 System                       |                         |
|         |      | 1.3.2 Memory                       |                         |
|         |      | 1.3.3 Input/Output                 |                         |
|         |      | 1.3.4 Graphics                     |                         |
|         |      | 1.3.5 Ethernet LAN                 |                         |
|         |      | 1.3.6 Industrial features          |                         |
|         |      | 1.3.7 Mechanical and environmental | specifications5         |
|         | 1.4  | Jumpers and Connectors             |                         |
|         |      | Table 1.1:Jumper list              | 6                       |
|         |      | Table 1.2:Connector/Jumper lis     | st7                     |
|         | 1.5  | Board Layout: Jumper and Connect   | or Locations9           |
|         |      | Figure 1.1:Jumper and connect      | or locations9           |
|         |      | Figure 1.2:I/O connectors          | 9                       |
|         | 1.6  | AIMB-556 Block Diagram             |                         |
|         |      | Figure 1.3:AIMB-556 Block D        | iagram10                |
|         | 1.7  | Safety Precautions                 |                         |
|         | 1.8  | Jumper Settings                    |                         |
|         |      | 1.8.1 How to set jumpers           |                         |
|         |      | 1.8.2 CMOS clear (CMOS1)           |                         |
|         |      | Table 1.3:CMOS (CMOS1)             |                         |
|         |      | 1.8.3 Watchdog timer output (JWDT  | 1)                      |
|         |      | Table 1.4:Watchdog timer outp      | ut (JWDT1) 13           |
|         |      | Table 1.5:ATX/AT Mode selec        | tor (PSON1)13           |
|         |      | 1.8.4 COM2 RS-232/422/485 mode s   | selector (JESTCOM2). 14 |
|         |      | Figure 1.4: COM2 RS-232/422        | /485 Jumper setting 14  |
|         |      | Table 1.6:COM2 RS-232/422/4        | 185 mode selector 14    |
|         | 1.9  | System Memory                      |                         |
|         |      | 1.9.1 CPU FSB and memory speed     |                         |
|         | 1.10 | Memory Installation Procedures     |                         |
|         | 1.11 | Cache Memory                       |                         |
|         | 1.12 | Processor Installation             |                         |
|         | 1.13 | PCI Bus Routing Table              |                         |
|         |      | Table 1.7:PCI Bus Routing Tab      | ole                     |
| Chanter | 2    | Connecting Perinherals             | 18                      |
| Chapter | 21   | Introduction                       | 18                      |
|         | 2.1  | Primary (IDF1) IDF Connector       | ۱۵<br>۱۷                |
|         |      |                                    |                         |

|         | 2.3  | Floppy Drive Connector (FDD1)                    | . 19              |
|---------|------|--------------------------------------------------|-------------------|
|         | 2.4  | Parallel Port (LPT1)                             | . 20              |
|         | 2.5  | USB Ports (LAN1_USB12, LAN2_USB34, USB56 &       |                   |
|         |      | USB78)                                           | . 21              |
|         | 2.6  | VGA Connector (VGA1)                             | . 22              |
|         | 2.7  | Serial Ports (COM1, COM2, COM3 & COM4)           | . 23              |
|         | 2.8  | PS/2 Keyboard and Mouse Connector (KBMS1)        | . 24              |
|         | 2.9  | CPU Fan Connector (CPUFAN1)                      | . 25              |
|         | 2.10 | System FAN Connector (SYSFAN1 & CHAFAN2)         | . 26              |
|         | 2.11 | Front Panel Connectors (JFP1, JFP2 & JFP3)       | . 27              |
|         |      | 2.11.1 Power LED and Keyboard Lock (JFP3)        | 27                |
|         |      | Table 2.1:PS/2 or ATX power supply LED status    | 27                |
|         |      | 2.11.2 External Speaker (JFP2)                   | 28                |
|         |      | 2.11.3 Reset Connector (JFP1)                    | 28                |
|         |      | 2.11.4 HDD LED Connector (JFP2)                  | 28                |
|         | 0.10 | 2.11.5 ATX Soft Power Switch (JFP1)              | 28                |
|         | 2.12 | H/W Monitor Alarm (CN22)                         | . 29              |
|         | 2.13 | USB and LAN ports (LANI_USB12 & LAN2_USB34)      | ) 30              |
|         | 2.14 | Line Out Mie In Connector (AUDIO1)               | 30                |
|         | 2.14 | Audio Input from CD BOM (CD IN: CN1)             | 22                |
|         | 2.15 | Front Danal Audio Connector (ED AUDIO: HD1)      | . 32              |
|         | 2.10 | Case Open Connector (ICASE1)                     | 21                |
|         | 2.17 | Eront Panel I AN Indicator Connector (I ANI ED1) | 25                |
|         | 2.10 | Table 2 3: Front Panel I AN Indicator Connector  | . 55              |
|         | 2 19 | Serial ATA Interface (SA1 SA2 & SA3)             | 35                |
|         | 2.15 | PCL Slots (PCL 1 $\sim$ PCL 2)                   | 37                |
|         | 2.20 | PCI Express x16 Expansion Slot (PCIEx16_1)       | 38                |
|         | 2.22 | PCI Express x4 Expansion Slot (PCIEx4 1)         | 39                |
|         | 2.23 | Auxiliary 4-pin power connector (ATX1)           | 40                |
|         | 2.24 | TV-out connector (VGA2)                          | 41                |
|         | 2.25 | LVDS connector (LVDS1)                           | . 42              |
|         | 2.26 | LCD inverter power connector (VP1)               | . 43              |
| Chanter | 3    | AMI BIOS Setun                                   | 46                |
| Chapter | 0    | Figure 3 1:Setup program initial screen          | л <b>то</b><br>46 |
|         | 31   | Entering Setun                                   | 10                |
|         | 5.1  | Figure 3.2:Press Del to run Setup                | . 47              |
|         | 3.2  | Main Setup                                       | . 48              |
|         |      | Figure 3.3:Main setup screen                     | 48                |
|         |      | 3.2.1 System time / System date                  | 48                |
|         | 3.3  | Advanced BIOS Features Setup                     | . 49              |
|         |      | Figure 3.4: Advanced BIOS features setup screen  | 49                |
|         |      | 3.3.1 CPU Configuration                          | 50                |
|         |      |                                                  |                   |

AIMB-556 User Manual

|         |     |        | Figure 3.5:CPU Configuration Setting         | 50               |
|---------|-----|--------|----------------------------------------------|------------------|
|         |     | 3.3.2  | IDE Configuration                            |                  |
|         |     |        | Figure 3.6:IDE Configuration                 |                  |
|         |     | 3.3.3  | Super I/O Configuration                      | 52               |
|         |     |        | Figure 3.7:Super I/O Configuration           | 52               |
|         |     | 3.3.4  | Hardware health function                     |                  |
|         |     |        | Figure 3.8:Hardware health configuration     |                  |
|         |     | 3.3.5  | APM Configuration                            | 55               |
|         |     |        | Figure 3.9:APM Configuration                 | 55               |
|         |     |        | Figure 3.10:Configure Remote Access type and | parame-          |
|         |     |        | ters                                         | 56               |
|         | 3.4 | PCI/P  | NP Setup                                     | 57               |
|         |     |        | Figure 3.11:PCI/PNP Setup (top)              | 57               |
|         |     |        | Figure 3.12:PCI/PNP Setup (bottom)           | 58               |
|         |     | 3.4.1  | Clear NVRAM                                  | 58               |
|         |     | 3.4.2  | Plug and Play O/S                            | 58               |
|         |     | 3.4.3  | PCI Latency Timer                            |                  |
|         |     | 3.4.4  | Allocate IRQ to PCI VGA                      | 58               |
|         |     | 3.4.5  | Palette Snooping                             | 59               |
|         |     | 3.4.6  | PCI IDE BusMaster                            | 59               |
|         |     | 3.4.7  | Off Board PCI/ISA IDE Card                   | 59               |
|         |     | 3.4.8  | IRQ                                          | 59               |
|         | 3.5 | Boot S | Setup Utility                                |                  |
|         |     |        | Figure 3.13:Boot Setup Utility               | 60               |
|         |     |        | Figure 3.14:Boot Setting Configuration       | 61               |
|         | 3.6 | Securi | ty Setup                                     |                  |
|         |     |        | Figure 3.15:Password Configuration           |                  |
|         | 3.7 | Advar  | nced Chipset Settings                        |                  |
|         |     |        | Figure 3.16:Advanced Chipset Settings        | 63               |
|         |     |        | Figure 3.17:North Bridge Configuration       | 64               |
|         |     |        | Figure 3.18: Video function configuration    | 65               |
|         |     |        | Figure 3.19:South Bridge Configuration       |                  |
|         | 3.8 | Exit C | ption                                        | 67               |
|         |     |        | Figure 3.20:Exit Option                      | 67               |
|         |     | 3.8.1  | Save Changes and Exit                        | 67               |
|         |     | 3.8.2  | Discard Changes and Exit                     |                  |
|         |     | 3.8.3  | Load Optimal Defaults                        | 68               |
|         |     | 3.8.4  | Load Fail-Safe Defaults                      |                  |
| Chapter | 4   | Chip   | set Software Install Utility                 |                  |
| 1       | 41  | Before | e vou hegin                                  | 70               |
|         | 4 2 | Introd | uction                                       |                  |
|         | 43  | Winde  | ows XP Driver Setun                          |                  |
| Char t  | т.J |        | C - 4                                        | 12<br><b>F</b> 7 |
| Cnapter | 5   | VGA    | Setup                                        |                  |
|         | 5.1 | Introd | uction                                       | 76               |

|          | 5.2          | Windows XP Driver Setup                        | 77             |
|----------|--------------|------------------------------------------------|----------------|
| Chapter  | 6            | Onboard Security Setup                         | 82             |
| •        | 6.1          | Introduction                                   | 82             |
|          | 6.2          | Windows XP Driver Setup                        | 83             |
|          | 6.3          | Using the OBS Hardware Doctor Utility          | 87             |
| Chapter  | 7            | LAN Configuration                              | 90             |
| <b>P</b> | 7.1          | Introduction                                   | 90             |
|          | 7.2          | Features                                       | 90             |
|          | 7.3          | Installation                                   | 90             |
|          | 7.4          | Win XP Driver Setup                            | 91             |
| Appendix | Α            | Programming the Watchdog Timer                 | 96             |
|          | A.1          | Introduction                                   |                |
|          |              | A.1.1 Watchdog timer overview                  |                |
|          |              | A.1.2 Programming the Watchdog Timer           |                |
|          |              | Table A.1: Watchdog timer registers            |                |
|          |              | A.1.3 Example Program                          |                |
| Appendix | В            | Pin Assignments                                | 106            |
|          | B.1          | IDE Hard Drive Connector (IDE1)                | 106            |
|          |              | Table B.1:IDE hard drive connector (IDE1)      | 106            |
|          | B.2          | Floppy Drive Connector (FDD1)                  | 107            |
|          |              | Table B.2: Floppy drive connector (FDD1)       | 107            |
|          | B.3          | Parallel Port (LPT1)                           | 108            |
|          | D 4          | Table B.3:Parallel Port (LPT1)                 | 108            |
|          | В.4          | USB Header (USB50/USB/8)                       | 109            |
|          | <b>D</b> 5   | VGA Connector (VGA1)                           | 109            |
|          | <b>D</b> .5  | Table B 5:VGA Connector (VGA 1)                | 110            |
|          | R 6          | TV-out connector (VGA2)                        | 110            |
|          | <b>D</b> .0  | Table B 6'TV-out connector (VGA2)              | 110            |
|          | B.7          | RS-232 Interface (COM1)                        | 111            |
|          |              | Table B.7:RS-232 Interface (COM1)              | 111            |
|          | B.8          | RS-232/422/485 Interface (COM2)                | 112            |
|          |              | Table B.8:RS-232 Interface (COM2)              | 112            |
|          | B.9          | RS-232 Interface (COM3/COM4)                   | 113            |
|          |              | Table B.9:RS-232 Interface (COM3/COM4)         | 113            |
| Е        | <b>B</b> .10 | LVDS Connector (LVDS1)                         | 114            |
|          |              | Table B.10:LVDS connector (LVDS1)              | 114            |
| E        | 8.11         | LCD Inverter Power connector (VP1)             | 115            |
| г        | 0.10         | I able B.II: VPI                               | 115            |
| E        | 0.12         | Table B 12: Keyboard & Mouse Connector (KBMS1) | 113<br>(S1)115 |
| a        | 2 1 3        | Infrared (IR) connector (IIR1)                 | 131/113        |
| D        | J. 1 J       |                                                | 11/            |

|      | Table B.13:Infrared Connector (JIR1)             | . 117 |
|------|--------------------------------------------------|-------|
| B.14 | CPU/System Fan Power Connector (CPUFAN1/         |       |
|      | SYSFAN1/SYSFAN2)                                 | 117   |
|      | Table B.14:Fan Power Connector (CPUFAN1/         |       |
|      | SYSFAN1/SYSFAN2)                                 | . 117 |
| B.15 | Power LED and Keyboard Lock (JFP3)               | 118   |
|      | Table B.15: Power LED and Keyboard Lock (JFP3)   | . 118 |
| B.16 | External Speaker Connector (JFP2)                | 119   |
|      | Table B.16:External Speaker LED connector (JFP2) | . 119 |
| B.17 | Reset Connector (JFP1).                          | 119   |
|      | Table B.17:Reset Connector (JFP1)                | . 119 |
| B.18 | ATX Soft Power Switch (JFP1)                     | 120   |
|      | Table B.18:ATX Soft Power Switch (JFP3)          | . 120 |
| B.19 | H/W Monitor Alarm (CN22)                         | 120   |
|      | Table B.19:H/W Monitor Alarm (CN22)              | . 120 |
| B.20 | USB/LAN ports (LAN1 USB12 and LAN2 USB34).       | 121   |
|      | Table B.20:USB Port                              | . 121 |
|      | Table B.21:Ethernet 10/100Base-T RJ-45 port      | . 121 |
| B.21 | Line Out, Mic IN Connector (AUDIO1)              | 121   |
| B.22 | Audio Input from CD-ROM (CD IN; CN1)             | 122   |
|      | Table B.22: Audio Input from CD-ROM              | . 122 |
| B.23 | Front Panel Audio Connector (FP AUDIO; HD1)      | 123   |
|      | Table B.23: Audio Connector (FP AUDIO; HD1)      | . 123 |
| B.24 | Case Open Connector (JCASE1)                     | 124   |
|      | Table B.24:Case Open Connector (JCASE)           | . 124 |
| B.25 | Front Panel LAN LED Connector (LANLED1)          | 124   |
|      | Table B.25:LAN LED Connector (LANLED1)           | . 124 |
| B.26 | System I/O Ports                                 | 125   |
|      | Table B.26:System I/O ports                      | . 125 |
| B.27 | DMA Channel Assignments                          | 126   |
|      | Table B.27:DMA channel assignments               | . 126 |
| B.28 | Interrupt Assignments                            | 127   |
|      | Table B.28:Interrupt assignments                 | . 127 |
| B.29 | 1st MB Memory Map                                | 127   |
|      | Table B.29:1st MB memory map                     | . 127 |

AIMB-556 User Manual

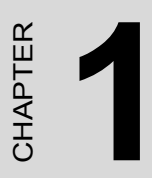

## Hardware Configuration

## **Chapter 1 Hardware Configuration**

#### 1.1 Introduction

The AIMB-556 is designed with the Intel GME965 and the ICH8M for industrial applications that require both high-performance computing and enhanced power management capabilities. The motherboard supports Intel Core 2 Duo / Core Solo Processors up to 2.6 GHz with 533/800 MHz front side bus and DDR2 400/533/667 MHz memory up to 4 GB.

AIMB-556 offers high-performance cost-saving integrated graphics, built on the Intel GME965 chipset. The Intel Extreme Graphics architecture maximizes VGA performance and shares up to 256 MB of system memory. The AIMB-556 also provides a mainstream PCI Express x16 expansion slot to enable higher graphics computing ability with add-on graphics cards. Better still, the AIMB-556 also provides incredible visual quality, versatile display options, 24-bit Dual Channel LVDS and a TVout (NTSC/PAL) interface.

In addition to powerful computing capabilities, the AIMB-556 comes with advanced I/O enhancements. The AIMB-556 possesses multiple high performance onboard I/O capabilities which include one PCI Express x16 slot; one PCI-Express x4 slot; two 32-bit, 33-MHz PCI slots; eight high-speed USB 2.0 ports; three Serial ATA ports; HD audio; four RS-232 ports; one parallel port; and a floppy disk interface. These powerful I/O capabilities enable even more reliable data storage and high-speed I/O peripherals. The AIMB-556 also adopts Advantech's unique patented, "Sleep Mode Control Circuit," for AT Power Mode. With this thoughtful design, users need NOT clear the CMOS memory after the system enters the S3 mode.

With exceptional features and outstanding performance, AIMB-556 is simply the most advanced power saving platform for today's and tomorrow's up-and-coming applications.

#### 1.2 Features

- **PCI Express architecture:** Designed with the Intel GME965 and ICH8M PCI Express chipset, the AIMB-556 has single or dual PCIe x1 Gigabit LAN ports, 1 PCIe x16 slot and 1 PCIe x4 slot.
- High Performance I/O Capability: Single or dual PCIe x1 Gigabit LAN ports, 2 PCI 32-bit/33 MHz PCI slots, 3 SATA connectors and 8 USB 2.0 ports.
- Standard ATX form factor with industrial features: AIMB-556 provides industrial features like long product life, reliable operation under a wide temperature range, watchdog timer and CMOS backup functions.
- Health status monitoring and remote management: System voltage levels, fan speed and CPU temperature are monitored to ensure stable operation.
- Automatic power on after power failure: It is often required to have an unattended system come back to operation after a power failure. Advantech's industrial motherboard allows users to set the system to power on automatically without pushing the power on button.

#### 1.3.1 System

- CPU: Socket 478 Intel Core 2 Duo / Core Solo up to 2.6 GHz; Intel Core 2 Duo 533/800 MHz FSB.
- L2 Cache: CPU has built-in 2 MB or 4 MB CPU and full-speed L2 cache.
- BIOS: AMI SPI BIOS (16 Mb SPI)
- System Chipset: Intel GME965 with ICH8M
- SATA/EIDE hard disk drive interface: Three onboard SATA connectors with data transmission rates of up to 300 MB/s support up to two devices. One onboard IDE connector supports up to two enhanced IDE devices. The IDE interface supports PIO mode 4 (16.67 MB/s data transfer rate) and ATA 33/66/100 (33/66/100 MB/s data transfer rate) These interfaces can be enabled/disabled in the BIOS.
- Floppy disk drive interface: Supports one floppy disk drive, 5<sup>1</sup>/<sub>4</sub>" (360 KB and 1.2 MB) or 3<sup>1</sup>/<sub>2</sub>" (720 KB, 1.44 MB). These interfaces can be enabled/disabled in the BIOS.

#### 1.3.2 Memory

• **RAM:** Up to 4 GB in four 240-pin DIMM sockets. Supports dual-channel DDR2 400/533/667 SDRAM.

#### 1.3.3 Input/Output

- PCI Express slots: 1 PCIe x16 expansion slot and 1 PCIe x4 expansion slot.
- PCI Bus: 2 PCI slots, 32-bit, 33 MHz PCI 2.2 compliant
- Enhanced parallel port: This EPP/SPP/ECP port can be configured to LPT1, LPT2, LPT3 or disabled. A standard DB-25 female connector provided.
- Serial ports: Four serial ports, one DB-9 (RS-232) connector and one onboard pin header (RS-232/422/485).
- **Keyboard and PS/2 mouse connector:** Two 6-pin mini-DIN connectors are located on the mounting bracket for easy connection to a PS/2 keyboard and mouse.
- **USB port:** Supports up to eight USB 2.0 ports with transmission rate up to 480 Mbps.

#### 1.3.4 Graphics

- Controller: Chipset integrated VGA controller
- Display memory: Dynamically shared system memory up to 224 MB
- CRT: Up to 2048 x 1536 resolution, 400 MHz RAMDAC
- LVDS interface: Support up to UXGA (1600 x 1200)
- TV-Out: NTSC/PAL.
- PCI Express x16 slot

The AIMB-556 can drive an LVDS display, and you can use the following accessories to connect an LVDS display:

| • 15" 1024 x 768 panel | I: P/N: 1330000018   |
|------------------------|----------------------|
| • Inverter:            | P/N: 1250000007      |
| • LCD cable:           | P/N: P-CBIV105204202 |
| Power cable:           | P/N: P-CBLC320140501 |

#### 1.3.5 Ethernet LAN

- Supporting single/dual 10/100/1000Base-T Ethernet port(s) via PCI Express x1 bus which provides 500 MB/s data transmission rate.
- Controller:

LAN 1: Intel 82566MM (G2 version or VG version) LAN 2: Intel 82573L (G2 Version)

#### 1.3.6 Industrial features

- Watchdog timer: Can generate a system reset or IRQ11. The watchdog timer is programmable, with each unit equal to one second or one minute (255 levels)
- 1.3.7 Mechanical and environmental specifications
- Operating temperature:  $0 \sim 60^{\circ} \text{ C} (32 \sim 140^{\circ} \text{ F}, \text{ Depending on CPU})$
- Storage temperature:  $-20 \sim 70^{\circ} \text{ C} (-4 \sim 158^{\circ} \text{ F})$
- Humidity: 20 ~ 95% non-condensing
- Power supply voltage:  $+3.3 \text{ V}, +5 \text{ V}, \pm 12 \text{ V}$
- Power consumption: Maximum: +5 V at 2.4 A, +3.3V at 3 A, +12 V at 1.3 A Intel Core 2 Duo 2 GHz (800 MHz FSB), 2 x 1 GB DDR2 667 SDRAM)
- Board size: 244 x 244 mm (9.6" x 9.6")
- **Board weight:** 0.7 kg (1.68 lb)

#### 1.4 Jumpers and Connectors

Connectors on the AIMB-556 motherboard link it to external devices such as hard disk drives and a keyboard. In addition, the board has a number of jumpers used to configure your system for your application.

The tables below list the function of each of the board jumpers and connectors. Later sections in this chapter give instructions on setting jumpers. Chapter 2 gives instructions for connecting external devices to your motherboard.

| Table 1.1: Jumper list |                                    |  |
|------------------------|------------------------------------|--|
| Label                  | Function                           |  |
| CMOS1                  | CMOS                               |  |
| JWDT1                  | Watchdog Reset                     |  |
| PSON1                  | AT (1-2) / ATX (2-3)               |  |
| JSETCOM2               | COM2 RS-232/422/485 Jumper Setting |  |
| J16                    | LCD Power 3.3 V / 5 V selector     |  |

| Table 1.2: Connecto | pr/Jumper list                                              |
|---------------------|-------------------------------------------------------------|
| Label               | Function                                                    |
| CMOS1               | CMOS clear ( Default 1-2 )                                  |
| JWDT1               | Watchdog Reset                                              |
| IDE1                | Primary IDE connector (one channel )                        |
| FDD1                | FDD connector                                               |
| LPT1                | Parallel port, Parallel port x 1, supports SPP/EPP/ECP mode |
| LAN1_USB12          | LAN1 / USB port 1, 2                                        |
| LAN2_USB34          | LAN2 / USB port 3, 4                                        |
| VGA1                | VGA connector                                               |
| VGA2                | TV-Out connector                                            |
| J16                 | LCD power 3.3 V / 5 V selection Default (1-2)               |
| LVDS1               | LVDS connector                                              |
| VP1                 | LVDS Inverter Power                                         |
| COM1                | Serial port: COM1; RS-232                                   |
| COM2                | Serial port: COM2; RS-232 (9-pin connector)                 |
| COM3                | Serial port: COM3; RS-232                                   |
| COM4                | Serial port: COM4; RS-232                                   |
| CN2                 | GPIO Header                                                 |
| JSETCOM2            | COM2 RS-232/422/485 Jumper Setting                          |
| KBMS1               | PS/2 Keyboard and Mouse connector                           |
| JIR1                | Infrared connector                                          |
|                     | Power LED                                                   |
|                     | Suspend: Fast flash (ATX/AT)                                |
| and Power LED)      | System On: ON (ATX/AT)                                      |
| ,                   | System Off: OFF (AT)                                        |
|                     | System Off: Slow flash (ATX)                                |
| JFP2                | External speaker / SATA HDD LED connector                   |
| JFP1                | Power Switch / Reset connector                              |
| JCASE1              | Case Open                                                   |
| PSON1               | AT(1-2) / ATX(2-3)                                          |
|                     | HW monitor                                                  |
| CN22                | Close: Enable OBS Alarm                                     |
|                     | Open: Disable OBS Alarm                                     |

| Table 1.2: Connector/Jumper list |                                                                       |  |
|----------------------------------|-----------------------------------------------------------------------|--|
| Label                            | Function                                                              |  |
| CPUFAN1                          | CPU FAN connector (3-pin)                                             |  |
| SYSFAN1                          | System FAN connector (3-pin)                                          |  |
| CHAFAN2                          | Chassis FAN connector (3-pin)                                         |  |
| LANLED1                          | LAN1/2 LED extension connector                                        |  |
| AUDIO1                           | Audio connector                                                       |  |
| CN1                              | CD_IN Connector                                                       |  |
| HD1                              | HD Audio Front Panel Pin Header                                       |  |
| USB56                            | USB port 5, 6                                                         |  |
| USB78                            | USB port 7, 8                                                         |  |
| SA1                              | Serial ATA1                                                           |  |
| SA2                              | Serial ATA2                                                           |  |
| SA3                              | Serial ATA3                                                           |  |
| ATX1                             | ATX 12 V auxiliary power connector (for CPU)                          |  |
| ATX2                             | ATX 24-pin main power connector (for System)                          |  |
| PCIE-16X1                        | PCIE x16 Slot 1                                                       |  |
| PCIEX-4X1                        | PCIE x4 Slot 1                                                        |  |
|                                  | PCIE x4 Slot 1 via 1 x PCIE_4 (ON)                                    |  |
|                                  | PCIE x4 Slot 1 via 4 x PCIE_1 (1-2)                                   |  |
| SPI_CN1                          | SPI flash update connector                                            |  |
| SPI_CS_CN1                       | SPI flash selection default (1-2), 1-2: SPI1 (U17)<br>2-3: SPI2 (U47) |  |
| PCI1                             | PCI Slot 1                                                            |  |
| PCI2                             | PCI Slot 2                                                            |  |
| BAT1                             | Battery Connector                                                     |  |
| SP1                              | Buzzer                                                                |  |
| CPU1                             | CPU Socket                                                            |  |
| DIMMA1                           | Memory connector channel A                                            |  |
| DIMMB1                           | Memory connector channel B                                            |  |

#### 1.5 Board Layout: Jumper and Connector Locations

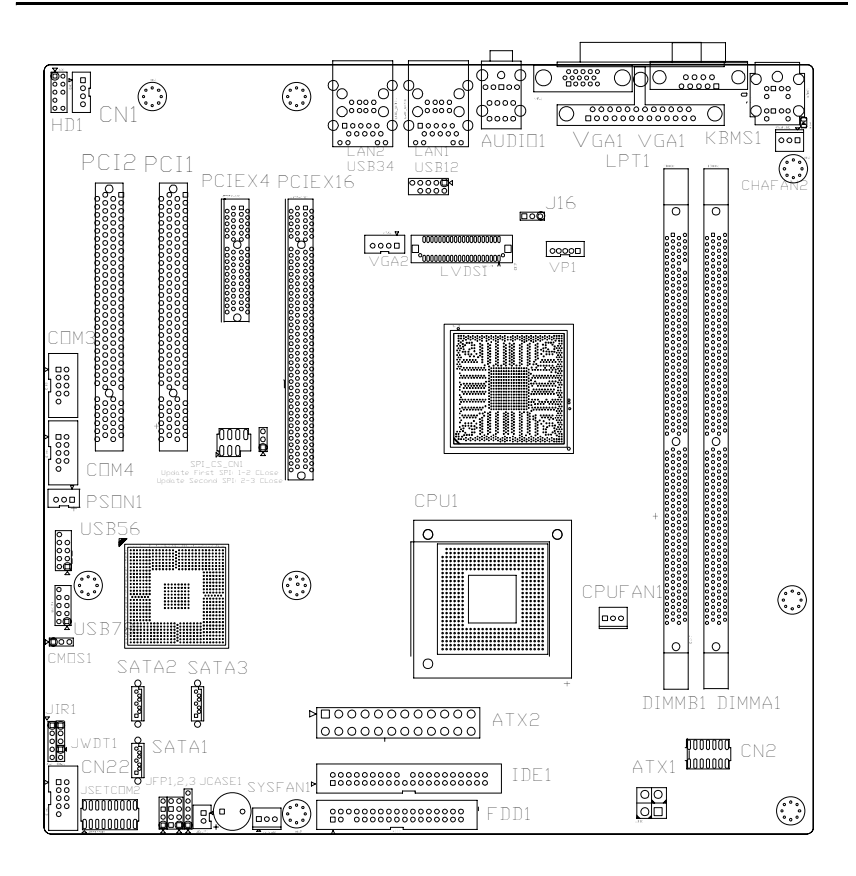

Figure 1.1: Jumper and connector locations

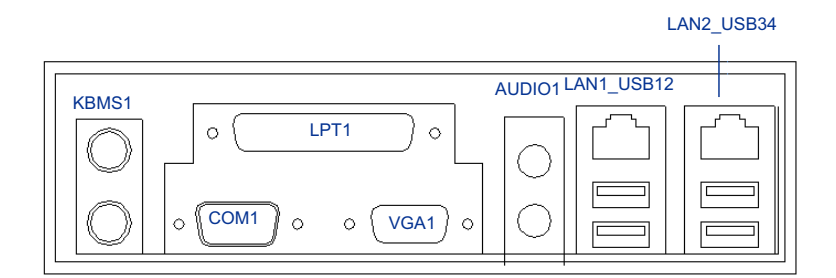

Figure 1.2: I/O connectors

#### 1.6 AIMB-556 Block Diagram

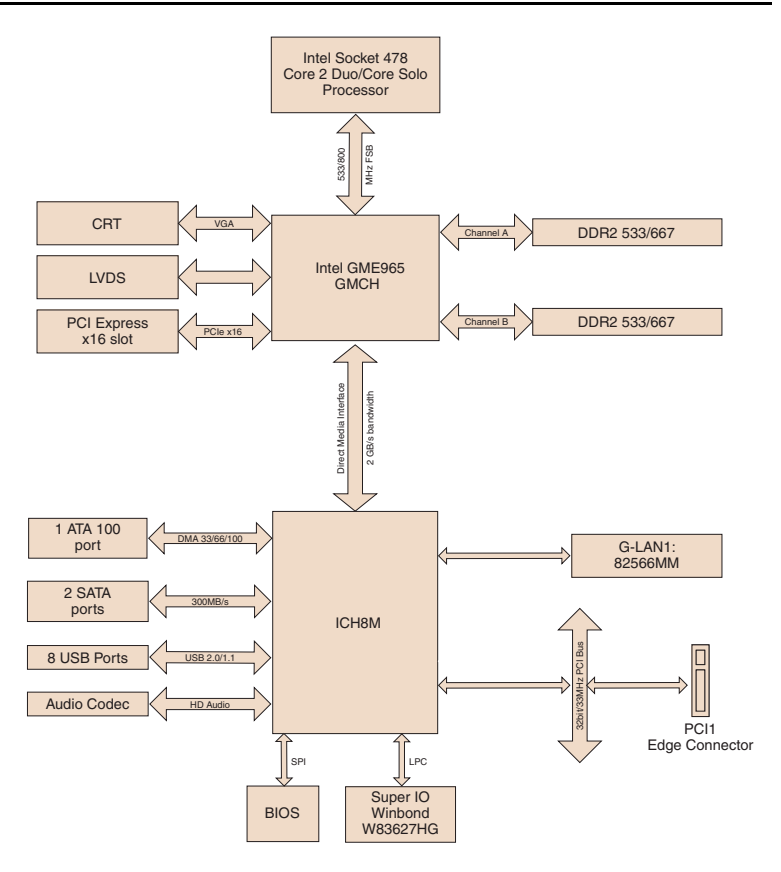

Figure 1.3: AIMB-556 Block Diagram

#### **1.7 Safety Precautions**

- **Warning!** Always completely disconnect the power cord from your chassis whenever you work with the hardware. Do not make connections while the power is on. Sensitive electronic components can be damaged by sudden power surges. Only experienced electronics personnel should open the PC chassis.
- **Caution!** Always ground yourself to remove any static charge before touching the motherboard. Modern electronic devices are very sensitive to static electric charges. As a safety precaution, use a grounding wrist strap at all times. Place all electronic components on a static-dissipative surface or in a static-shielded bag when they are not in the chassis.
- *Caution!* The computer is provided with a battery-powered Real-time Clock. There is a danger of explosion if battery is incorrectly replaced. Replace only with same or equivalent type recommended by the manufacturer. Discard used batteries according to manufacturer's instructions.
- **Caution!** There is a danger of a new battery exploding if it is incorrectly installed. Do not attempt to recharge, force open or heat the battery. Replace the battery only with the same or equivalent type recommended by the manufacturer. Discard used batteries according to the manufacturer's instructions.

#### 1.8 Jumper Settings

This section provides instructions on how to configure your motherboard by setting the jumpers. It also includes the motherboard's default settings and your options for each jumper.

#### 1.8.1 How to set jumpers

You can configure your motherboard to match the needs of your application by setting the jumpers. A jumper is a metal bridge that closes an electrical circuit. It consists of two metal pins and a small metal clip (often protected by a plastic cover) that slides over the pins to connect them. To "close" (or turn ON) a jumper, you connect the pins with the clip. To "open" (or turn OFF) a jumper, you remove the clip. Sometimes a jumper consists of a set of three pins, labeled 1, 2 and 3. In this case you connect either pins 1 and 2, or 2 and 3. A pair of needle-nose pliers may be useful when setting jumpers.

#### 1.8.2 CMOS clear (CMOS1)

The AIMB-556 motherboard contains a jumper that can erase CMOS data and reset the system BIOS information. Normally this jumper should be set with pins 1-2 closed. If you want to reset the CMOS data, set J1 to 2-3 closed for just a few seconds, and then move the jumper back to 1-2 closed. This procedure will reset the CMOS to its default setting.

| Table 1.3: CMOS (CMOS1) |                            |  |
|-------------------------|----------------------------|--|
| Function                | Jumper Setting             |  |
| * Keep CMOS data        | 1<br><b>000</b> 1-2 closed |  |
| Clear CMOS data         | 1 2-3 closed               |  |
| * 1 C 11 11             |                            |  |

\* default setting

#### 1.8.3 Watchdog timer output (JWDT1)

The AIMB-556 contains a watchdog timer that will reset the CPU or send a signal to IRQ11 in the event the CPU stops processing. This feature means the AIMB-764 will recover from a software failure or an EMI problem. The J2 jumper settings control the outcome of what the computer will do in the event the watchdog timer is tripped.

| Table 1.4: Watchdog timer output (JWDT1) |                    |  |
|------------------------------------------|--------------------|--|
| Function                                 | Jumper Setting     |  |
| IRQ11                                    | 1                  |  |
|                                          | ● ● ○ 1-2 closed   |  |
| * Reset                                  | 1                  |  |
|                                          | • • • • 2-3 closed |  |
| *default setting                         |                    |  |

Note: The interrupt output of the watchdog timer is a low level signal. It will be held low until the watchdog timer is reset.

| Table 1.5: ATX/AT Mode selector (PSON1) |                    |  |  |
|-----------------------------------------|--------------------|--|--|
| Function                                | Jumper Setting     |  |  |
| AT Mode                                 | 1                  |  |  |
|                                         | • • • • 1-2 closed |  |  |
| ATX Mode                                | 1                  |  |  |
|                                         | O 2-3 closed       |  |  |

#### 1.8.4 COM2 RS-232/422/485 mode selector (JESTCOM2)

Users can use JESTCOM2 to select among RS-232/422/485 modes for COM2. The default setting is RS-232.

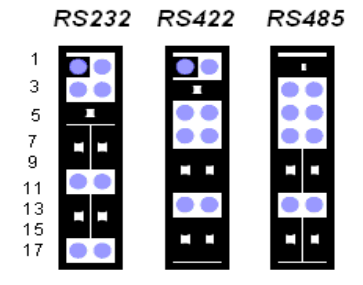

Figure 1.4: COM2 RS-232/422/485 Jumper setting

| Table 1.6: COM2 RS-232/422/485 mode selector |                                                     |  |  |
|----------------------------------------------|-----------------------------------------------------|--|--|
| Function                                     | Jumper Setting                                      |  |  |
| RS-232                                       | (5-6) + (7-9) + (8-10) + (13-15) + (14-16) closed   |  |  |
| RS-422                                       | (3-4) + (9-11) + (10-12) + (15-17) + (16-18) closed |  |  |
| RS-485                                       | (1-2) + (9-11) + (10-12) + (15-17) + (16-18) closed |  |  |

#### 1.9 System Memory

The AIMB-556 has four sockets for 240-pin dual inline memory modules (DIMMs) in two memory channels.

All these sockets use 1.8 V unbuffered double data rate synchronous DRAMs (DDR SDRAM). They are available in capacities of 256 MB, 512 MB, 1024 MB and 2 GB. The sockets can be filled in any combination with DIMMs of any size, giving a total memory size between 256 MB and 4 GB.

#### 1.9.1 CPU FSB and memory speed

The AIMB-556 can accept DDR2 SDRAM memory chips without parity. Also note that the AIMB-556 accepts DDR2 400/533/667 MHz SDRAM, and DDR2 SDRAM. The AIMB-556 does NOT support ECC (error checking and correction).

#### 1.10 Memory Installation Procedures

To install DIMMs, first make sure the two handles of the DIMM socket are in the "open" position. i.e. the handles lean outward. Slowly slide the DIMM module along the plastic guides on both ends of the socket. Then press the DIMM module right down into the socket, until you hear a click. This is when the two handles have automatically locked the memory module into the correct position of the DIMM socket. To remove the memory module, just push both handles outward, and the memory module will be ejected by the mechanism in the socket.

#### 1.11 Cache Memory

The CPU that AIMB-556 supports built-in 2 MB or 4 MB cache memory.

#### 1.12 Processor Installation

#### *Warning!* Without a fan or heat sink, the CPU will overheat and cause damage to both the CPU and the single board computer. To install a CPU, first turn off your system.

The AIMB-556 is designed for Intel Core 2 Duo / Core Solo (socket 478) up to 2.6 GHz. Follow these steps to install the processor:

- 1. Turn the screw to loosen the processor socket.
- 2. Align the triangular marking on the processor with the small arrow on the corner of the socket.
- 3. Turn the screw to its original position.
- 4. Install the heat sink on the CPU. The concave part of the heat sink should face the capacitors to avoid contact with the capacitors.

#### 1.13 PCI Bus Routing Table

| Table 1.7: PCI Bus Routing Table |        |                |  |
|----------------------------------|--------|----------------|--|
| Slot#                            | Adress | INT key        |  |
| PCI Slot                         | ID SEL | PCI Interrupt  |  |
| PCI1                             | AD31   | INT B, C, D, A |  |
| PCI2                             | AD30   | INT C, D, A, B |  |

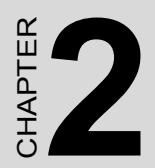

## Connecting Peripherals

## **Chapter 2 Connecting Peripherals**

#### 2.1 Introduction

You can access most of the connectors from the top of the board as it is being installed in the chassis. If you have a number of cards installed, you may need to partially remove the card to make all the connections.

#### 2.2 Primary (IDE1) IDE Connector

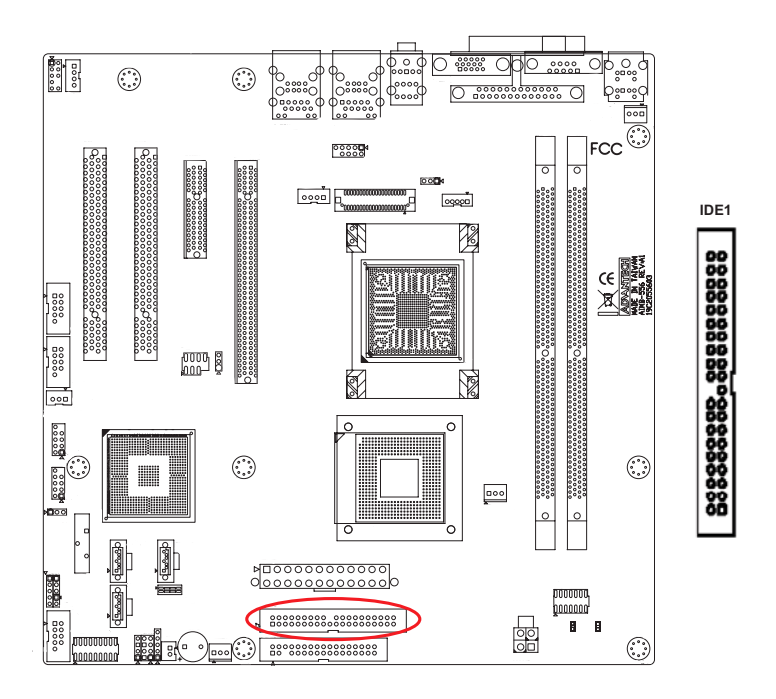

You can attach up to four IDE (Integrated Drive Electronics) drives to the AIMB-556's built-in controller. The primary (IDE1) connector can each accommodate two drives.

Wire number 1 on the cable is red or blue and the other wires are gray. Connect one end to connector IDE1 on the motherboard. Make sure that the red/blue wire corresponds to pin 1 on the connector (in the upper right hand corner). See Chapter 1 for help finding the connector. Unlike floppy drives, IDE hard drives can connect in either position on the cable. If you install two drives to a single connector, you will need to set one as the master and the other as the slave. You do this by setting the jumpers on the drives. If you use just one drive on the connector, you should set the drive as the master. See the documentation that came with your drive for more information.

Connect the first hard drive to the other end of the cable. Wire 1 on the cable should also connect to pin 1 on the hard drive connector, which is labeled on the drive circuit board. Check the documentation that came with the drive for more information.

#### 0000 $(\cdot, \cdot)$ FCC 00000 0000 FDD1 8,000,008 300067 00000 COLD B ø D 000 00000 (; ; ; ) 000 000000000000 00000000000000000 <u>\_\_\_\_\_\_</u> $(\cdot, \cdot)$

#### 2.3 Floppy Drive Connector (FDD1)

You can attach up to two floppy disk drives to the AIMB-556's onboard controller. You can use 3.5" (720 KB, 1.44 MB) drives.

The motherboard comes with a 34-pin daisy-chain drive connector cable. On one end of the cable is a 34-pin flat-cable connector. On the other end are two sets of 34-pin flat-cable connector (usually used for 3.5" drives). The set on the end (after the twist in the cable) connects to the A: floppy drive. The set in the middle connects to the B: floppy drive.

#### 2.4 Parallel Port (LPT1)

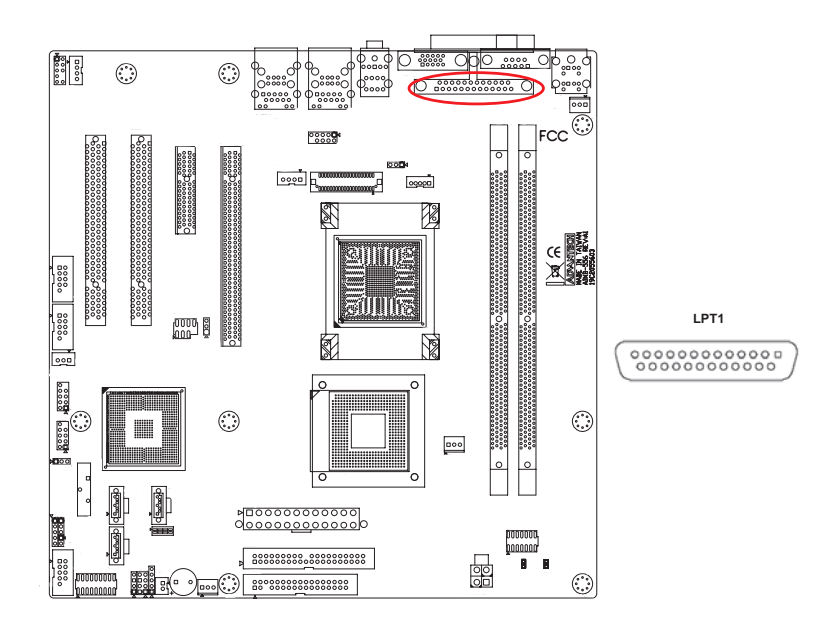

The parallel port is normally used to connect the motherboard to a printer. The AIMB-556 includes an onboard parallel port, accessed through a 26-pin flat-cable connector, LPT1.

## 2.5 USB Ports (LAN1\_USB12, LAN2\_USB34, USB56 & USB78)

The AIMB-556 provides up to eight USB (Universal Serial Bus) ports with complete Plug & Play and hot swap support for up to 127 external devices. These USB ports comply with USB Specification Rev. 2.0, support transmission rates up to 480 Mbps and are fuse protected. The USB interface can be disabled in the system BIOS setup.

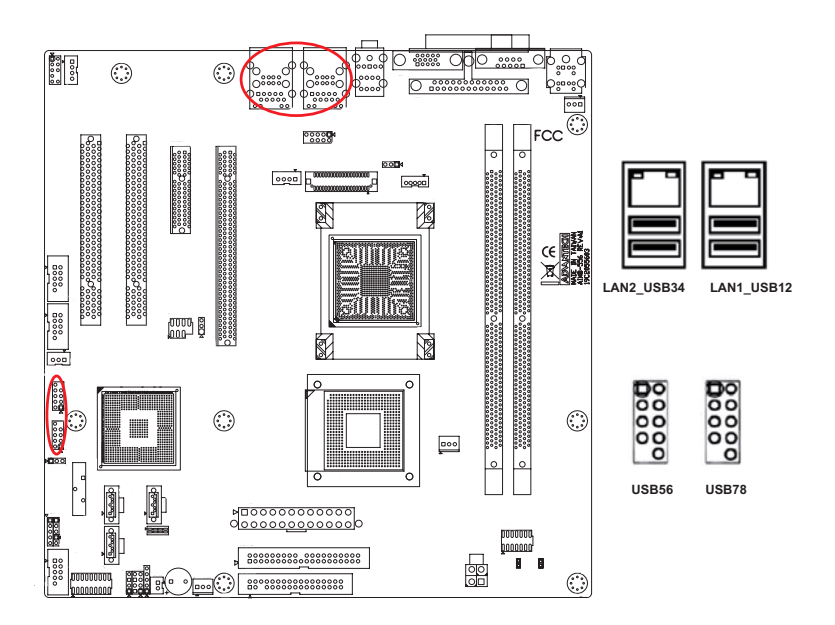

#### 2.6 VGA Connector (VGA1)

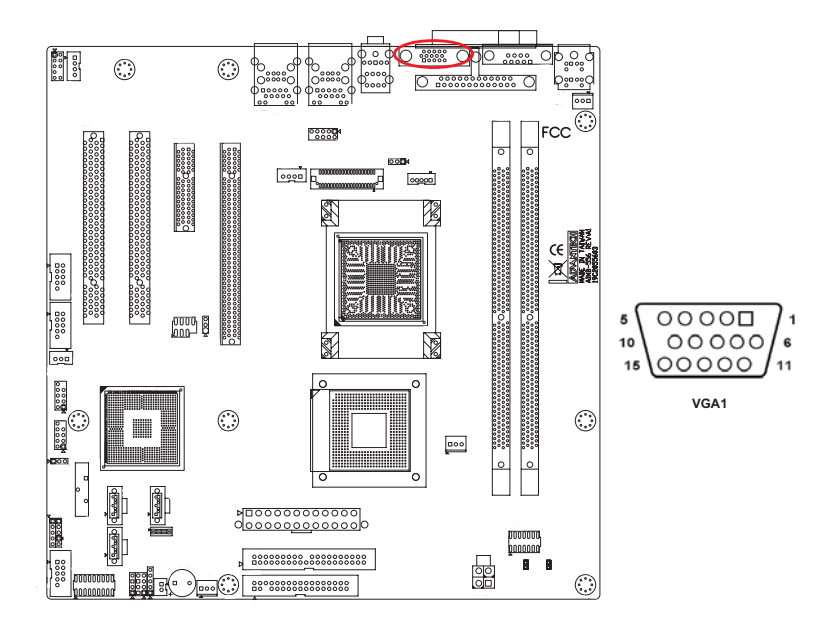

The AIMB-556 includes a VGA interface that can drive conventional CRT displays. VGA1 is a standard 15-pin D-SUB connector commonly used for VGA. Pin assignments for VGA1 are detailed in Appendix B.
## 2.7 Serial Ports (COM1, COM2, COM3 & COM4)

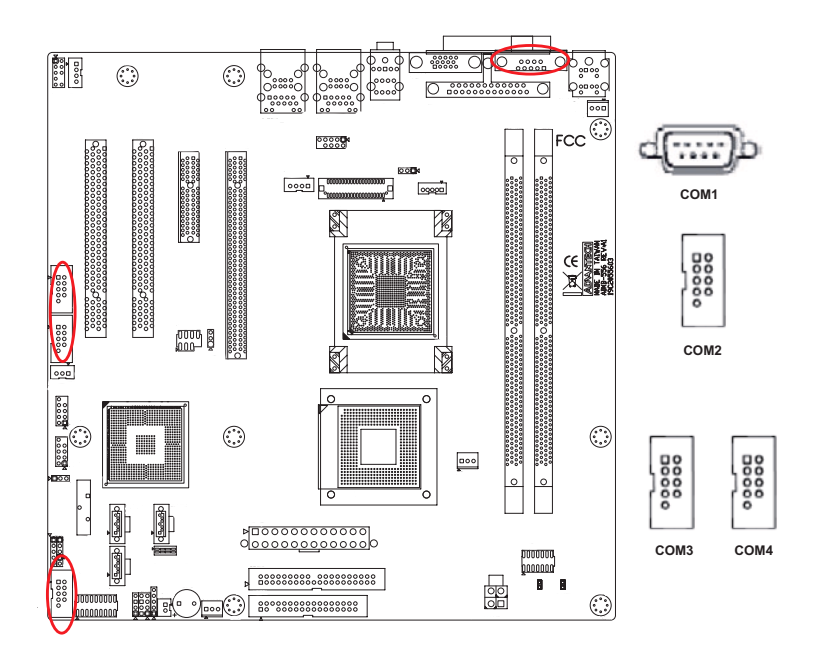

The AIMB-556 offers three serial ports and one onboard connector. The user can use JSETCOM2 to select among RS-232/422/485 modes for COM2. These ports can connect to serial devices, such as a mouse or a printer, or to a communications network.

The IRQ and address ranges for both ports are fixed. However, if you want to disable the port or change these parameters later, you can do this in the system BIOS setup.

Different devices implement the RS-232/422/485 standards in different ways. If you are having problems with a serial device, be sure to check the pin assignments for the connector.

## 2.8 PS/2 Keyboard and Mouse Connector (KBMS1)

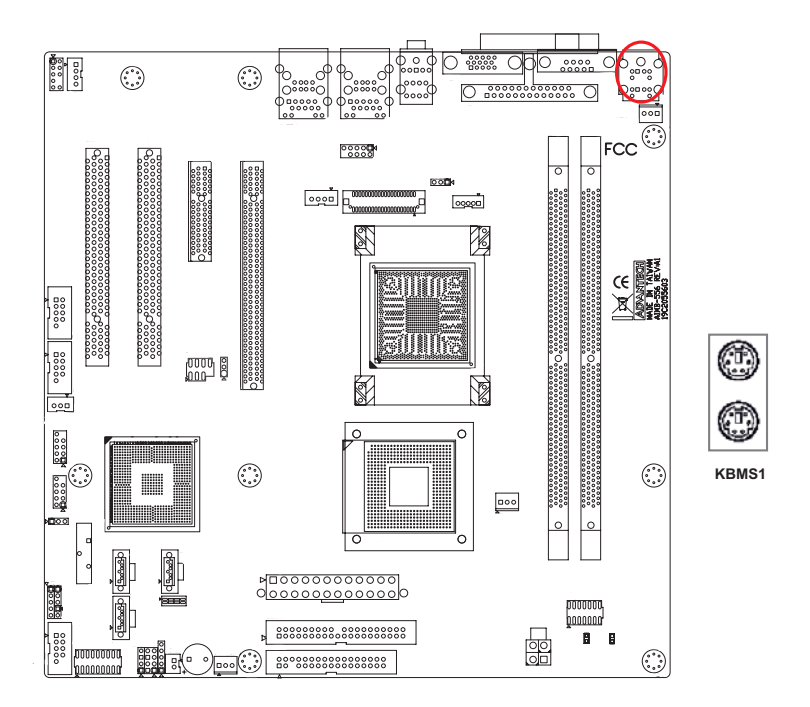

Two 6-pin mini-DIN connectors (KBMS1) on the motherboard provide connection to a PS/2 keyboard and a PS/2 mouse, respectively.

## 2.9 CPU Fan Connector (CPUFAN1)

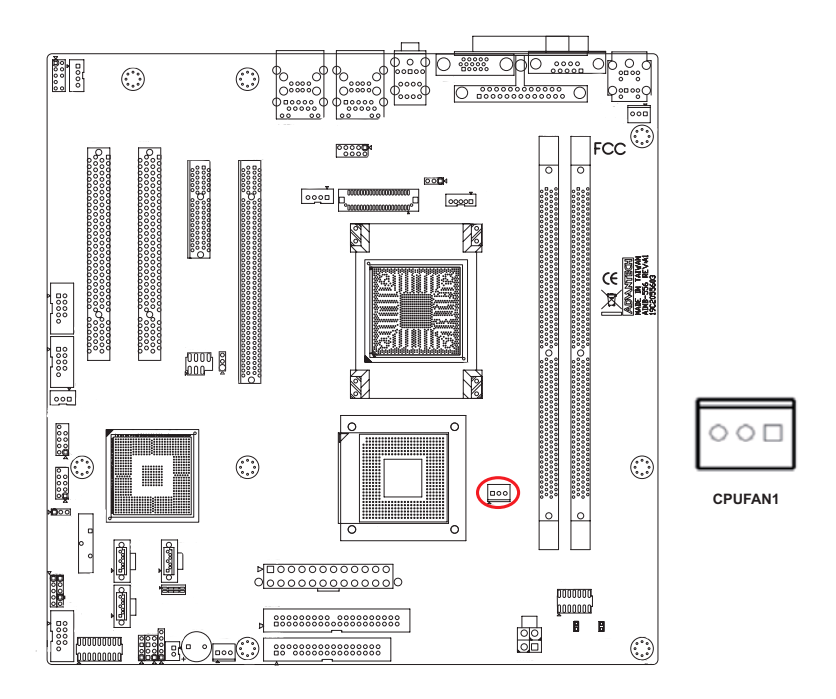

This connector supports cooling fans of 500 mA (6 W) or less.

## 2.10 System FAN Connector (SYSFAN1 & CHAFAN2)

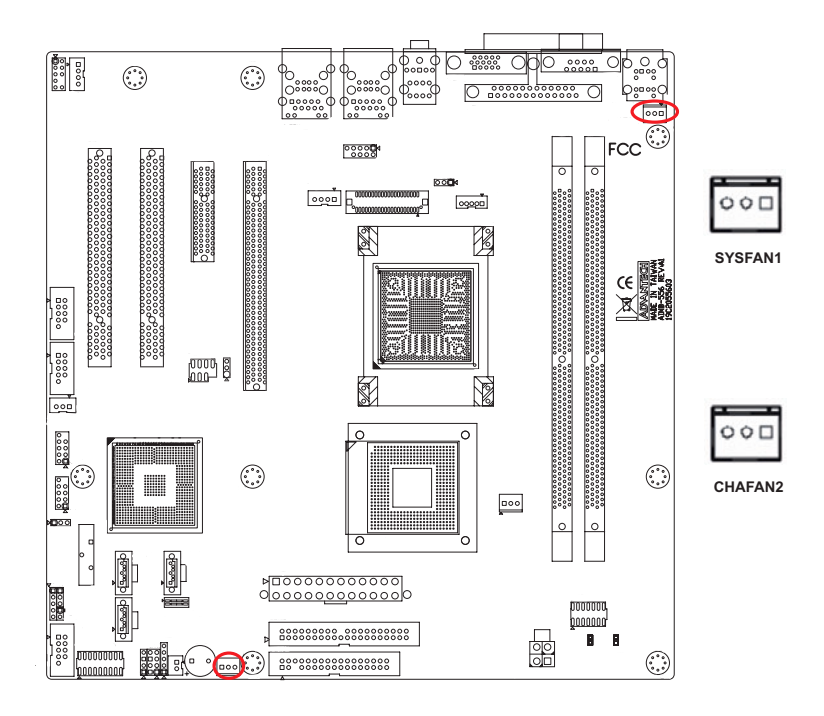

This connector supports cooling fans of 500 mA (6 W) or less.

## 2.11 Front Panel Connectors (JFP1, JFP2 & JFP3)

There are several external switches to monitor and control the AIMB-556.

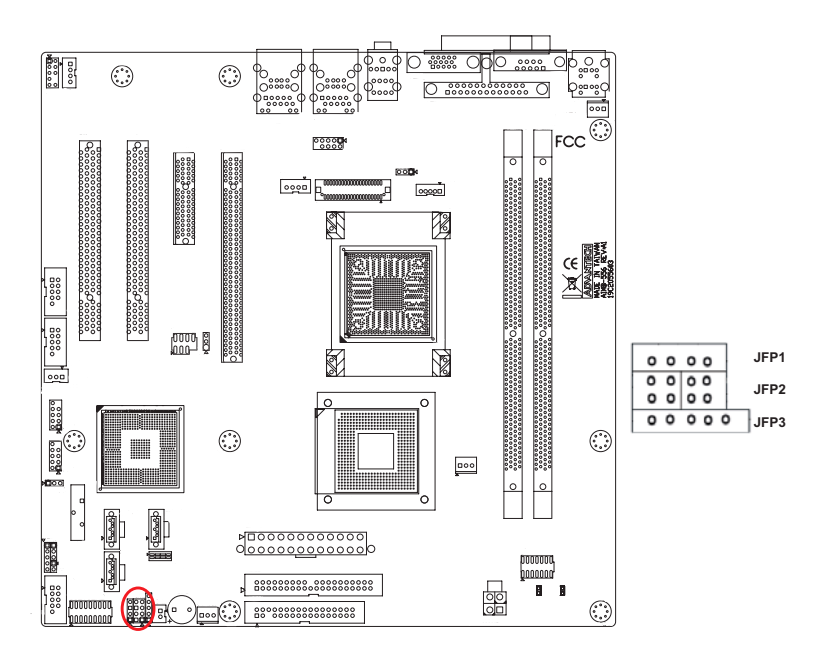

## 2.11.1 Power LED and Keyboard Lock (JFP3)

JFP3 is a 5-pin connector for the power LED. Refer to Appendix B for detailed information on the pin assignments. If a PS/2 or ATX power supply is used, the system's power LED status will be as indicated below:

| Table 2.1: PS/2 or ATX power supply LED status |                  |                 |  |  |
|------------------------------------------------|------------------|-----------------|--|--|
| Power mode                                     | LED (PS/2 power) | LED (ATX power) |  |  |
| System On                                      | On               | On              |  |  |
| System Suspend                                 | Fast flashes     | Fast flashes    |  |  |
| System Off                                     | Off              | Slow flashes    |  |  |

## 2.11.2 External Speaker (JFP2)

JFP2 is a 4-pin connector for an external speaker. The AIMB-556 provides an onboard buzzer as an alternative to an external speaker. To enable the buzzer, set pins 5 and 7 as closed.

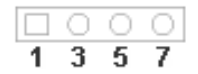

#### 2.11.3 Reset Connector (JFP1)

Many computer cases offer the convenience of a reset button. Connect the wire from the reset button.

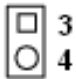

## 2.11.4 HDD LED Connector (JFP2)

You can connect an LED to connector JFP2 to indicate when the HDD is active.

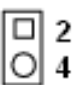

## 2.11.5 ATX Soft Power Switch (JFP1)

If your computer case is equipped with an ATX power supply, you should connect the power on/off button on your computer case to JFP1. This connection enables you to turn your computer on and off.

## 2.12 H/W Monitor Alarm (CN22)

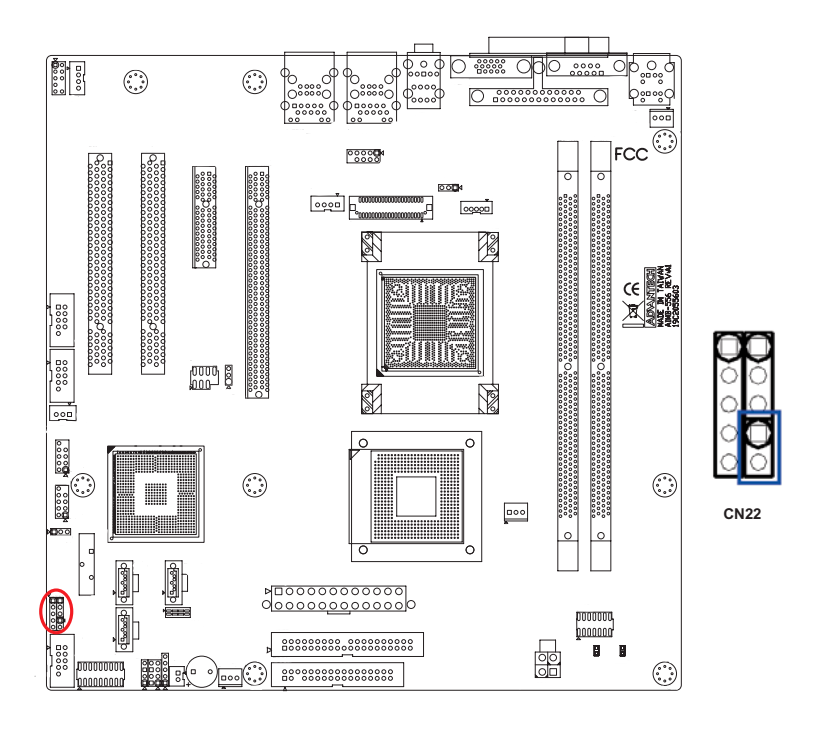

Close: Enable OBS Alarm Open: Disable OBS Alarm

# 2.13 USB and LAN ports (LAN1\_USB12 & LAN2\_USB34)

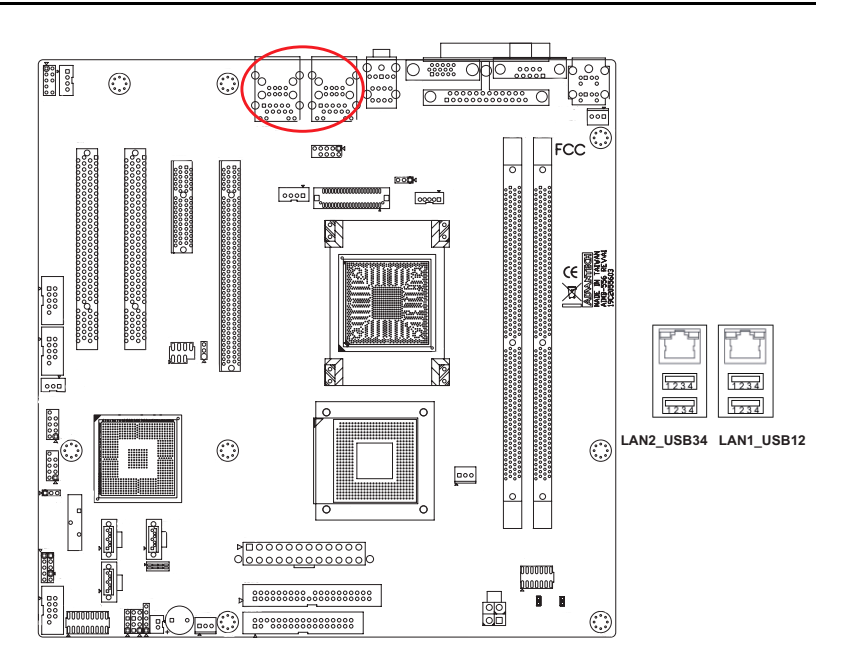

The AIMB-556 provides up to eight USB (Universal Serial Bus) ports, which gives complete Plug & Play and hot swapping for up to 127 external devices. The USB interface complies with USB Specification Rev. 2.0, supports transmission rates up to 480 Mbps and is fuse-protected. The USB interface can be disabled in the system BIOS setup.

The AIMB-556 is equipped with one or two high-performance 1000 Mbps Ethernet LANs. They are supported by all major network operating systems. The RJ-45 jacks on the rear plate provide convenient connectivity.

| Table 2.2: LAN LED indicator |                  |  |  |
|------------------------------|------------------|--|--|
| Lan mode                     | Lan Indicator    |  |  |
| 1 Gbps Link on               | LED1 Green on    |  |  |
| 100 Mbps Link on             | LED1 Orange on   |  |  |
| Active                       | LED2 Green flash |  |  |

2.14 Line Out, Mic In Connector (AUDIO1)

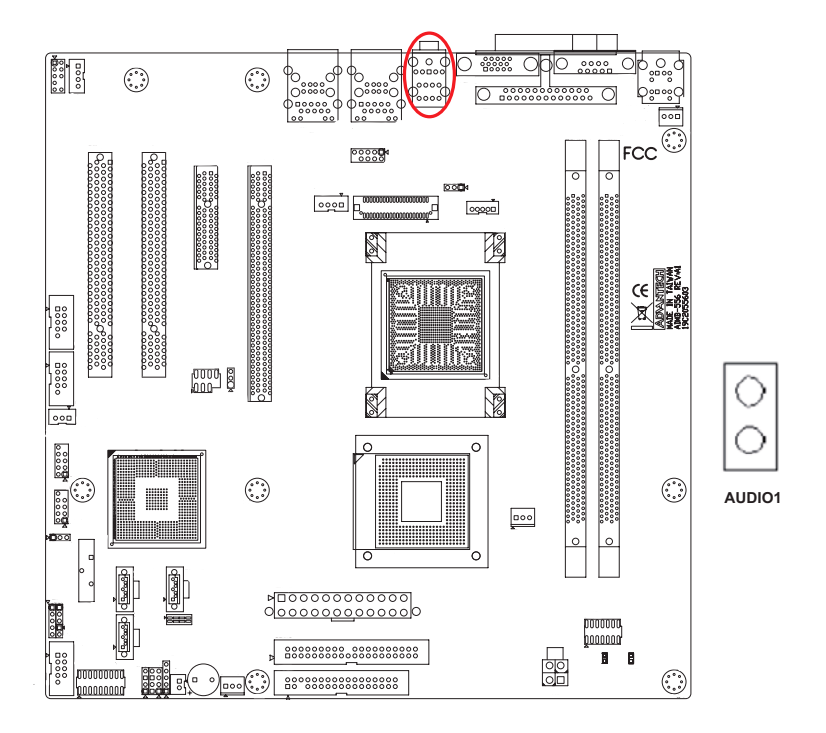

Line Out outputs the audio signal to external audio devices, like speakers or headphones. The Mic In is for the audio input via microphones.

## 2.15 Audio Input from CD-ROM (CD IN; CN1)

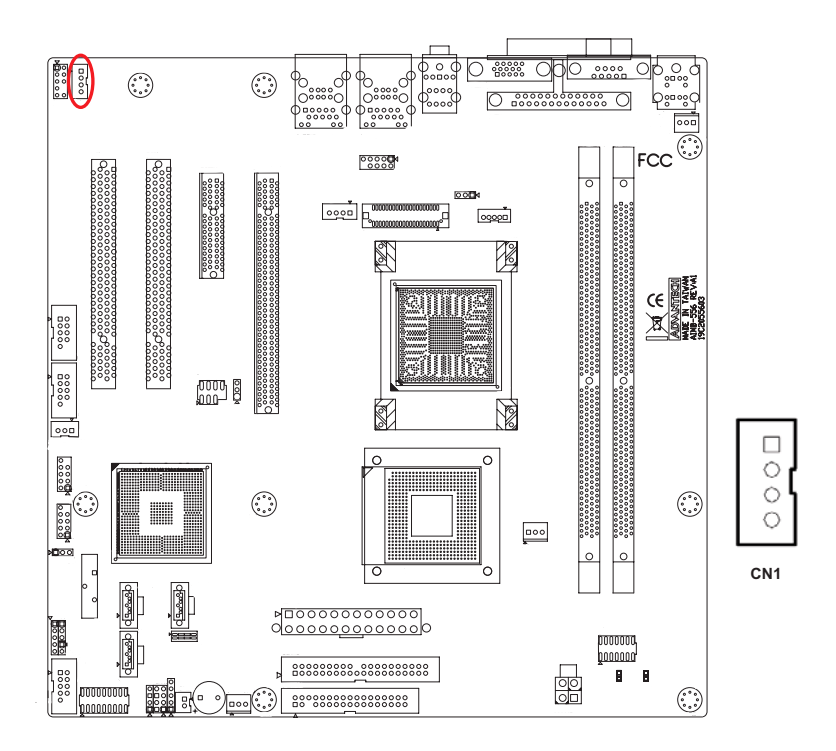

CD IN is connected the CD-ROM audio output.

## 2.16 Front Panel Audio Connector (FP AUDIO; HD1)

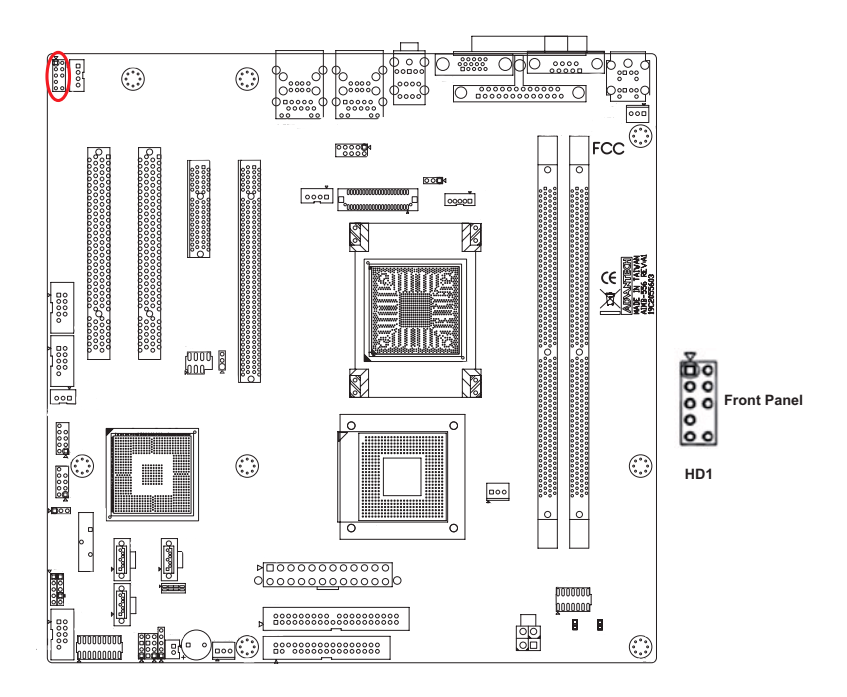

FPAUDIO is a front panel audio connector compliant with the Intel Front Panel I/O Connectivity Design Guide. To direct the audio signal output to the rear audio ports, the 5 and 6 pins and the 9 and 10 pins must be shorted by jumper to activate the rear panel audio function.

## 2.17 Case Open Connector (JCASE1)

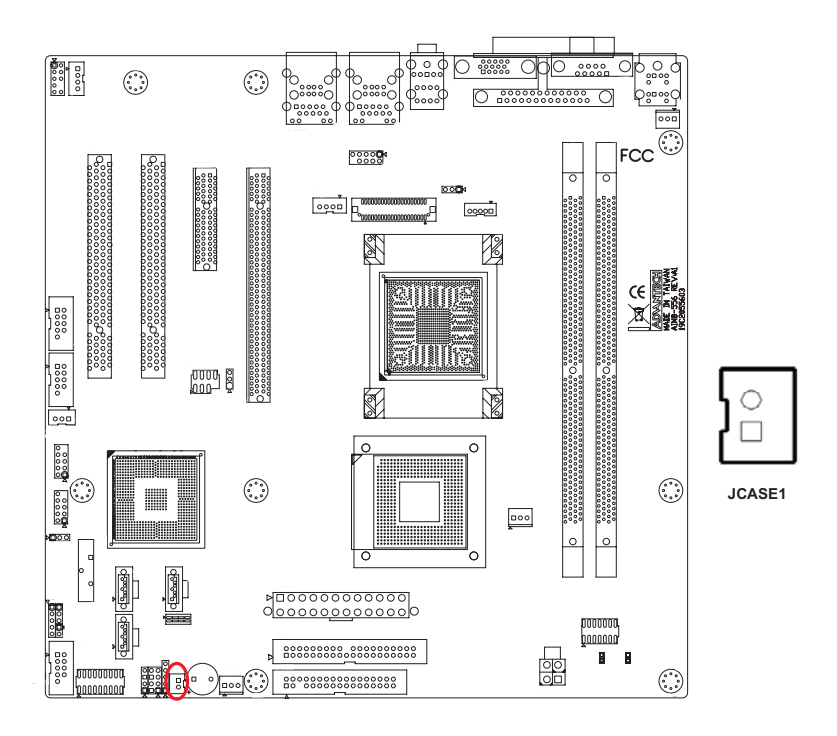

The 2-pin case open connector is for chassis with a case open sensor. While opening the case, the buzzer on motherboard will beep.

## 2.18 Front Panel LAN Indicator Connector (LANLED1)

| Table 2.3: Front Panel LAN Indicator Connector |             |  |  |
|------------------------------------------------|-------------|--|--|
| LAN Mode                                       | Indicator   |  |  |
| G-LAN Link ON                                  | Green ON    |  |  |
| G-LAN Active                                   | Green Flash |  |  |
| G-LAN Link Off                                 | Green OFF   |  |  |

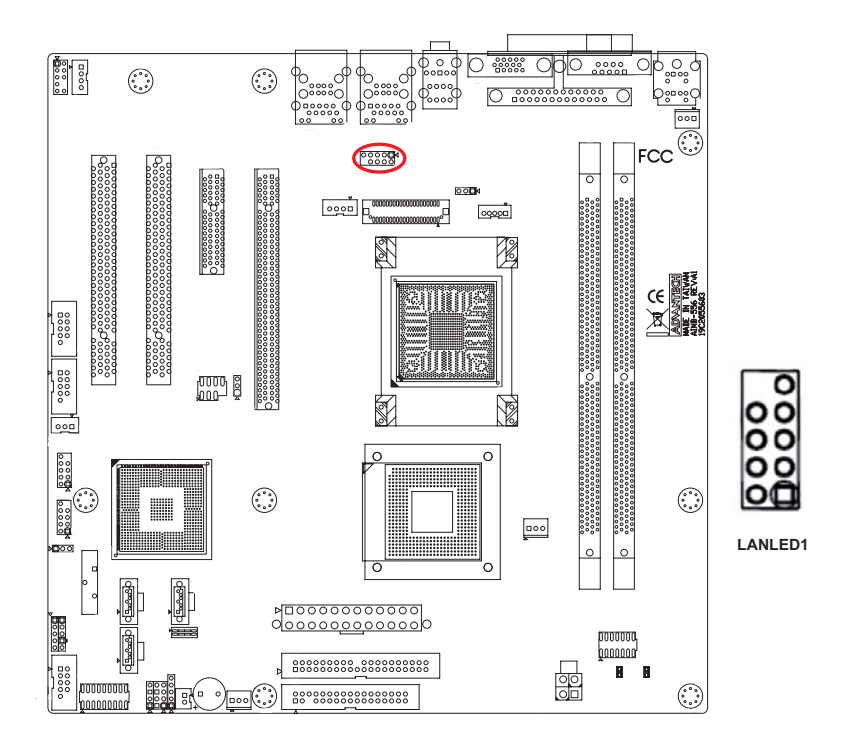

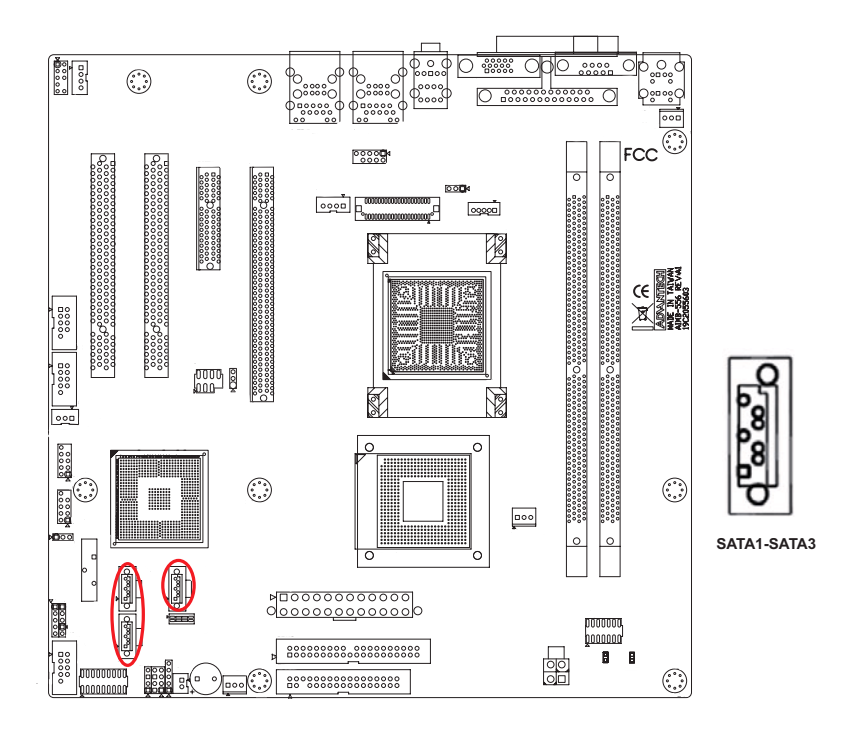

In addition to the EIDE interface (up to two devices), the AIMB-556 features a high performance serial ATA interface (up to 300 MB/s) which eases cabling to hard drives with thin and long cables.

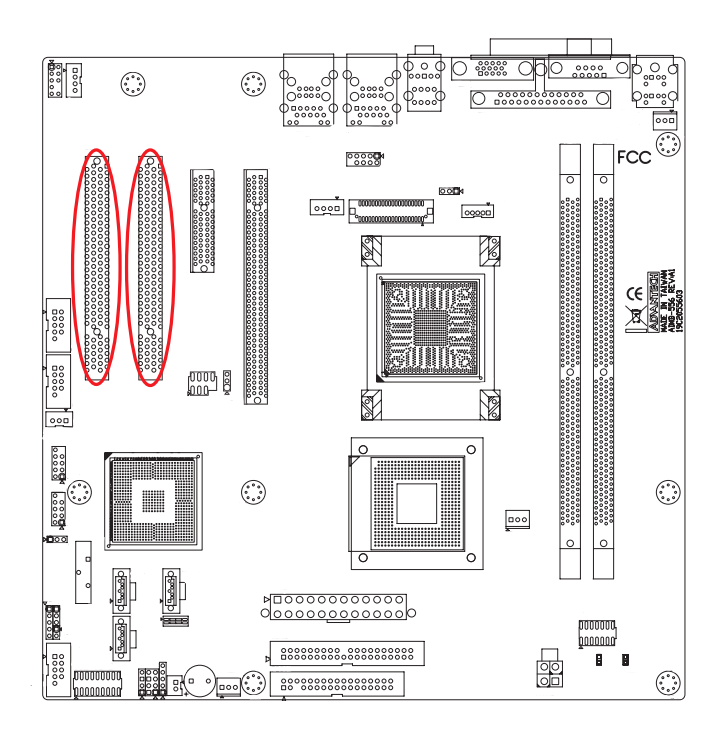

The AIMB-556 provides two 32-bit / 33 MHz PCI slots.

Note: 64-bit PCI or PCI-X expansion cards installed in the PCI 1 slot will not fit because of the south bridge heat sink. If you want to use 64-bit PCI or PCI-X expansion cards, please install them in the PCI 2.

## 2.21 PCI Express x16 Expansion Slot (PCIEx16\_1)

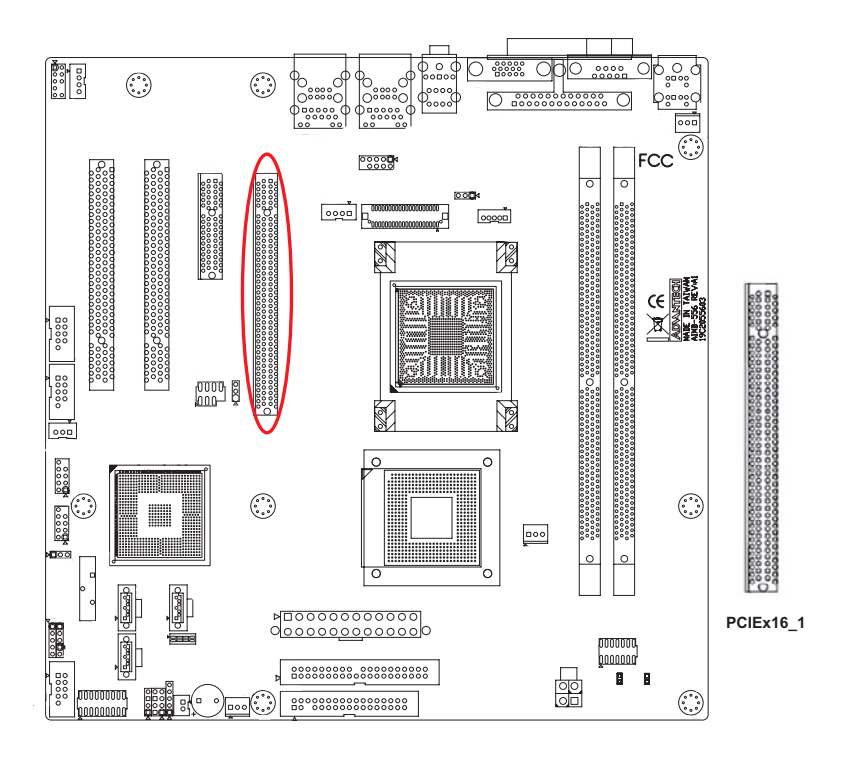

AIMB-556 provides a PCI Express x16 slot for users to install add-on VGA cards when their applications require high graphics performance.

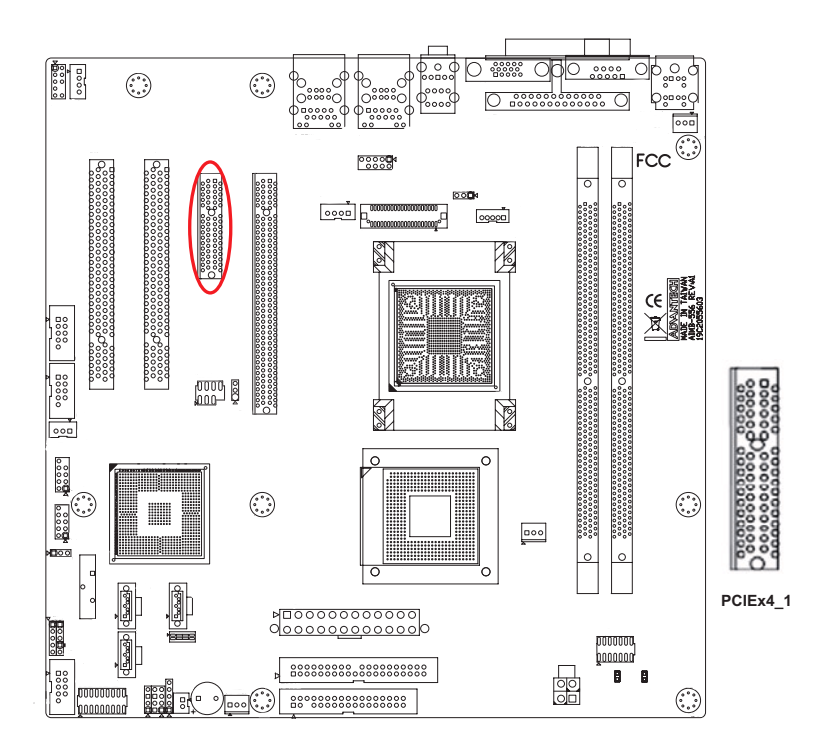

AIMB-556 provides a PCI Express x4 slot for users to install add-on cards.

## 2.23 Auxiliary 4-pin power connector (ATX1)

To ensure enough power is supplied to the motherboard, one auxiliary 4pin power connector is available on the AIMB-556. ATX1 must be used to provide sufficient 12 V power to ensure stable operation of the system.

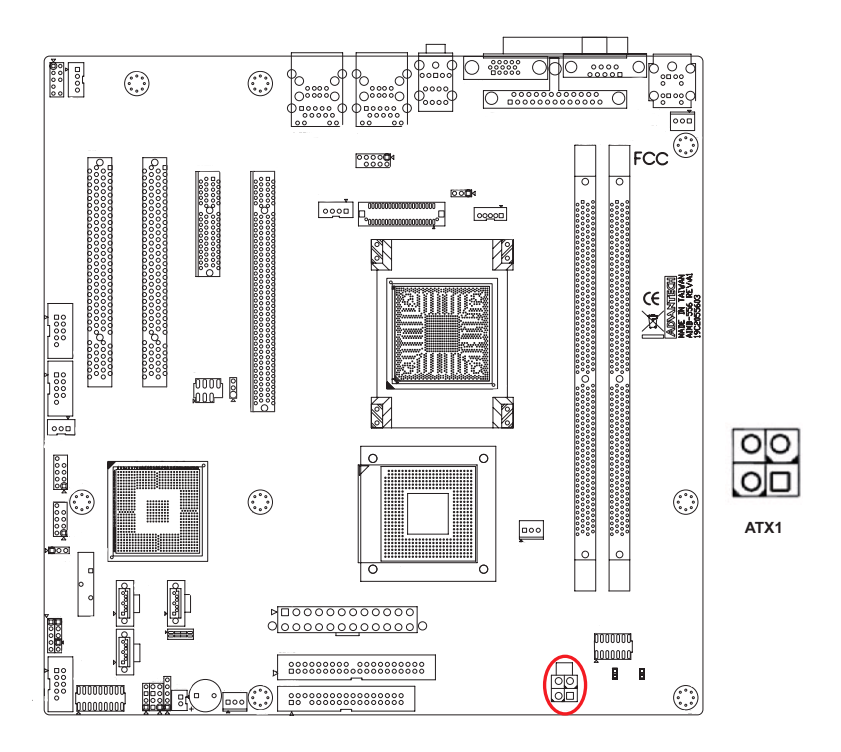

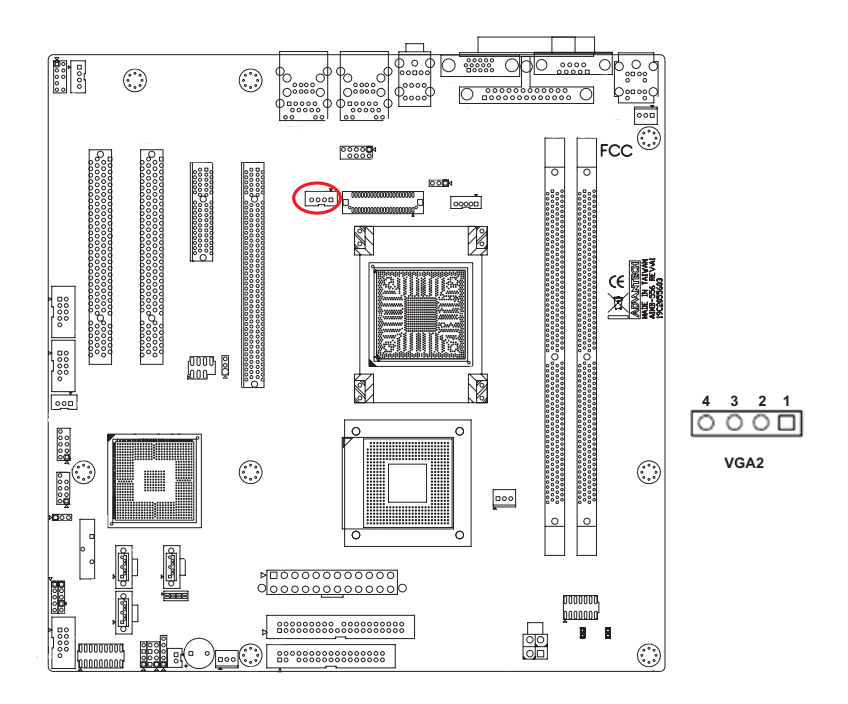

The AIMB-556 provides a TV-out interface, VGA2, which is an 4-pin connector. A video cable (p/n:1700002331) that enables an S-Video or Composite Video display to be connected is avilable.

## Note: Please don't connect S-Video and Composite Video displays at the same time.

## 2.25 LVDS connector (LVDS1)

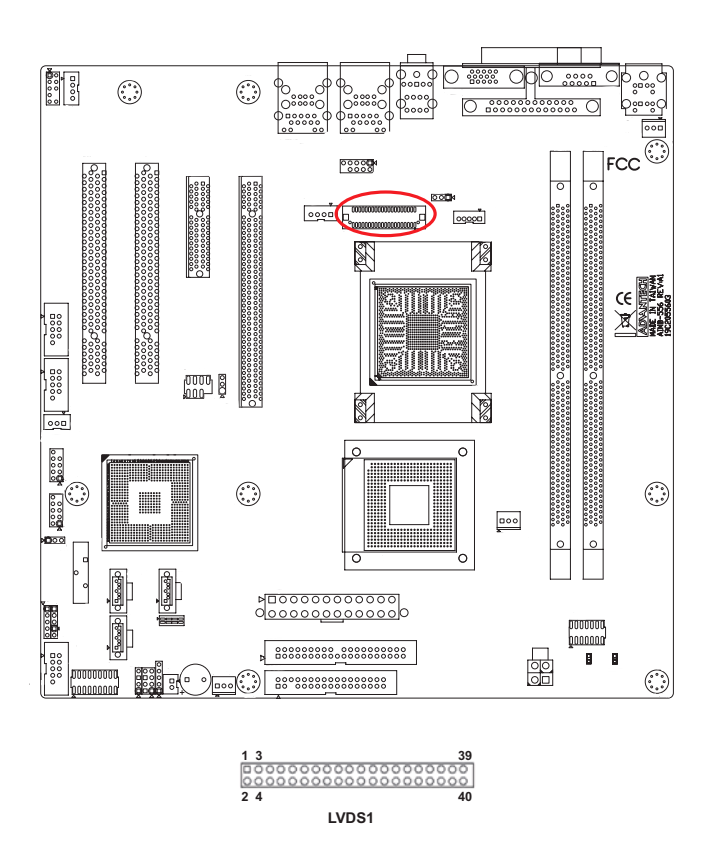

The AIMB-556 provides an LVDS interface that supports 24-bit LCD panels. Pin assignments for the LVDS connector are detailed in Appendix B.

## 2.26 LCD inverter power connector (VP1)

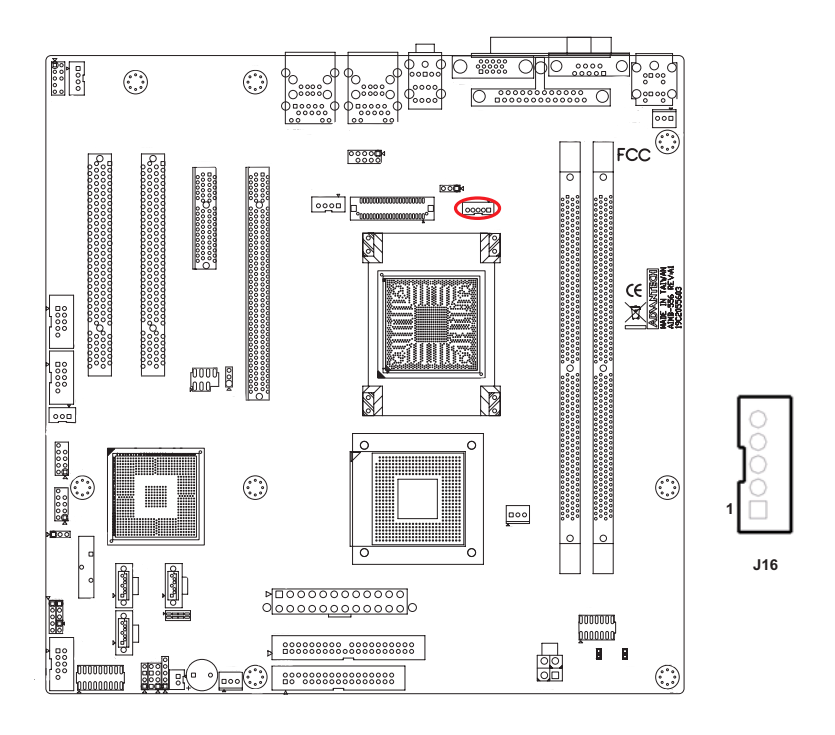

VP1 is connected to an inverter that can provide power to an LCD panel. The AIMB-556 can drive an LVDS display, and you can install an LVDS display with the following accessories.

| 15" 1024 x 768 panel | P/N: 1330000018      |
|----------------------|----------------------|
| Inverter             | P/N: 125000007       |
| LCD cable            | P/N: P-CBIV105204202 |
| Power cable          | P/N: P-CBLC320140501 |

AIMB-556 User Manual

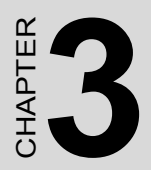

## **AMI BIOS Setup**

## Chapter 3 AMI BIOS Setup

AMIBIOS has been integrated into many motherboards for over a decade. In the past, people often referred to the AMIBIOS setup menu as BIOS, BIOS setup or CMOS setup.

With the AMIBIOS Setup program, you can modify BIOS settings and control the special features of your computer. The Setup program uses a number of menus for making changes and turning the special features on or off. This chapter describes the basic navigation of the AIMB-556 setup screens.

|                                                                     |              | BIOS SE       | TUP UTILITY          |       |                         |                                                       |
|---------------------------------------------------------------------|--------------|---------------|----------------------|-------|-------------------------|-------------------------------------------------------|
| Main Advanced                                                       | PCIPnP       | Boot          | Security             | Chi   | ipset                   | Exit                                                  |
| System Overview                                                     |              |               |                      |       | Use [                   | ENTERI, [TAB]<br>HIET-TABL to                         |
| AMIBIOS<br>Version :08.00.14<br>Build Date:06/07/07<br>ID :9656M012 | 1            |               |                      |       | selec<br>Use [<br>confi | +] or [-] to<br>qure system Time.                     |
| Processor<br>Genuine Intel(R) CH<br>Speed :1666MHz<br>Count :1      | 2<br>2U      |               | @ 1.66GHz            |       |                         |                                                       |
| <b>System Memory</b><br>Size :488MB                                 |              |               |                      |       | €<br>†↓<br>+-           | Select Screen<br>Select Item<br>Change Field          |
| System Time<br>System Date                                          |              | [03:2<br>[Tue | 8:11]<br>01/01/2002] |       | Tab<br>F1<br>F10<br>ESC | Select Field<br>General Help<br>Save and Exit<br>Exit |
| v02.61 ((                                                           | C) Copyr igł | nt 1985-2     | 006, American        | n Meç | gatrend                 | s, Inc.                                               |

Figure 3.1: Setup program initial screen

AMI's BIOS ROM has a built-in Setup program that allows users to modify the basic system configuration. This type of information is stored in battery-backed up CMOS so it retains the Setup information when the power is turned off.

## 3.1 Entering Setup

Turn on the computer and check for the "patch" code. If there is a number assigned to the patch code, it means that the BIOS supports your CPU. If there is no number assigned to the patch code, please contact an Advantech application engineer to obtain an up-to-date patch code file. This will ensure that your CPU's system status is valid. After ensuring that you have a number assigned to the patch code, press <DEL> and you will immediately be allowed to enter Setup.

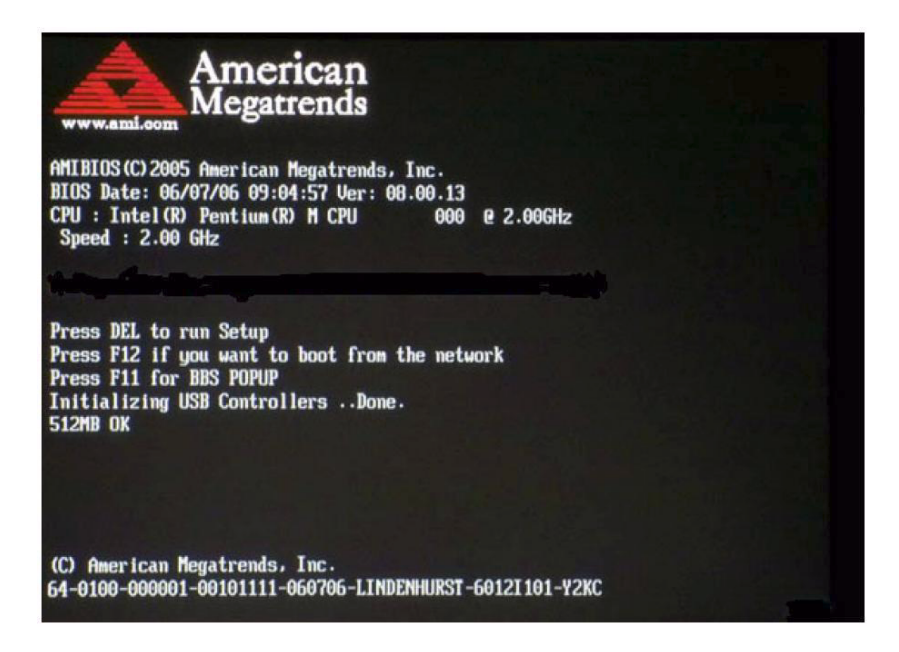

Figure 3.2: Press Del to run Setup

## 3.2 Main Setup

When you first enter the BIOS Setup Utility, you will enter the Main setup screen. You can always return to the Main setup screen by selecting the Main tab. There are two Main Setup options. They are described in this section. The Main BIOS Setup screen is shown below.

|                                    |                                                |             | BIOS SE       | TUP UTILITY          |       |                                                                                                    |
|------------------------------------|------------------------------------------------|-------------|---------------|----------------------|-------|----------------------------------------------------------------------------------------------------|
| Main                               | Advanced                                       | PCIPnP      | Boot          | Security             | Ch    | nipset Exit                                                                                                    |
| System                             | Overview                                       |             |               |                      |       | Use [ENTER], [TAB]                                                                                                    |
| AMIBIO<br>Versio<br>Build<br>ID    | S<br>n :08.00.14<br>Date:06/07/07<br>.9656M012 |             |               |                      |       | select a field.<br>Use [+] or [-] to                                                                                                    |
| Proces<br>Genuin<br>Speed<br>Count | sor<br>e Intel(R) CI<br>:1666MHz<br>:1         | יU          |               | @ 1.66GHz            |       |                                                                                                    |
| System<br>Size<br>System<br>System | Memory<br>:488MB<br>Time<br>Date               |             | [83:2<br>[Tue | 8:11]<br>01/01/2002] |       | <ul> <li>← Select Screen</li> <li>↑↓ Select Item</li> <li>← Change Field</li> <li>Tab Select Field</li> <li>F1 General Help</li> <li>F10 Save and Exit</li> <li>ESC Exit</li> </ul> |
|                                    | v02.61 ((                                      | ) Copyr igl | nt 1985-2     | 006, American        | n Meç | egatrends, Inc.                                                                                                    |

Figure 3.3: Main setup screen

The Main BIOS setup screen has two main frames. The left frame displays all the options that can be configured. Grayed-out options cannot be configured; options in blue can be. The right frame displays the key legend.

Above the key legend is an area reserved for a text message. When an option is selected in the left frame, it is highlighted in white. Often a text message will accompany it.

#### 3.2.1 System time / System date

Use this option to change the system time and date. Highlight System Time or System Date using the <Arrow> keys. Enter new values through the keyboard. Press the <Tab> key or the <Arrow> keys to move between fields. The date must be entered in MM/DD/YY format. The time must be entered in HH:MM:SS format.

## 3.3 Advanced BIOS Features Setup

Select the Advanced tab from the AIMB-556 setup screen to enter the Advanced BIOS Setup screen. You can select any of the items in the left frame of the screen, such as CPU Configuration, to go to the sub menu for that item. You can display an Advanced BIOS Setup option by highlighting it using the <Arrow> keys. All Advanced BIOS Setup options are described in this section. The Advanced BIOS Setup screens is shown below. The sub menus are described on the following pages.

|                                                                                                    |                                                    | BIOS SE             | TUP UTILITY          |       | 2                                    |                                                                                           |
|----------------------------------------------------------------------------------------------------|----------------------------------------------------|---------------------|----------------------|-------|--------------------------------------|-------------------------------------------------------------------------------------------|
| Main Advanced                                                                                                    | PCIPnP                                             | Boot                | Security             | Chi   | ipset                                | Exit                                                                                      |
| Advanced Settings                                                                                                    |                                                    |                     |                      |       | Confi                                | gure CPU.                                                                                 |
| WARNING: Setting w<br>may cause                                                                                                    | rong values<br>system to                           | s in bel<br>malfunc | ow sections<br>tion. |       |                                      |                                                                                           |
| <ul> <li>CPU Configuratio</li> <li>IDE Configuratio</li> <li>SuperIO Configur</li> <li>Hardware Health</li> <li>APM Configuratio</li> <li>Remote Access Compared</li> </ul> | n<br>m<br>ation<br>Configurati<br>m<br>mfiguratior | ion<br>1            |                      |       |                                      |                                                                                           |
|                                                                                                    |                                                    |                     |                      |       | ¢<br>†↓<br>Enter<br>F1<br>F10<br>ESC | Select Screen<br>Select Item<br>Go to Sub Screen<br>General Help<br>Save and Exit<br>Exit |
| v02.61 (                                                                                                    | C) Copyr ight                                      | 1985-2              | 006, America         | n Meg | fatrend                              | s, Inc.                                                                                   |

Figure 3.4: Advanced BIOS features setup screen

## 3.3.1 CPU Configuration

| Advanced                                                                                                    | BIOS SETUP UTILITY                                                    |                                                                                                    |
|----------------------------------------------------------------------------------------------------|-----------------------------------------------------------------------|----------------------------------------------------------------------------------------------------|
| Configure advanced CPU setti<br>Module Version:3E.02                                                                          | ngs                                                                   | Disabled for WindowsXP                                                                                                    |
| Manufacturer:Intel<br>Genuine Intel(R) CPU<br>Frequency :1.66GHz<br>FSB Speed :666MHz<br>Cache L1 :64 KB<br>Cache L2 :2048 KB | @ 1.66GHz                                                             |                                                                                                    |
| Max CPUID Value Limit<br>Vanderpool Technology<br>Execute Disable Bit<br>Core Multi-Processing<br>Intel(R) SpeedStep(tm) tech | Disabled]<br>Enabled]<br>Enabled]<br>Enabled]<br>Enabled]<br>Enabled] | <ul> <li>← Select Screen</li> <li>↑↓ Select Item</li> <li>← Change Option</li> <li>F1 General Help</li> <li>F10 Save and Exit</li> <li>ESC Exit</li> </ul> |
| v02.61 (C) Copyrigh                                                                                                    | t 1985-2006, American Me                                              | egatrends, Inc.                                                                                                    |

Figure 3.5: CPU Configuration Setting

#### **Max CPUID Value Limit**

This is disabled for Windows XP.

#### Vanderpool Technology

This feature is used to enable or disable the Intel Virtualization Technology (IVT) extension, which also goes by the development code name of Vanderpool. It allows multiple operating systems to run simultaneously on the same system. It does this by creating virtual machines, each running its own x86 operating system.

#### **Execute Disable Bit**

This item specifies the Execute Disable Bit Feature. The settings are Enabled and Disabled. The Optimal and Fail-Safe default setting is Enabled. If Disabled is selected, the BIOS forces the XD feature flag to always return to 0.

#### **Core Multi-Processing**

When this option disabled, BIOS disables one execution core.

#### Inter(R) speedstep(tm) tech

Intel SpeedStep Technology centralizes the control mechanism in the processor, eliminating the need for coordination with the chipset during the frequency/voltage configuration. This option is used to enable/disable the GV3 bit.

## 3.3.2 IDE Configuration

| BIOS SETUP UTILITY                                                                                                    |                                                                                                    |
|----------------------------------------------------------------------------------------------------|----------------------------------------------------------------------------------------------------|
|                                                                                                    |                                                                                                    |
|                                                                                                    | Options                                                                                                    |
| IEnhanced]<br>[IDE]<br>: [Not Detected]<br>: [Not Detected]<br>: [Not Detected]<br>: [Not Detected]<br>: [Not Detected]<br>: [Not Detected]<br>: [Not Detected]<br>: [Not Detected]<br>: [Not Detected] | Disabled<br>Compatible<br>Enhanced<br>* Select Screen<br>14 Select Item<br>*- Change Option<br>F1 General Help<br>F10 Save and Exit<br>ESC Exit                                                                                                    |
|                                                                                                    | Enhanced<br>[IDE]<br>: [Not Detected]<br>: [Not Detected]<br>: [Not Detected]<br>: [Not Detected]<br>: [Not Detected]<br>: [Not Detected]<br>: [Not Detected]<br>: [Not Detected]<br>: [Not Detected]<br>: [Not Detected]<br>: [Not Detected]<br>: [Not Detected] |

Figure 3.6: IDE Configuration

#### **ATA/IDE Configuration**

This can be configured as Disabled, Compatible or Enhanced.

#### **Configure SATA as**

This can be configured as IDE, RAID or AHCI. RAID will be activated by the ICH8M-E only.

#### **Primary IDE Master**

While entering setup, the BIOS automatically detects the presence of IDE devices. This displays the status of IDE device auto-detection.

#### **Primary IDE Slave**

While entering setup, the BIOS automatically detects the presence of IDE devices. This displays the status of IDE device auto-detection.

#### Secondary/Third/Fourth IDE Master

While entering setup, the BIOS automatically detects the presence of IDE devices. This displays the status of IDE device auto-detection.

#### Secondary/Third/Fourth IDE Slave

While entering setup, the BIOS automatically detects the presence of IDE devices. This displays the status of IDE device auto-detection.

#### **AHCI Configuration**

AHCI is a new interface specification that allows the SATA controller driver to support advanced features. While entering setup, BIOS auto detects the presence of AHCI devices. This displays the status of auto detection of AHCI devices.

## 3.3.3 Super I/O Configuration

|                                                                                                    | BIOS SETUP UTILITY                                                     |                                                       |
|----------------------------------------------------------------------------------------------------|------------------------------------------------------------------------|-------------------------------------------------------|
| Advanced                                                                                                    |                                                                        |                                                       |
| Configure Win627 Super IO C                                                                                                    | hipset                                                                 | Allows BIOS to Enable                                 |
| OnBoard Floppy Controller<br>Floppy A<br>Floppy B<br>Floppy Drive Swap                                                                                    | Enabled]<br>[1.44 MB 3½"]<br>[Disabled]<br>[Disabled]                  | Controller.                                           |
| Serial Port1 Address<br>Serial Port2 Address<br>Serial Port2 Mode<br>Serial Port3 Address<br>Serial Port3 IRQ<br>Serial Port4 Address<br>Serial Port4 IRQ | [3F8/IRQ4]<br>[2F8/IRQ3]<br>[Normal]<br>[4F8]<br>[11]<br>[4E8]<br>[10] | ← Select Screen<br>1↓ Select Item<br>+- Change Option |
| Parallel Port Address<br>Parallel Port Mode<br>Parallel Port IRQ                                                                                          | [378]<br>[Norma ]]<br>[IRQ7]                                           | F1 General Help<br>F10 Save and Exit<br>ESC Exit      |
| v02.61 (C) Copyrig                                                                                                    | ht 1985-2006, American M                                               | legatrends, Inc.                                      |

Figure 3.7: Super I/O Configuration

#### **OnBoard Floppy Controller**

This option allows the BIOS to Enable or Disable the floppy controller.

#### Floppy A

Select the type of floppy drive connected to the system. We suggest you disable the floppy while installing Windows Vista without a floppy drive.

#### Floppy B

Select the type of floppy drive connected to the system.

#### Serial Port1 Address

This option configures serial port 1 base addresses.

#### Serial Port2 Address

This option configures serial port 2 base addresses.

#### Serial port2 Mode

This option configures serial port 2 mode.

#### Serial Port 3/4 Address

This option configures serial port 3/4 base addresses.

#### Serial Port 3/4 IRQ

This option configures serial port 3/4 base IRQ.

#### **Parallel Port Address**

This configures parallel port base addresses. The following options are also available:

- Parallel Port Mode
- Parallel Port IRQ

## 3.3.4 Hardware health function

| Advanced                                 | BIOS SETUP UTILITY       |                     |
|------------------------------------------|--------------------------|---------------------|
| Hardware Health Configu                  | ation                    | Enables Hardware    |
| H/V Health Function<br>Chassis Intrusion | Enabled]<br>[Disabled]   | Device.             |
| Hardware Health Event Mo                 | mitoring                 |                     |
| System Temperature<br>CPU Temperature    | :32°C/89°F<br>:32°C/89°F |                     |
| Fan1 Speed                               | :6026 RPM                |                     |
| VcoreA                                   | :0.967 V                 | ← Select Screen     |
| +3.3Vin                                  | :3.451 V                 | ↑↓ Select Item      |
| +5Vin                                    | :5.197 V                 | +- Change Option    |
| +12Vin                                   | :12.220 V                | F1 General Help     |
| +5VSB                                    | :5.189 V                 | F10 Save and Exit   |
| VBAT                                     | :3.370 V                 | ESC Exit            |
| CPU Warning Temperature                  | [Disabled]               |                     |
| v02.61 (C)Copu                           | right 1985-2006, America | an Megatrends, Inc. |

Figure 3.8: Hardware health configuration.

#### Hardware health function

Enable/Disable the onboard hardware monitor controller. If this option is enabled, the BIOS and OBS utility can get the system board's health information from hardware monitor controller.

#### **Chassis Intrusion**

Enable/Disable the Chassis Intrusion monitoring function. When the case is opened, the buzzer beeps.

#### Hardware health event monitoring

When the Hardware Health Function is enabled, the BIOS will display hardware health information.

#### **CPU** warning temperature

Use this to set the CPU warning temperature threshold. When the system reaches the warning temperature, the buzzer will beep.

### 3.3.5 APM Configuration

| Advanced                                                                                                    | BIOS SETUP UTILITY                                                     |                                                                                                    |
|----------------------------------------------------------------------------------------------------|------------------------------------------------------------------------|----------------------------------------------------------------------------------------------------|
| APM Configuration                                                                                                    |                                                                        | Enable or disable                                                                                                    |
| Power Hanagement/APH<br>Video Power Down Mode<br>Hard Disk Power Down Mode<br>Suspend Time Out<br>Throttle Slow Clock Ratio<br>Keyboard & PS/2 Mouse | Enabled]<br>[Suspend]<br>[Suspend]<br>[Disabled]<br>[56%]<br>[MONITOR] | nrii-                                                                                                    |
| Power Button Mode                                                                                                    | [On/Off]                                                               |                                                                                                    |
| Advanced Resume Event Contr                                                                                                    | ols                                                                    |                                                                                                    |
| Resume On Ring                                                                                                    | [Disabled]                                                             | ← Select Screen                                                                                                    |
| Resume On LAN<br>Resume On RTC Alarm                                                                                                    | Disabled]<br>Disabled]                                                 | <ul> <li>F4 Select Item</li> <li>+- Change Option</li> <li>F1 General Help</li> <li>F10 Save and Exit</li> <li>ESC Exit</li> </ul> |
| v02.61 (C) Copyrig                                                                                                    | ht 1985-2006, American M                                               | legatrends, Inc.                                                                                                    |

Figure 3.9: APM Configuration

#### Power Management/APM

Enable or disable APM.

#### Video Power Down Mode

Set the Video Power Down mode to the Suspend or Standby mode.

#### Hard Disk Power Down Mode

Set Power Down Hard Disk mode to Suspend or Standby mode.

#### **Suspend Time Out**

Enter Suspend after the specified time.

#### **Throttle Slow Clock Ratio**

Select the duty cycle in throttle mode.

#### Keyboard & PS/2 Mouse

When you set this to Monitor, you can monitor the PS/2 keyboard and mouse ports.

#### **Power Button Mode**

Power on, off or enter suspend mode when the power button is pressed. The following options are also available.

- Resume On Ring: Disable/Enable RI wake event.
- Resume On LAN: Disable/Enable LAN PME wake event.
- Resume On RTC Alarm: Disable/Enable RTC wake event.

| BIOS SETUP UTILITY                                                         |                                     |  |
|----------------------------------------------------------------------------|-------------------------------------|--|
| Advanced                                                                   |                                     |  |
| Configure Remote Access type and parameters                                | Select Remote Access                |  |
| Remote Access Disabled                                                     | type.                               |  |
|                                                                            |                                     |  |
|                                                                            |                                     |  |
| 지 않는 것 같은 것 같은 것 같은 것을 많은 것 같은 것을 많은 것 같은 것을 많은 것을 많은 것을 많은 것을 많을 것 같이 없다. |                                     |  |
|                                                                            |                                     |  |
|                                                                            | ← Select Screen<br>↑↓ Select Item   |  |
|                                                                            | +- Change Option<br>F1 General Help |  |
|                                                                            | F10 Save and Exit<br>ESC Exit       |  |
| 승규는 것은 것은 것은 것이라. 그렇게 물었다.                                                 |                                     |  |
| v02.61 (C)Copyright 1985-2006, American Megatrends, Inc.                   |                                     |  |

Figure 3.10: Configure Remote Access type and parameters

#### **Remote Access**

You can disable or enable the BIOS remote access feature here. This function is used to redirect the console from the serial port. The Optimal and Fail-Safe default setting is Disabled.

## 3.4 PCI/PNP Setup

Select the PCI/PnP tab from the AIMB-556 setup screen to enter the Plug and Play BIOS Setup screen. You can display a Plug and Play BIOS Setup option by highlighting it using the <Arrow> keys. All Plug and Play BIOS Setup options are described in this section. The Plug and Play BIOS Setup screen is shown below.

| BIOS SETUP UTILITY                                                                                                    |                                                                                                    |                                                                                                    |  |
|----------------------------------------------------------------------------------------------------|----------------------------------------------------------------------------------------------------|----------------------------------------------------------------------------------------------------|--|
| Main Advanced PCIPnP                                                                                                    | Boot Security                                                                                                    | Chipset Exit                                                                                                    |  |
| Advanced PCI/PnP Settings                                                                                                    |                                                                                                    | Clear NURAM during                                                                                                    |  |
| WARNING: Setting wrong values in below sections<br>may cause system to malfunction.                                                                                                    |                                                                                                    |                                                                                                    |  |
| Clear NURAN<br>Plug & Play O/S<br>PCI Latency Timer<br>Allocate IRQ to PCI VGA<br>Palette Snooping<br>PCI IDE BusMaster<br>OffBoard PCI/ISA IDE Card<br>IRQ3<br>IRQ4<br>IRQ5<br>IRQ7<br>IRQ9<br>IRQ10 | Dol<br>[No]<br>[64]<br>[Yes]<br>[Disabled]<br>[Enabled]<br>[Auto]<br>[Auto]<br>[Available]<br>[Available]<br>[Available]<br>[Available]<br>[Available]<br>[Available] | <ul> <li>Select Screen</li> <li>Select Iten</li> <li>Change Option</li> <li>General Help</li> <li>Save and Exit</li> <li>ESC Exit</li> </ul> |  |
| IKU11                                                                                                    | LAva i lable]                                                                                                    |                                                                                                    |  |
| v02.61 (C) Copuria                                                                                                    | v02.61 (C)Copyright 1985-2006, American Megatrends, Inc.                                                                                                    |                                                                                                    |  |

Figure 3.11: PCI/PNP Setup (top)

|                                                          | BIOS SETUP UTILITY |                                                                          |
|----------------------------------------------------------|--------------------|--------------------------------------------------------------------------|
| Hain Havanced PCIPhP                                     | BOOT SECULITY      | Chipset Exit                                                             |
| OffBoard PCI/ISA IDE Card                                | [Auto]             | <ul> <li>Available: Specified</li> <li>IRO is available to be</li> </ul> |
| IRO3                                                     | [Available]        | used by PCI/PnP                                                          |
| TR04                                                     | [Auailahle]        | devices.                                                                 |
| TROS                                                     | [Auailahle]        | Reserved: Specified                                                      |
| TR07                                                     | [Auailahle]        | IRO is reserved for                                                      |
| TR09                                                     | [Available]        | use bu Legacu ISA                                                        |
| IR010                                                    | [Available]        | devices.                                                                 |
| IR011                                                    | [Available]        |                                                                          |
| IRQ14                                                    | [Avai lable]       |                                                                          |
| IRQ15                                                    | [Available]        |                                                                          |
|                                                          |                    |                                                                          |
| DMA Channel 0                                            | [Available]        | ← Select Screen                                                          |
| DMA Channel 1                                            | [Available]        | 1↓ Select Item                                                           |
| DMA Channel 3                                            | [Available]        | +- Change Option                                                         |
| DMA Channel 5                                            | [Available]        | F1 General Help                                                          |
| DMA Channel 6                                            | [Available]        | F10 Save and Exit                                                        |
| DMA Channel 7                                            | [Available]        | ESC Exit                                                                 |
| Reserved Memory Size                                     | [Disabled]         |                                                                          |
| v02.61 (C)Copyright 1985-2006, American Megatrends, Inc. |                    |                                                                          |

Figure 3.12: PCI/PNP Setup (bottom)

## 3.4.1 Clear NVRAM

Set this value to force the BIOS to clear the Non-Volatile Random Access Memory (NVRAM). The Optimal and Fail-Safe default setting is No.

## 3.4.2 Plug and Play O/S

Set this value to allow the system to modify the settings for Plug and Play operating system support. The Optimal and Fail-Safe default setting is No.

#### 3.4.3 PCI Latency Timer

Use this to adjust the PCI Latency Timer. This option sets the latency of all PCI devices on the PCI bus. The Optimal and Fail-Safe default setting is 64.

#### 3.4.4 Allocate IRQ to PCI VGA

Set this value to allow or stop the system from giving the VGA adapter card an interrupt address. The Optimal and Fail-Safe default setting is Yes.
## 3.4.5 Palette Snooping

Set this value to allow the system to modify the Palette Snooping settings. The Optimal and Fail-Safe default setting is Disabled.

### 3.4.6 PCI IDE BusMaster

Set this value to allow or prevent the use of PCI IDE Busmastering. The Optimal and Fail-Safe default setting is Disabled.

## 3.4.7 Off Board PCI/ISA IDE Card

Set this value to allow an add-on PCI/ISA IDE card to be selected. The Optimal and Fail-Safe default setting is Auto.

### 3.4.8 IRQ

### IRQ[3,4,5,7,9,10,11,14,15]:

- Available: Specified IRQ is available to be used by PCI/PnP devices.
- Reserved: Specified IRQ is reserved for use by Legacy ISA devices.

### DMA Channel [0,1,3,5,6,7]:

- Available: Specified DMA is available to be used by PCI/PnP devices.
- Reserved: Specified DMA is reserved for use by legacy ISA devices.
- **Reserved Memory Size**: Size of memory block to reserve for legacy ISA devices.

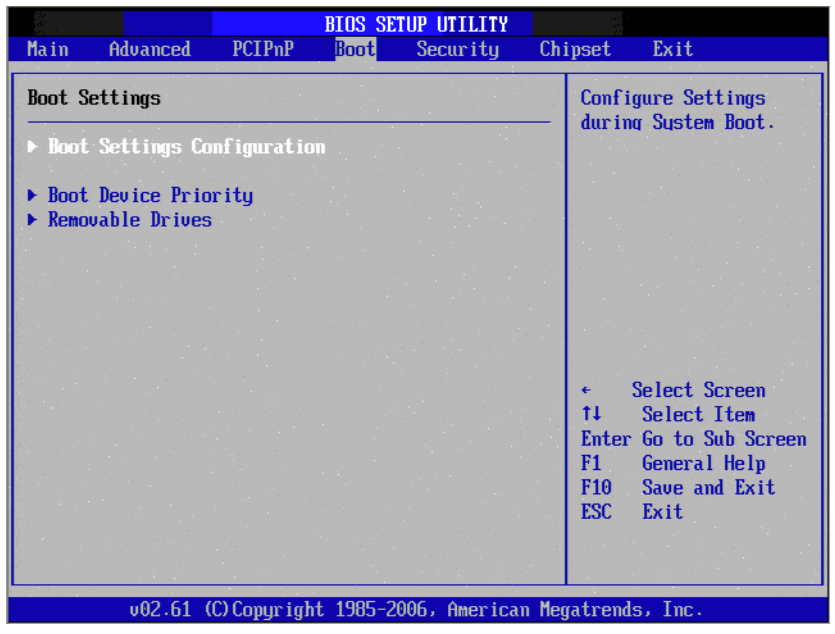

Figure 3.13: Boot Setup Utility

|                                                                                                    | BIOS SETUP UTILITY<br>Boot                              |                                                                                                    |
|----------------------------------------------------------------------------------------------------|---------------------------------------------------------|----------------------------------------------------------------------------------------------------|
| Boot Settings Configuration                                                                        |                                                         | Allows BIOS to skip                                                                                                    |
| Quick Boot<br>Quiet Boot<br>Bootup Num-Lock<br>Wait For 'F1' If Error<br>Hit 'DEL' Message Display | Enabled]<br>Disabled]<br>[On]<br>[Enabled]<br>[Enabled] | booting. This will<br>decrease the time<br>needed to boot the<br>system.                                                                            |
|                                                                                                    |                                                         | <ul> <li>Select Screen</li> <li>Select Item</li> <li>Change Option</li> <li>F1 General Help</li> <li>F10 Save and Exit</li> <li>ESC Exit</li> </ul> |
| v02.61 (C) Copyrigh                                                                                | nt 1985-2006, American M                                | egatrends, Inc.                                                                                                    |

Figure 3.14: Boot Setting Configuration

The following options are available:

- **Quick Boot**: Allows the BIOS to skip certain tests while booting. This will decrease the time needed to boot the system.
- **Quiet Boot**: If this option is set to Disabled, the BIOS displays normal POST messages. If Enabled, an OEM Logo is shown instead of POST messages.
- Bootup Num-Lock: Select the Power-on state for Numlock.
- Wait For 'F1' If Error: Wait for the F1 key to be pressed if an error occurs.
- **Hit 'DEL' Message Display**: Displays "Press DEL to run Setup" in POST.

# 3.6 Security Setup

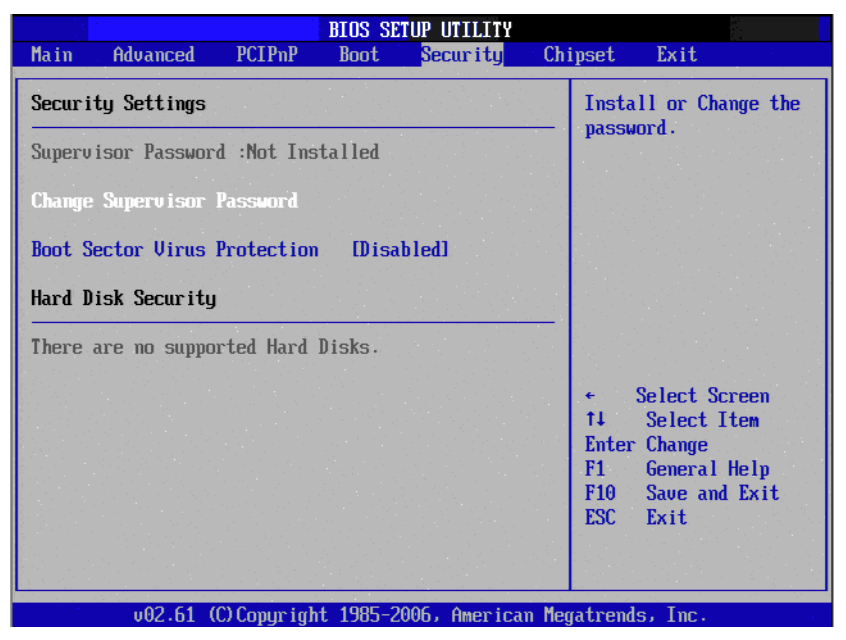

Figure 3.15: Password Configuration

Select Security Setup from the AIMB-556 Setup main BIOS setup menu. All Security Setup options, such as password protection and virus protection are described in this section. To access the sub menu for the following items, select the item and press <Enter>:

- Change Supervisor Password
- **Boot sector Virus protection**: The boot sector virus protection will warn if any program tries to write to the boot sector.

# 3.7 Advanced Chipset Settings

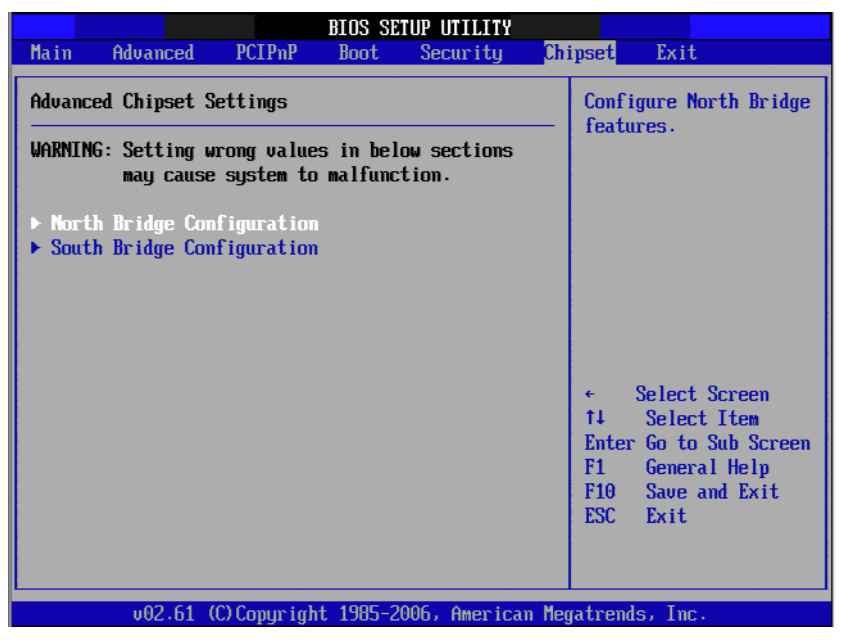

Figure 3.16: Advanced Chipset Settings

| BIOS SETUP UTILITY                                                                       |                                                                                                    |  |  |  |
|------------------------------------------------------------------------------------------|----------------------------------------------------------------------------------------------------|--|--|--|
| Chipset                                                                                  |                                                                                                    |  |  |  |
| North Bridge Chipset Configuration                                                       | Select which graphics                                                                                                    |  |  |  |
| Boots Graphic Adapter Priority [PEG/PCI]<br>Internal Graphics Mode Select [Enabled, 8MB] | the primary boot<br>device.                                                                                                    |  |  |  |
| PEG Port ConfigurationPEG Port[Auto]PEG Force x1[Disabled]                               |                                                                                                    |  |  |  |
| ▶ Video Function Configuration                                                           |                                                                                                    |  |  |  |
|                                                                                          | <ul> <li>← Select Screen</li> <li>↑↓ Select Item</li> <li>← Change Option</li> <li>F1 General Help</li> <li>F10 Save and Exit</li> <li>ESC Exit</li> </ul> |  |  |  |
| v02.61 (C)Copyright 1985-2006, American Meg                                              | jatrends, Inc.                                                                                                    |  |  |  |

Figure 3.17: North Bridge Configuration

The following options are available:

- **Boots Graphic Adapter Priority**: Select which graphics controller to use as the primary boot device.
- Internal Graphics Mode Select: Select the amount of system memory used by the Internal graphics device.
- **PEG Port**: Auto or Disabled.
- **PEG Force x1**: Enabled or Disabled.

|                                                                 | BIOS SETUP UTILITY                               | hipset.                                                              |
|-----------------------------------------------------------------|--------------------------------------------------|----------------------------------------------------------------------|
| Video Function Configurati                                      | lon                                              | Options                                                              |
| DVMT Node Select<br>DVMT/FIXED Memory                           | EDVITT Model<br>[256MB]                          | Fixed Mode<br>DVMT Mode                                              |
| Boot Display Device<br>Flat Panel Type<br>Spread Spectrum Clock | [VGA_OUTPUT]<br>[1024X768_18_BITS]<br>[Disabled] |                                                                      |
|                                                                 |                                                  | ← Select Screen                                                      |
|                                                                 |                                                  | +- Change Option<br>F1 General Help<br>F10 Save and Exit<br>ESC Exit |
| v02.61 (C) Copyr i                                              | ight 1985-2006, American M                       | egatrends, Inc.                                                      |

Figure 3.18: Video function configuration

### **DVMT model select**

Displays the active system memory mode.

### **DVMT / FIXED Memory**

Specify the amount of DVMT / FIXED system memory to allocate for video memory.

### Boot display device

Select boot display device at post stage.

### Flat panel type

Select panel resolution

### Spread spectrum clock

Enable/Disable spread spectrum

|                                                                                                    | BIOS SETUP UTILITY                                                                     |                                                                                                    |
|----------------------------------------------------------------------------------------------------|----------------------------------------------------------------------------------------|----------------------------------------------------------------------------------------------------|
|                                                                                                    | C                                                                                      | hipset                                                                                                    |
| South Bridge Chipset Conf                                                                                                    | iguration                                                                              | Options                                                                                                    |
| USB Functions<br>USB 2.0 Controller<br>GbE Controller<br>GbE LAN Boot<br>LAN2 Controller<br>HDA Controller<br>SMBUS Controller | 18 USB Ports]<br>Enabled]<br>Enabled]<br>Disabled]<br>Enabled]<br>Enabled]<br>Enabled] | Disabled<br>2 USB Ports<br>4 USB Ports<br>6 USB Ports<br>8 USB Ports                                                                                       |
|                                                                                                    |                                                                                        | <ul> <li>← Select Screen</li> <li>↑↓ Select Item</li> <li>← Change Option</li> <li>F1 General Help</li> <li>F10 Save and Exit</li> <li>ESC Exit</li> </ul> |
| v02.61 (C) Copyr                                                                                                    | ight 1985-2006, American M                                                             | egatrends, Inc.                                                                                                    |

Figure 3.19: South Bridge Configuration

The following options are available:

- USB Functions: Disabled, 2 USB Ports, 4 USB Ports, 6 USB Ports or 8 USB Ports.
- USB 2.0 Controller: Enables or disables the USB 2.0 controller.
- GbE Controller: Enables or disables the GbE controller.
- GbE LAN boot: Enables or disables GbE LAN boot.
- LAN2 Controller: Enables or disables the LAN2 controller.
- HDA Controller: Enables or disables the HDA controller.
- SMBUS Controller: Enables or disables the SMBUS controller.

# 3.8 Exit Option

|                                                |                                                                            |                              | BIOS SE   | TUP UTILITY  |       |                                                                                                    |
|------------------------------------------------|----------------------------------------------------------------------------|------------------------------|-----------|--------------|-------|----------------------------------------------------------------------------------------------------|
| Main                                           | Advanced                                                                   | PCIPnP                       | Boot      | Security     | Chi   | ipset <mark>Exit</mark>                                                                                                    |
| Exit O                                         | ptions                                                                     |                              |           |              |       | Exit system setup                                                                                                    |
| Save C<br>Discar<br>Discar<br>Load C<br>Load F | thanges and E<br>d Changes an<br>d Changes<br>ptimal Defau<br>ailsafe Defa | xit<br>d Exit<br>lts<br>ults |           |              |       | F10 key can be used<br>for this operation.                                                                                                    |
|                                                |                                                                            |                              |           |              |       | <ul> <li>✓ Select Screen</li> <li>↑↓ Select Item</li> <li>Enter Go to Sub Screen</li> <li>F1 General Help</li> <li>F10 Save and Exit</li> <li>ESC Exit</li> </ul> |
|                                                | u02.61 (                                                                   | C) Conur ial                 | nt 1985-2 | 006, America | n Meo | ratrends, Inc.                                                                                                    |

Figure 3.20: Exit Option

### 3.8.1 Save Changes and Exit

When you have completed system configuration, select this option to save your changes, exit BIOS setup and reboot the computer so the new system configuration parameters can take effect.

- Select Exit Saving Changes from the Exit menu and press <Enter>. The following message appears: Save Configuration Changes and Exit Now? [Ok] [Cancel]
- 2. Select Ok or cancel.

## 3.8.2 Discard Changes and Exit

Select this option to quit Setup without making any permanent changes to the system configuration.

- Select Exit Discarding Changes from the Exit menu and press <Enter>. The following message appears: Discard Changes and Exit Setup Now? [Ok] [Cancel]
- 2. Select Ok to discard changes and exit. Discard Changes
- 3. Select Discard Changes from the Exit menu and press <Enter>.

### 3.8.3 Load Optimal Defaults

The AIMB-556 automatically configures all setup items to optimal settings when you select this option. Optimal Defaults are designed for maximum system performance, but may not work best for all computer applications. In particular, do not use the Optimal Defaults if your computer is experiencing system configuration problems. Select Load Optimal Defaults from the Exit menu and press <Enter>.

## 3.8.4 Load Fail-Safe Defaults

The AIMB-556 automatically configures all setup options to fail-safe settings when you select this option. Fail-Safe Defaults are designed for maximum system stability, but not maximum performance. Select Fail-Safe Defaults if your computer is experiencing system configuration problems.

- Select Load Fail-Safe Defaults from the Exit menu and press <Enter>. The following message appears: Load Fail-Safe Defaults? [OK] [Cancel]
- 2. Select OK to load Fail-Safe defaults.

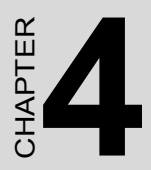

# Chipset Software Installation Utility

# Chapter 4 Chipset Software Install Utility

### 4.1 Before you begin

To facilitate the installation of the enhanced display drivers and utility software, read the instructions in this chapter carefully. The drivers for the AIMB-556 are located on the software installation CD. The auto-run function of the driver CD will guide and link you to the utilities and drivers under a Windows system. The Intel Chipset Software Installation Utility is not required on systems running Windows NT 4.0. Updates are provided via Service Packs from Microsoft.

### **Note:** The files on the software installation CD are compressed. Do not attempt to install the drivers by copying the files manually. You must use the supplied setup program to install the drivers.

Before you begin, it is important to note that most display drivers need to have the relevant software application already installed in the system prior to installing the enhanced display drivers. In addition, many of the installation procedures assume that you are familiar with both the relevant software applications and operating system commands. Review the relevant operating system commands and the pertinent sections of your application software's user manual before performing the installation.

### 4.2 Introduction

The Intel Chipset Software Installation (CSI) utility installs the Windows INF files that outline to the operating system how the chipset components will be configured. This is needed for the proper functioning of the following features:

- Core PCI PnP services
- IDE Ultra ATA 100/66/33 and Serial ATA interface support
- USB 1.1/2.0 support (USB 2.0 driver needs to be installed separately for Win98)
- · Identification of Intel chipset components in the Device Manager
- Integrates superior video features. These include filtered sealing of 720 pixel DVD content, and MPEG-2 motion compensation for software DVD playback.

# **Note:** This utility has to be installed before installing any other drivers. It is used for the following operating systems:

- Windows 2000
- Windows XP
- Windows Vista

## 4.3 Windows XP Driver Setup

1. Insert the driver CD into your system's CD-ROM drive. In a few seconds, the software installation main menu appears. Move the mouse cursor over the "Install" button under the "INF Driver" heading. A message pops up telling you to install the INF Driver before other device drivers, as shown in the following figure. Click on this button. To take Windows XP as example.

| INF Driver         VGA Drivers           \Drv_INF\GM965         \Drv_VGA\GM965           W2K/XP         XP64         W2K/XP         XP64           Vista 32         Vista 64         Vista 32         Ista 0 | LAN Drivers<br>PRALANI82500<br>W2K/XP XP64 |
|----------------------------------------------------------------------------------------------------|--------------------------------------------|
| Vista 32 Vista 64 Vista 32 Lista t                                                                                                    | WZK/XP XP64                                |
|                                                                                                    | 64 Vista 32 Vista 64                       |
| OBS Drivers<br>Unv_OBS\OBS-AIMB<br>Unv_AUDIO\AAU<br>ALC888                                                                                                    | Vers<br>Idio                               |
| W2K XP                                                                                                    | Vista                                      |

2. Click "Next" when you see the following message.

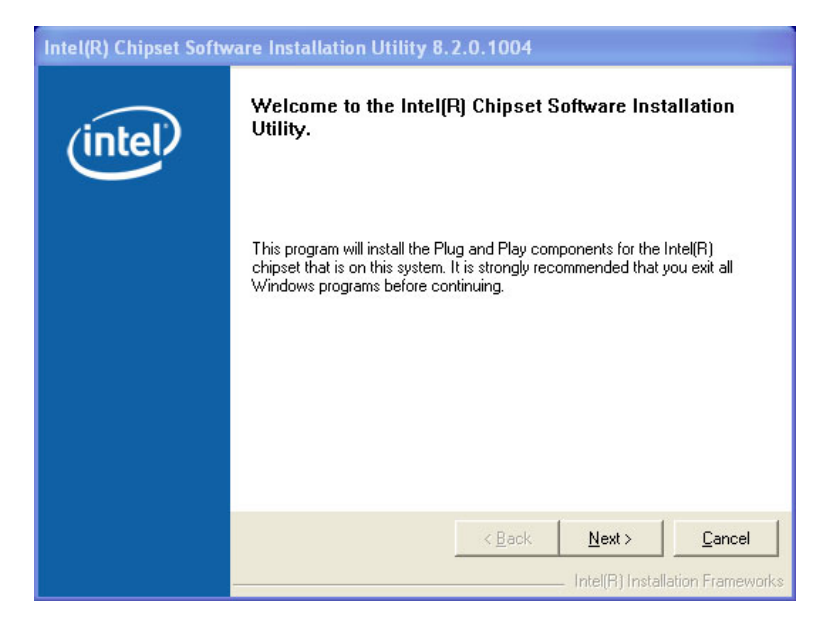

3. Click "Next" when you see the following message.

| Intel(R) Chipset Softv | el(R) Chipset Software Installation Utility 8.2.0.1004                                                                                                    |  |  |
|------------------------|----------------------------------------------------------------------------------------------------|--|--|
|                        | Readme File Information                                                                                                    |  |  |
| (intel)                | Refer to the Readme file below to view system requirements and installation<br>information. Press the Page Down key to view the rest of the file.                                                                                                    |  |  |
|                        | Xononconservation and a service of the service of the service |  |  |
|                        | K Back Next > Cancel     Intel(R) Installation Frameworks                                                                                                    |  |  |

4. When the following message appears, click "Finish" to complete the installation and restart Windows.

| Intel(R) Chipset Software Installation Utility 8.2.0.1004 |                                                                                                    |  |  |
|-----------------------------------------------------------|----------------------------------------------------------------------------------------------------|--|--|
| (intel)                                                   | The Intel(R) Chipset Software Installation Utility is complete.                                                   |  |  |
|                                                           | The setup program successfully installed Plug and Play components onto<br>the system. Click Finish to exit setup. |  |  |
|                                                           |                                                                                                    |  |  |
|                                                           |                                                                                                    |  |  |
|                                                           |                                                                                                    |  |  |
|                                                           |                                                                                                    |  |  |
|                                                           | < Back Finish                                                                                                    |  |  |
|                                                           | Intel(R) Installation Frameworks                                                                                  |  |  |

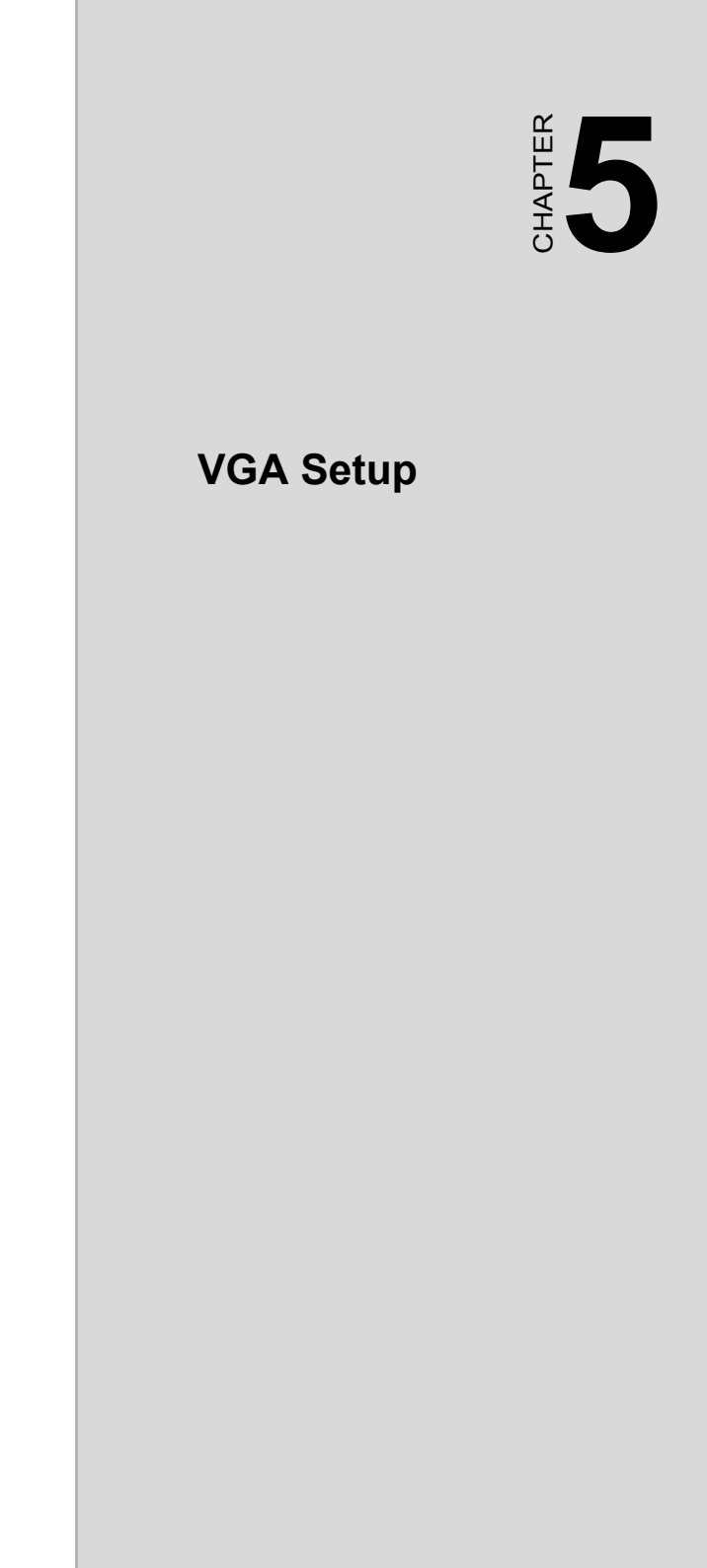

# Chapter 5 VGA Setup

## 5.1 Introduction

The Intel GME965 integrated graphics controller provides an analog display port, an LVDS interface and a TV-out interface. You need to install the VGA driver to enable the function.

The Intel GME965 integrated graphics controller includes the following features.

- Intel Graphics Media Accelerator X3100: Incorporating the latest Microsoft DirectX 10 support capabilities, the Intel Graphics Media Accelerator X3100 allows software developers to create lifelike environments and characters. Dual independent display, enhanced display modes for widescreen flat panels, and optimized 3D support deliver an intense and realistic visual experience without requiring a separate graphics card.
- Intel Dynamic Video Memory Technology (DVMT3.0): AIMB-556 handles diverse applications by providing the maximum availability of system memory for general computer use, while supplying additional graphics memory when a 3D-intensive application requests it. The amount of video memory is dependent upon the amount of pre-allocated memory set for your system plus the amount of memory allocated by Dynamic Video Memory Technology (DVMT).
- LVDS Interface: The AIMB-556 provides a 24-bit dual channel LVDS interface that supports up to WUXGA (1600 x 1200) panel resolution.
- TV-Out: The AIMB-556 supports PAL and NTSC TV systems.

### 5.2 Windows XP Driver Setup

*Note:* Before installing this driver, make sure the INF Driver has been installed on your system. See Chapter 4 for information on installing the INF Driver.

Insert the driver CD into your system's CD-ROM drive. In a few seconds, the software installation main menu appears, as shown in the following figure.

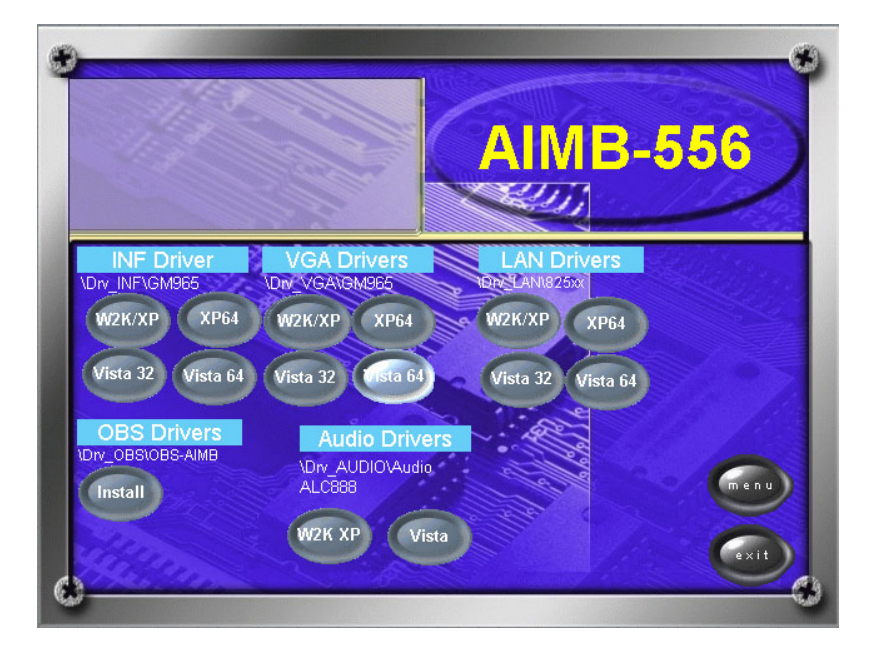

The following installation procedure is for Windows XP.

1. Click "Next" to continue the installation.

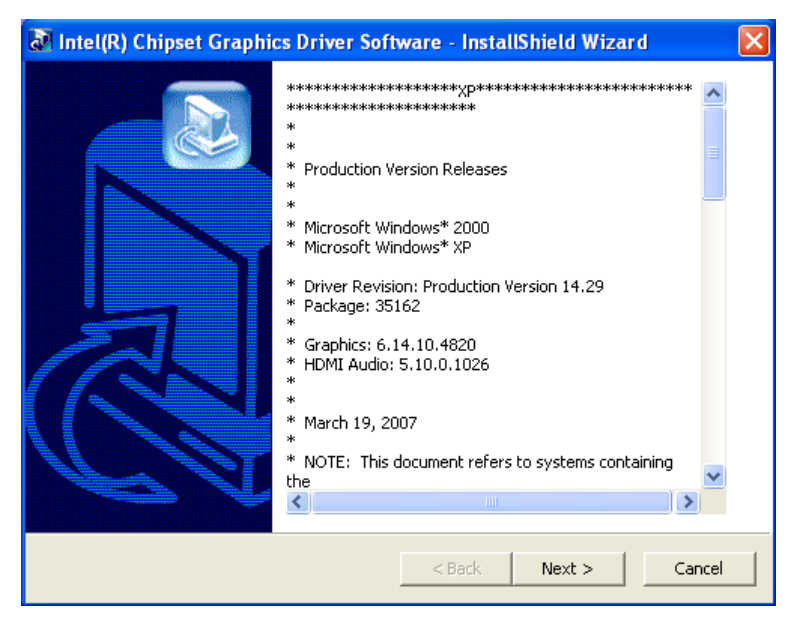

2. You will see a welcome window. Click "Yes" to continue the installation.

| Intel(R) Graphics | Media Accelerator Driver                                                                                                    |
|-------------------|----------------------------------------------------------------------------------------------------|
| (intel)           | License Agreement<br>Please read the following license agreement carefully. Press the Page Down key<br>to view the rest of the agreement.                                                                                                    |
|                   | INTEL SOFTWARE LICENSE AGREEMENT (DEM / IHV / ISV Distribution & Single User) IMPORTANT - READ BEFORE COPYING, INSTALLING OR USING. Do not use or load this software and any associated materials (collectively, the "Software") until you have carefully read the following terms and conditions. By loading or using the Software, you agree to the terms of this Agreement. If you do not wish to so agree, do not install or use the Software. Please Also Note: * If you are an Original Equipment Manufacturer (DEM), Independent |
|                   | You must accept all of the terms of the license agreement in order to continue the setup program. Do you accept the terms?                                                                                                    |
|                   | Intel(R) Installation Framework                                                                                                    |

AIMB-556 User Manual

3. Click "Finish" to complete the installation and restart the computer now or later.

| Intel(R) Graphics | Media Accelerator Driver                                                                                       |
|-------------------|----------------------------------------------------------------------------------------------------|
| (intel)           | The setup of the Intel(R) Graphics Media Accelerator<br>Driver is complete.                                    |
|                   | You must restart this computer for the changes to take effect. Would you like to restart the computer now?     |
|                   | <ul> <li>Yes, I want to restart this computer now.</li> <li>No, I will restart this computer later.</li> </ul> |
|                   | Click Finish, then remove any installation media from the drives.                                              |
|                   | Finish Intel(R) Installation Framework                                                                         |

**Notice:** For the **first** bootup after installation of a VGA driver for Windows Vista 32- or 64-bit OS, there may be around 30 to 60 seconds with black screen while the VGA output is detected. Subsequent bootups do not experience this delay.

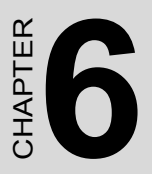

# Onboard Security Setup

# Chapter 6 Onboard Security Setup

### 6.1 Introduction

The AIMB-556's hardware monitor is based on the Winbond W83627HG chip. Onboard security (OBS) functions monitor key hardware to help you maintain system stability and durability. The AIMB-556 can monitor five sets of positive system voltages, two sets of system negative voltages, CPU fan speed and CPU temperature. The positive system voltage sets that can be monitored include:

- CPU core voltage: 1.3 ~ 3.3 V, according to Intel specifications
- Transmission voltage from CPU to chipset: typically 1.8 V
- Chipset voltage: typically 3.3 V
- Main voltage: +5 V, +12 V

## 6.2 Windows XP Driver Setup

1. Insert the driver CD into your system's CD-ROM drive. In a few seconds, the software installation main menu appears, as shown in the following figure. Click on the "Install" button under the "OBS Drivers" heading.

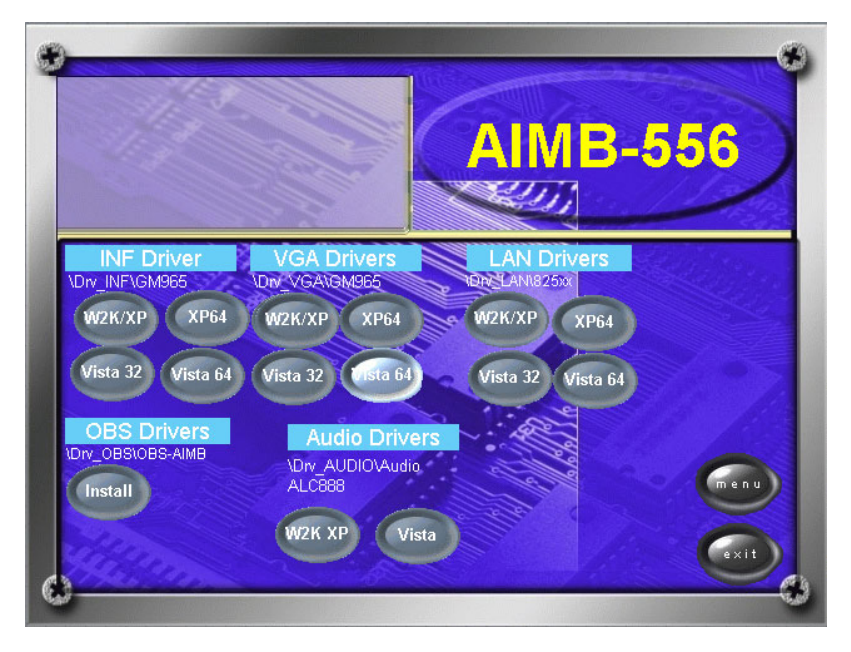

### 2. Click "Next" when you see the following message.

| Hardware Doctor Setup |                                                                                                    | $\mathbf{X}$ |
|-----------------------|----------------------------------------------------------------------------------------------------|--------------|
|                       | Welcome to the InstallShield Wizard for Hardware Doctor<br>The InstallShield® Wizard will install Hardware Doctor on your computer. To continue, click Next. |              |
| InstallShield         | < Back Cancel                                                                                                    |              |

### 3. Click "Next" when you see the following message.

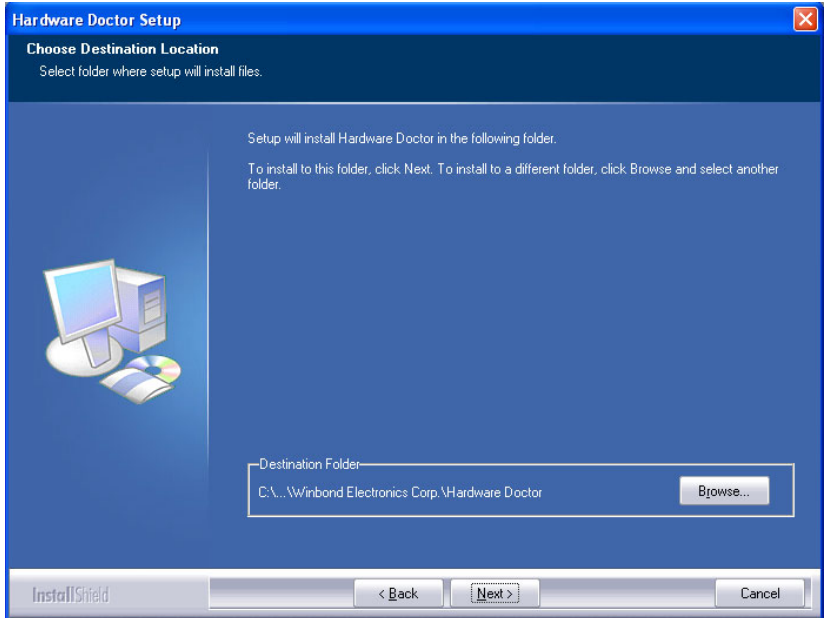

AIMB-556 User Manual

#### 4. Click "Next" when you see the following message.

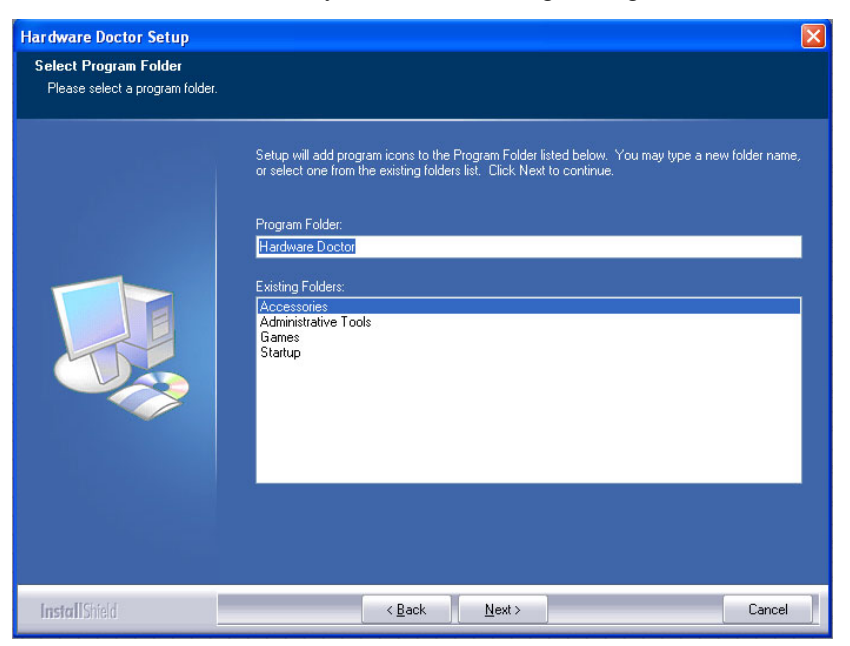

| Hardware Doctor Setup |                                                                    |        |
|-----------------------|--------------------------------------------------------------------|--------|
| Setup Status          |                                                                    |        |
|                       | Hardware Doctor is configuring your new software installation.     |        |
|                       | Installing<br>C:\\(5A83008C-1F68-4688-850A-0123479C2344)\data1.cab |        |
| Install Shield        |                                                                    | Cancel |

5. Click "Finish" when you see the following message.

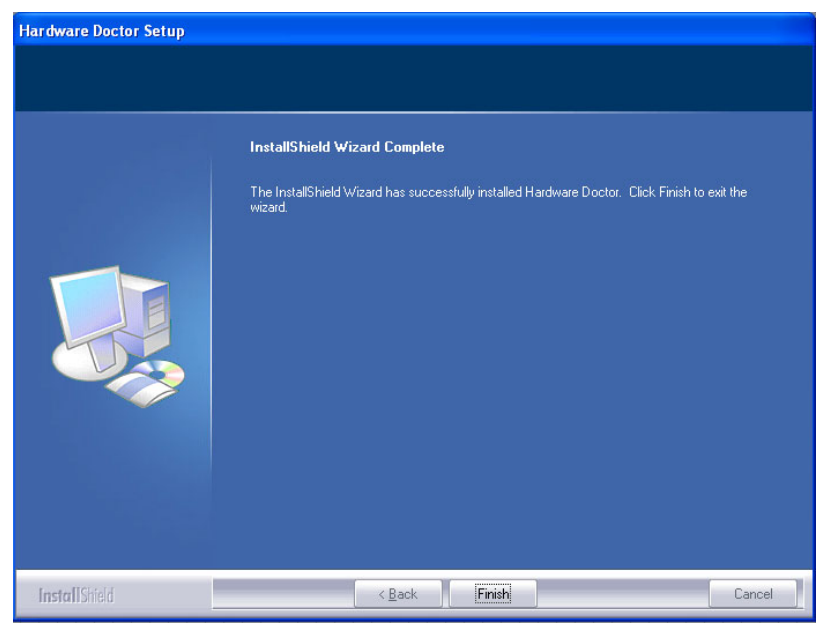

6. Click "Finish" when you see the following message.

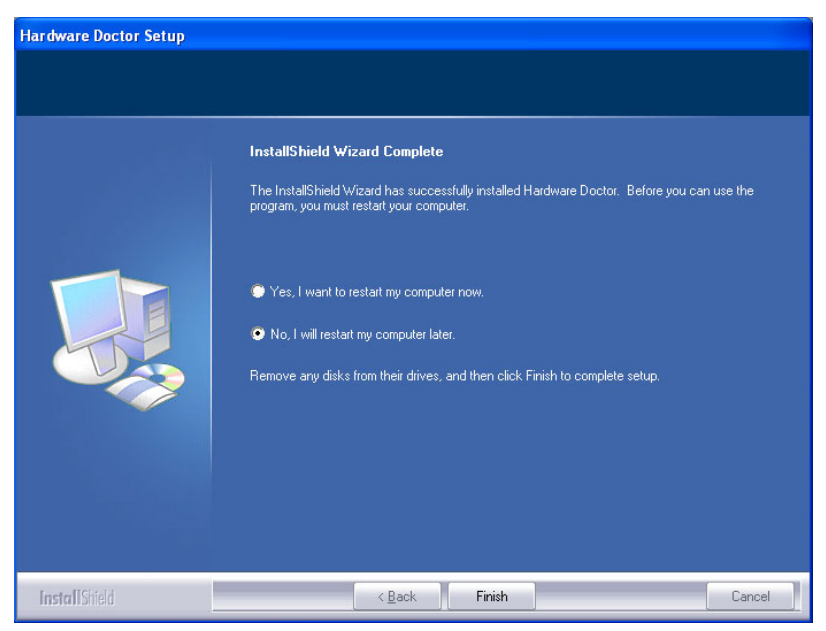

## 6.3 Using the OBS Hardware Doctor Utility

After completing the setup, all the OBS functions are permanently enabled. When a monitored reading exceeds safe limits, a warning message will be displayed and an error beep will sound to attract your attention.

OBS Hardware Doctor will show an icon on the right side of the bottom window bar. This icon is the "Terminate and Stay Resident" (TSR) icon. It will permanently remain in the bottom window bar, and will activate warning signals when triggered by the onboard security system.

You can view or change values for various OBS settings by following these steps.

From the Windows desktop, click on "Start" and select "Programs", select "Winbond HWDoctor" and click "HWDOCTOR". It is recommended that you load the default values for all the OBS settings. However, if desired, you can establish new conditions for voltage, fan speed, and temperature.

| Monite         | or Item            | Monitor Value | Status    |      |
|----------------|--------------------|---------------|-----------|------|
|                | re                 | 1.224V        | Normal    |      |
| onitar 05V     |                    | 5.016V        | Normal    |      |
| ms 🔮 3V(       | c                  | 3.008V        | Normal    |      |
| tory 0 12\     | 1                  | 12.120V       | Normal    |      |
| ord 🛛 🖉 3VS    | B                  | 3.376V        | Normal    |      |
| 🖉 VBA          | AT                 | 3.296V        | Normal    |      |
| uration O CPI  | JFan               | 3792RPM       | Normal    |      |
| 🔮 SYS          | TIN                | 28.0C         | Normal    |      |
| enance 🛛 🔮 CPI | JTIN               | 34.5C         | Normal    |      |
| Cas            | eOpen              | Close         | Normal    |      |
|                |                    |               |           |      |
| t Page Hiding  | & Enable Selection | Seleted All   | Clear All | Save |
| W              |                    | Hardware Do   | octor     |      |

AIMB-556 User Manual

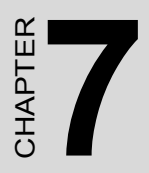

# LAN Configuration

# Chapter 7 LAN Configuration

## 7.1 Introduction

The AIMB-556 has a single/dual Gigabit Ethernet LAN with a dedicated PCI Express x1 connection (Intel 82573) that offers bandwidth of up to 500 MB/sec. This eliminates network data flow bottlenecks for Gigabit Ethernet.

### 7.2 Features

- 10/100/100Base-T Ethernet Controller
- 10/100/1000Base-T triple-speed MAC
- High-speed RISC core with 24-KB cache
- On-chip voltage regulation
- Wake-on-LAN (WOL) support
- PCI Express x1 host interface

## 7.3 Installation

**Note:** Before installing the LAN drivers, make sure the INF Driver has been installed on your system. See Chapter 4 for information on installing the INF Driver.

The AIMB-556 Gigabit integrated controller supports all major network operating systems. However, the installation procedure varies with different operating systems. In the following sections, refer to the one that provides the driver setup procedure for the operating system you are using.

Note: The correct sequence of onboard LAN controllers (Lan1 & Lan2) is shown in the "Onboard Device" BIOS view.

# 7.4 Win XP Driver Setup

1. Insert the driver CD into your system's CD-ROM drive. In a few seconds, the software installation main menu appears, as shown in the following figure. Under LAN drivers, click the button that is labelled with your operating system.

|                   |                   | AIMB-556          |
|-------------------|-------------------|-------------------|
| INF Driver        | VGA Drivers       | LAN Drivers       |
| W2K/XP XP64       | W2K/XP XP64       | W2K/XP XP64       |
| Vista 32 Vista 64 | Vista 32 vista 64 | Vista 32 Vista 64 |
| OBS Drivers       | Audio Drive       |                   |
|                   | W2K XP Vis        | sta Cxit          |

2. Select "I accept the terms in the license agreement" and click "Next" to continue.

| 🗃 Intel(R) PRO Network Connections - InstallShield Wizard                                                                                | X       |
|----------------------------------------------------------------------------------------------------|---------|
| Welcome to the InstallShield Wizard for<br>Intel(R) PRO Network Connections                                                              | (intel) |
| The InstallShield(R) Wizard will allow you to modify, repair, or<br>remove Intel(R) PRO Network Connections. To continue, click<br>Next. |         |
| InstallShield                                                                                                    | Cancel  |

### 3. Click "Next" to continue.

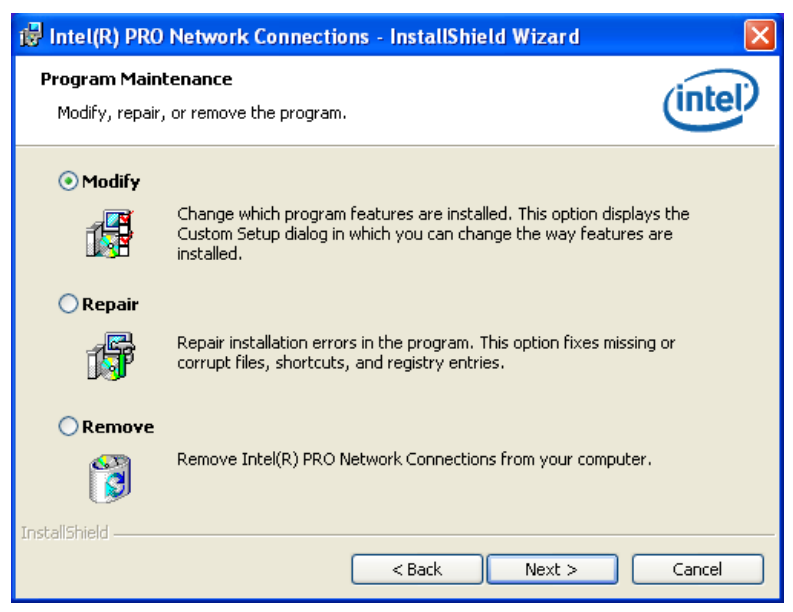

AIMB-556 User Manual

4. Click "Install Software" to start the installation procedure.

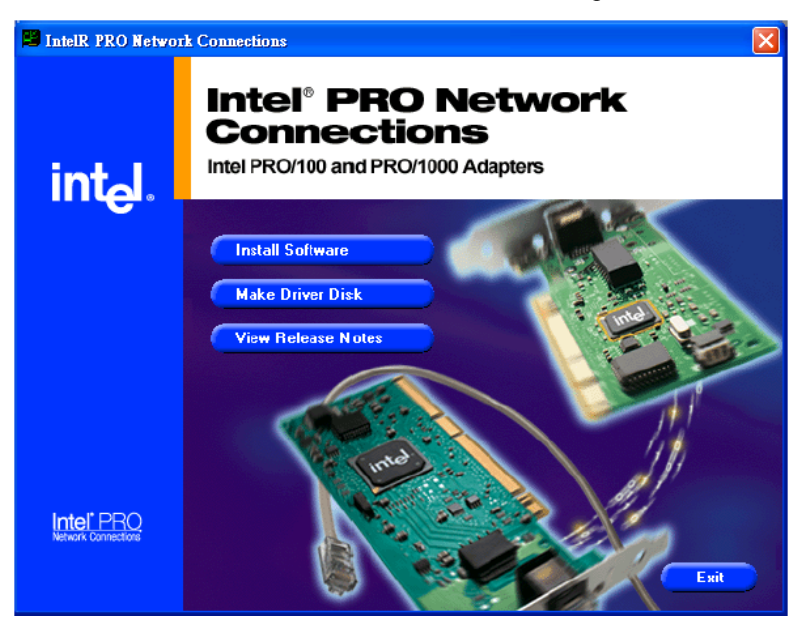

5. The driver will be installed automatically and the LAN function will be enabled after the installation.

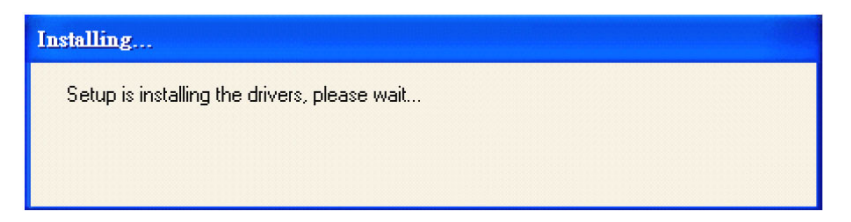

AIMB-556 User Manual
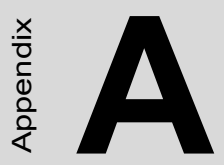

# Programming the Watchdog Timer

# Appendix A Programming the Watchdog Timer

#### A.1 Introduction

The AIMB-556's watchdog timer can be used to monitor system software operation and take corrective action if the software fails to function within the programmed period. This section describes the operation of the watchdog timer and how to program it.

#### A.1.1 Watchdog timer overview

The watchdog timer is built in to the W83627HG super I/O controller. It provides the following user programmable functions:

- Can be enabled and disabled by user's program
- Timer can be set from 1 to 255 seconds or 1 to 255 minutes
- Generates an interrupt or reset signal if the software fails to reset the timer before time-out

#### A.1.2 Programming the Watchdog Timer

The I/O port address of the watchdog timer is 2E (hex) and 2F (hex). 2E (hex) is the address port. 2F (hex) is the data port. You must first write an address value into address port 2E (hex), then write/read data to/from the assigned register through data port 2F (hex).

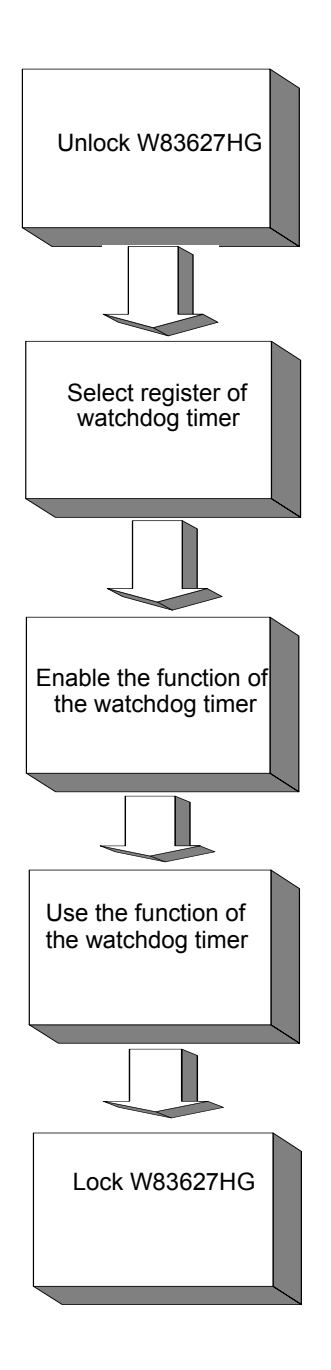

| Table A.1: Watchdog timer registers |                             |                                                                                                    |  |
|-------------------------------------|-----------------------------|----------------------------------------------------------------------------------------------------|--|
| Address of register (2E)            | Attribute<br>Read/<br>Write | Value (2F)& description                                                                                                    |  |
| 87 (hex)                            |                             | Write this address to I/O address<br>port 2E (hex) twice to unlock the<br>W83627HG                                                                                                    |  |
| 07 (hex)                            | write                       | Write 08 (hex) to select register of watchdog timer.                                                                                                    |  |
| 30 (hex)                            | write                       | Write 01 (hex) to enable the func-<br>tion of the watchdog timer. Disabled<br>is set as default.                                                                                                    |  |
| F5 (hex)                            | write                       | Set seconds or minutes as units for<br>the timer. Write 0 to bit 3: set sec-<br>ond as counting unit. [default]. Write<br>1 to bit 3: set minutes as counting<br>unit                                                                                                    |  |
| F6 (hex)                            | write                       | 0: stop timer [default]<br>01~FF (hex): The amount of the<br>count, in seconds or minutes,<br>depends on the value set in register<br>F5 (hex). This number decides how<br>long the watchdog timer waits for<br>strobe before generating an inter-<br>rupt or reset signal. Writing a new<br>value to this register can reset the<br>timer to count with the new value. |  |
| F7 (hex)                            | read/write                  | Bit 6: Write 1 to enable keyboard to<br>reset the timer, 0 to disable.[default]<br>Bit 5: Write 1 to generate a timeout<br>signal immediately and automati-<br>cally return to 0. [default=0]<br>Bit 4: Read status of watchdog<br>timer, 1 means timer is "timeout".                                                                                                   |  |
| AA (hex)                            |                             | Write this address to I/O port 2E (hex) to lock the watchdog timer 2.                                                                                                    |  |

# **A.1.3 Example Program**

| 1.<br>                                                | Enable wa                                                             | tchdog timer and set 10 sec. as timeout interval        |
|-------------------------------------------------------|-----------------------------------------------------------------------|---------------------------------------------------------|
| ,<br>Mov<br>Mov<br>Out c<br>Out c                     | dx,2eh<br>al,87h<br>lx,al<br>lx,al                                    | ; Unlock W83627HG                                       |
| ,<br>Mov<br>Out<br>Inc<br>Mov<br>Out                  | al,07h<br>dx,al<br>dx<br>al,08h<br>dx,al                              | ; Select registers of watchdog timer                    |
| , Dec o<br>Mov<br>Out<br>Inc<br>Mov<br>Out            | dx<br>al,30h<br>dx,al<br>dx<br>al,01h<br>dx,al                        | ; Enable the function of watchdog timer                 |
| ;<br>Dec c<br>Mov<br>Out<br>Inc<br>In<br>And a<br>Out | dx<br>al,0f5h<br>dx,al<br>dx<br>al,dx<br>al,dx<br>al,not 08h<br>dx,al | ; Set second as counting unit                           |
| ;<br>Dec c<br>Mov<br>Out                              | lx<br>al,0f6h<br>dx,al                                                | ; Set timeout interval as 10 seconds and start counting |

Inc dx Mov al.10 Out dx,al ;-----: lock W83627HG Dec dx Mov al,0aah Out dx.al 2. Enable watchdog timer and set 5 minutes as timeout interval ·\_\_\_\_\_ Mov dx,2eh ; unlock W83627HG Mov al.87h Out dx,al Out dx.al ;-----Mov al,07h ; Select registers of watchdog timer Out dx,al Inc dx Mov al,08h Out dx,al :-----Dec dx ; Enable the function of watchdog timer Mov al.30h Out dx,al Inc dx Mov al.01h Out dx,al ;-----Dec dx ; Set minute as counting unit Mov al,0f5h Out dx,al Inc dx

| In    | al,dx        |                                                        |
|-------|--------------|--------------------------------------------------------|
| Or a  | l,08h        |                                                        |
| Out   | dx,al        |                                                        |
| ;     |              |                                                        |
| Dec o | dx           | ; Set timeout interval as 5 minutes and start counting |
| Mov   | al,0f6h      |                                                        |
| Out   | dx,al        |                                                        |
| Inc   | dx           |                                                        |
| Mov   | al,5         |                                                        |
| Out   | dx,al        |                                                        |
| ;     |              |                                                        |
| Dec o | dx           | ; lock W83627HG                                        |
| Mov   | al,0aah      |                                                        |
| Out   | dx,al        |                                                        |
| 3.    | Enable watch | dog timer to be reset by mouse                         |
| ;     |              |                                                        |
| Mov   | dx,2eh       | ; unlock W83627HG                                      |
| Mov   | al,87h       |                                                        |
| Out c | lx,al        |                                                        |
| Out c | lx,al        |                                                        |
| ;     |              |                                                        |
| Mov   | al,07h       | ; Select registers of watchdog timer                   |
| Out   | dx,al        |                                                        |
| Inc   | dx           |                                                        |
| Mov   | al,08h       |                                                        |
| Out   | dx,al        |                                                        |
| ;     |              |                                                        |
| Dec o | dx           | ; Enable the function of watchdog timer                |
| Mov   | al,30h       |                                                        |
| Out   | dx,al        |                                                        |
| Inc   | dx           |                                                        |

Mov al.01h Out dx.al :-----; Enable watchdog timer to be reset by mouse Dec dx Mov al,0f7h Out dx,al Inc dx In al.dx Or al,80h Out dx.al ;-----Dec dx ; lock W83627HG Mov al.0aah Out dx,al 4. Enable watchdog timer to be reset by keyboard ;-----Mov dx,2eh ; unlock W83627HG Mov al.87h Out dx.al Out dx,al ;-----Mov al,07h ; Select registers of watchdog timer Out dx,al Inc dx Mov al.08h Out dx,al ;-----Dec dx ; Enable the function of watchdog timer Mov al,30h Out dx,al Inc dx

| Mov   | al,01h   |                                                         |
|-------|----------|---------------------------------------------------------|
| Out   | dx,al    |                                                         |
| ;     |          |                                                         |
| Dec o | łx       | ; Enable watchdog timer to be strobed reset by keyboard |
| Mov   | al,0f7h  |                                                         |
| Out   | dx,al    |                                                         |
| Inc   | dx       |                                                         |
| In    | al,dx    |                                                         |
| Or a  | al,40h   |                                                         |
| Out   | dx,al    |                                                         |
| ;     |          |                                                         |
| Dec o |          | ; lock W8362/HG                                         |
| Mov   | al,0aah  |                                                         |
| Out   | dx,al    |                                                         |
| 5.    | Generate | a time-out signal without timer counting                |
| ;     |          |                                                         |
| Mov   | dx,2eh   | ; unlock W83627HG                                       |
| Mov   | al,87h   |                                                         |
| Out c | lx,al    |                                                         |
| Out c | lx,al    |                                                         |
| ;     |          |                                                         |
| Mov   | al,07h   | ; Select registers of watchdog timer                    |
| Out   | dx,al    |                                                         |
| Inc   | dx       |                                                         |
| Mov   | al,08h   |                                                         |
| Out   | dx,al    |                                                         |
| ;     |          |                                                         |
| Dec o | dx       | ; Enable the function of watchdog timer                 |
| Mov   | al,30h   |                                                         |
| Out   | dx,al    |                                                         |
| Inc   | dx       |                                                         |

| Mov al,01h  |                                  |
|-------------|----------------------------------|
| Out dx,al   |                                  |
| ;           |                                  |
| Dec dx      | ; Generate a time-out signal     |
| Mov al,0f7h |                                  |
| Out dx,al   | ;Write 1 to bit 5 of F7 register |
| Inc dx      |                                  |
| In al,dx    |                                  |
| Or al,20h   |                                  |
| Out dx,al   |                                  |
| ;           |                                  |
| Dec dx      | ; lock W83627HG                  |
| Mov al,0aah |                                  |
| Out dx,al   |                                  |

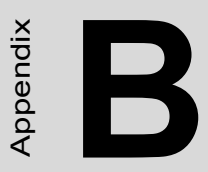

# I/O Pin Assignments

# Appendix B Pin Assignments

#### **B.1 IDE Hard Drive Connector (IDE1)**

| 39 37                                   | 3 | 1 |
|-----------------------------------------|---|---|
| 000000000000000000000000000000000000000 | 0 |   |
| 000000000000000000000000000000000000000 | 0 | O |
| 40 38                                   | 4 | 2 |

| Table B.1: IDE hard drive connector (IDE1) |                     |     |                     |  |
|--------------------------------------------|---------------------|-----|---------------------|--|
| Pin                                        | Signal              | Pin | Signal              |  |
| 1                                          | IDE RESET*          | 2   | GND                 |  |
| 3                                          | DATA 7              | 4   | DATA 8              |  |
| 5                                          | DATA 6              | 6   | DATA 9              |  |
| 7                                          | DATA 5              | 8   | DATA 10             |  |
| 9                                          | DATA 4              | 10  | DATA 11             |  |
| 11                                         | DATA 3              | 12  | DATA 12             |  |
| 13                                         | DATA 2              | 14  | DATA 13             |  |
| 15                                         | DATA 1              | 16  | DATA 14             |  |
| 17                                         | DATA 0              | 18  | DATA 15             |  |
| 19                                         | SIGNAL GND          | 20  | N/C                 |  |
| 21                                         | DISK DMA REQUEST    | 22  | GND                 |  |
| 23                                         | IO WRITE            | 24  | GND                 |  |
| 25                                         | IO READ             | 26  | GND                 |  |
| 27                                         | IO CHANNEL READY    | 28  | GND                 |  |
| 29                                         | HDACKO*             | 30  | GND                 |  |
| 31                                         | IRQ14               | 32  | IDSC16-             |  |
| 33                                         | ADDR 1              | 34  | PDIAG               |  |
| 35                                         | ADDR 0              | 36  | ADDR 2              |  |
| 37                                         | HARD DISK SELECT 0* | 38  | HARD DISK SELECT 1* |  |
| 39                                         | IDE ACTIVE*         | 40  | GND                 |  |

\* low activity

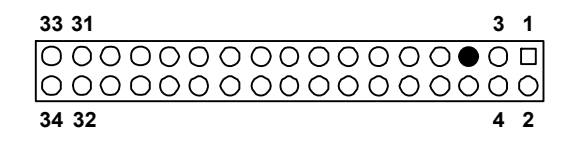

| Table B.2: Floppy drive connector (FDD1) |        |     |                 |
|------------------------------------------|--------|-----|-----------------|
| Pin                                      | Signal | Pin | Signal          |
| 1                                        | GND    | 2   | FDHDIN*         |
| 3                                        | GND    | 4   | N/C             |
| 5                                        | N/C    | 6   | FDEDIN*         |
| 7                                        | GND    | 8   | INDEX*          |
| 9                                        | GND    | 10  | MOTOR 0*        |
| 11                                       | GND    | 12  | DRIVE SELECT 1* |
| 13                                       | GND    | 14  | DRIVE SELECT 0* |
| 15                                       | GND    | 16  | MOTOR 1*        |
| 17                                       | GND    | 18  | DIRECTION*      |
| 19                                       | GND    | 20  | STEP*           |
| 21                                       | GND    | 22  | WRITE DATA*     |
| 23                                       | GND    | 24  | WRITE GATE*     |
| 25                                       | GND    | 26  | TRACK 0*        |
| 27                                       | GND    | 28  | WRITE PROTECT*  |
| 29                                       | GND    | 30  | READ DATA*      |
| 31                                       | GND    | 32  | HEAD SELECT*    |
| 33                                       | GND    | 34  | DISK CHANGE*    |

\* low activity

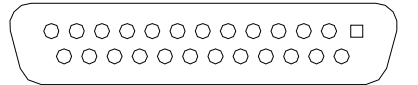

| Table B.3: Parallel Port (LPT1) |         |     |          |  |
|---------------------------------|---------|-----|----------|--|
| Pin                             | Signal  | Pin | Signal   |  |
| 1                               | STROBE* | 14  | AUTOFD*  |  |
| 2                               | D0      | 15  | ERR      |  |
| 3                               | D1      | 16  | INIT*    |  |
| 4                               | D2      | 17  | SLCTINI* |  |
| 5                               | D3      | 18  | GND      |  |
| 6                               | D4      | 19  | GND      |  |
| 7                               | D5      | 20  | GND      |  |
| 8                               | D6      | 21  | GND      |  |
| 9                               | D7      | 22  | GND      |  |
| 10                              | ACK*    | 23  | GND      |  |
| 11                              | BUSY    | 24  | GND      |  |
| 12                              | PE      | 25  | GND      |  |
| 13                              | SLCT    | 26  | N/C      |  |

\* low activity

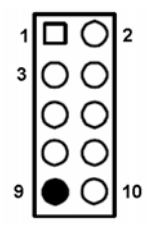

| Table B.4: USB Header (USB56/USB78) |           |     |         |  |  |
|-------------------------------------|-----------|-----|---------|--|--|
| Pin                                 | Signal    | Pin | Signal  |  |  |
| 1                                   | USB0_VCC5 | 6   | USB1_D+ |  |  |
| 2                                   | USB1_VCC5 | 7   | GND     |  |  |
| 3                                   | USB0_D-   | 8   | GND     |  |  |
| 4                                   | USB1_D-   | 9   | Key     |  |  |
| 5                                   | USB0_D+   | 10  | GND     |  |  |

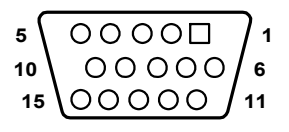

| Table B.5: VGA Connector (VGA1) |        |     |        |  |
|---------------------------------|--------|-----|--------|--|
| Pin                             | Signal | Pin | Signal |  |
| 1                               | RED    | 9   | VCC    |  |
| 2                               | GREEN  | 10  | GND    |  |
| 3                               | BLUE   | 11  | N/C    |  |
| 4                               | N/C    | 12  | SDT    |  |
| 5                               | GND    | 13  | H-SYNC |  |
| 6                               | GND    | 14  | V-SYNC |  |
| 7                               | GND    | 15  | SCK    |  |

#### **B.6 TV-out connector (VGA2)**

| Table B.6: TV-out connector (VGA2) |        |  |  |
|------------------------------------|--------|--|--|
| Pin                                | Signal |  |  |
| 1                                  | TV_R   |  |  |
| 2                                  | TV_G   |  |  |
| 3                                  | TV_B   |  |  |
| 4                                  | GND    |  |  |

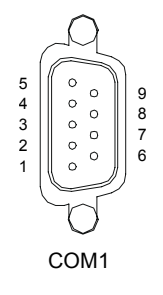

| Table B.7: RS-232 Interface (COM1) |        |  |
|------------------------------------|--------|--|
| Pin                                | Signal |  |
| 1                                  | DCD    |  |
| 2                                  | SIN    |  |
| 3                                  | SOUT   |  |
| 4                                  | DTR    |  |
| 5                                  | GND    |  |
| 6                                  | DSR    |  |
| 7                                  | RTS    |  |
| 8                                  | CTS    |  |
| 9                                  | RI     |  |

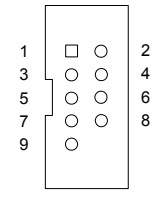

#### COM2

| Table B.8: RS-232 Interface (COM2) |        |  |
|------------------------------------|--------|--|
| Pin                                | Signal |  |
| 1                                  | DCD    |  |
| 2                                  | DSR    |  |
| 3                                  | SIN    |  |
| 4                                  | RTS    |  |
| 5                                  | SOUT   |  |
| 6                                  | CTS    |  |
| 7                                  | DTR    |  |
| 8                                  | RI     |  |
| 9                                  | GND    |  |

# B.9 RS-232 Interface (COM3/COM4)

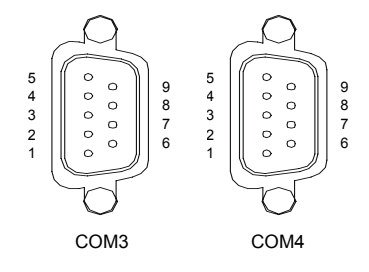

| Table B.9: RS-232 Interface (COM3/COM4) |        |  |
|-----------------------------------------|--------|--|
| Pin                                     | Signal |  |
| 1                                       | DCD    |  |
| 2                                       | RXD    |  |
| 3                                       | TXD    |  |
| 4                                       | DTR    |  |
| 5                                       | GND    |  |
| 6                                       | DSR    |  |
| 7                                       | RTS    |  |
| 8                                       | CTS    |  |
| 9                                       | RI     |  |

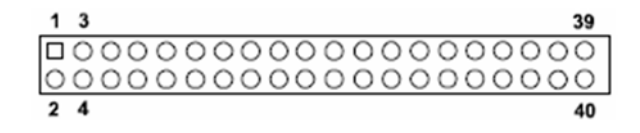

| Tabl | e B.10: LVD. | S conn | ector (LV | DS1) |        |     |         |
|------|--------------|--------|-----------|------|--------|-----|---------|
| Pin  | Signal       | Pin    | Signal    | Pin  | Signal | Pin | Signal  |
| 1    | VDDSAFE      | 11     | GND       | 21   | OD2+   | 31  | DDC_CLK |
| 2    | VDDSAFE      | 12     | GND       | 22   | OD2+   | 32  | DDC_DAT |
| 3    | GND          | 13     | OD1-      | 23   | GND    | 33  | GND     |
| 4    | GND          | 14     | OD1-      | 24   | GND    | 34  | GND     |
| 5    | VDDSAFE      | 15     | OD1+      | 25   | OCK-   | 35  | OD3-    |
| 6    | VDDSAFE      | 16     | OD1+      | 26   | OCK-   | 36  | OD3-    |
| 7    | OD0-         | 17     | GND       | 27   | OCK+   | 37  | OD3+    |
| 8    | OD0-         | 18     | GND       | 28   | OCK+   | 38  | OD3+    |
| 9    | OD0+         | 19     | OD2-      | 29   | GND    | 39  | HPLG    |
| 10   | OD0+         | 20     | OD2-      | 30   | GND    | 40  | VCON    |

# B.11 LCD Inverter Power connector (VP1)

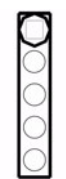

| Table B.11: VP<br>1 |          |
|---------------------|----------|
| Pin                 | Signal   |
| 1                   | +12V     |
| 2                   | GND      |
| 3                   | L_BKLTEN |
| 4                   | VBR      |
| 5                   | +5V      |

#### B.12 PS/2 Keyboard and Mouse Connector (KBMS1)

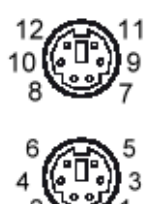

| Table B.12: Keyboard & Mouse Connector (KBMS1) |            |  |
|------------------------------------------------|------------|--|
| Pin                                            | Signal     |  |
| 1                                              | KB DATA    |  |
| 2                                              | N/C        |  |
| 3                                              | GND        |  |
| 4                                              | KB VCC     |  |
| 5                                              | KB CLK     |  |
| 6                                              | N/C        |  |
| 7                                              | Mouse DATA |  |

| Table B.12: Keyboard & Mouse Connector (KBMS1) Page 10 |           |  |
|--------------------------------------------------------|-----------|--|
| 8                                                      | NC        |  |
| 9                                                      | GND       |  |
| 10                                                     | Mouse VCC |  |
| 11                                                     | Mouse CLK |  |
| 12                                                     | NC        |  |

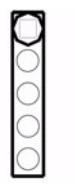

| Table B.13: Infrared Connector (JIR1) |        |  |
|---------------------------------------|--------|--|
| Pin                                   | Signal |  |
| 1                                     | VCC    |  |
| 2                                     | N/C    |  |
| 3                                     | IRRX   |  |
| 4                                     | GND    |  |
| 5                                     | IRTX   |  |

#### B.14 CPU/System Fan Power Connector (CPUFAN1/ SYSFAN1/SYSFAN2)

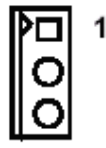

| Table B.14: Fan Power Connector (CPUFAN1/SYSFAN1/<br>SYSFAN2) |        |  |
|---------------------------------------------------------------|--------|--|
| Pin                                                           | Signal |  |
| 1                                                             | GND    |  |
| 2                                                             | +12V   |  |
| 3                                                             | DETECT |  |

# B.15 Power LED and Keyboard Lock (JFP3)

# **1 2 3 4 5**

| Table B.15: Power LED and Keyboard Lock (JFP3) |                  |  |
|------------------------------------------------|------------------|--|
| Pin                                            | Function         |  |
| 1                                              | LED power (+5 V) |  |
| 2                                              | NC               |  |
| 3                                              | GND              |  |
| 4                                              | Key lock         |  |
| 5                                              | GND              |  |

| 8 | 00          | 7 |
|---|-------------|---|
| 6 | 00          | 5 |
| 4 | 00          | 3 |
| 2 | $O \square$ | 1 |

| Table B.16: External Speaker LED connector (JFP2) |             |  |
|---------------------------------------------------|-------------|--|
| Pin                                               | Function    |  |
| 1                                                 | Speaker out |  |
| 2                                                 | HDD(LED+)   |  |
| 3                                                 | NC          |  |
| 4                                                 | HDD(LED-)   |  |
| 5                                                 | Buzzer      |  |
| 6                                                 | NC          |  |
| 7                                                 | Buzzer      |  |
| 8                                                 | NC          |  |

#### B.17 Reset Connector (JFP1)

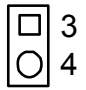

| Table B.17: Reset Connector (JFP1) |        |  |
|------------------------------------|--------|--|
| Pin                                | Signal |  |
| 3                                  | RESET  |  |
| 4                                  | GND    |  |

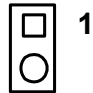

| Table B.18: ATX Soft Power Switch (JFP3) |         |  |
|------------------------------------------|---------|--|
| Pin                                      | Signal  |  |
| 1                                        | 5VSB    |  |
| 2                                        | PWR-BTN |  |

#### B.19 H/W Monitor Alarm (CN22)

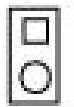

| Table B.19: H/W Monitor Alarm (CN22) |                   |  |
|--------------------------------------|-------------------|--|
| Pin                                  | Signal            |  |
| 1                                    | Enable OBS alarm  |  |
| 2                                    | Disable OBS alarm |  |

#### B.20 USB/LAN ports (LAN1\_USB12 and LAN2\_USB34)

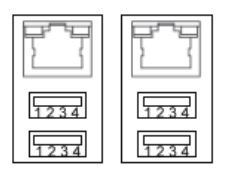

LAN1\_USB12 LAN2\_USB34

| Table B.20: USB Port |        |     |        |
|----------------------|--------|-----|--------|
| Pin                  | Signal | Pin | Signal |
| 1                    | VCC    | 3   | Data0+ |
| 2                    | Data0- | 4   | GND    |

| Table B.21: Ethernet 10/100Base-T RJ-45 port |        |     |        |
|----------------------------------------------|--------|-----|--------|
| Pin                                          | Signal | Pin | Signal |
| 1                                            | XMT+   | 5   | N/C    |
| 2                                            | XMT-   | 6   | RCV-   |
| 3                                            | RCV+   | 7   | N/C    |
| 4                                            | N/C    | 8   | N/C    |

#### B.21 Line Out, Mic IN Connector (AUDIO1)

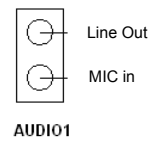

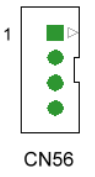

| Table B.22: Audio Input from CD-ROM |        |     |        |
|-------------------------------------|--------|-----|--------|
| Pin                                 | Signal | Pin | Signal |
| 1                                   | CD_L   | 3   | CD-REF |
| 2                                   | CD-REF | 4   | CD_R   |

### B.23 Front Panel Audio Connector (FP AUDIO; HD1)

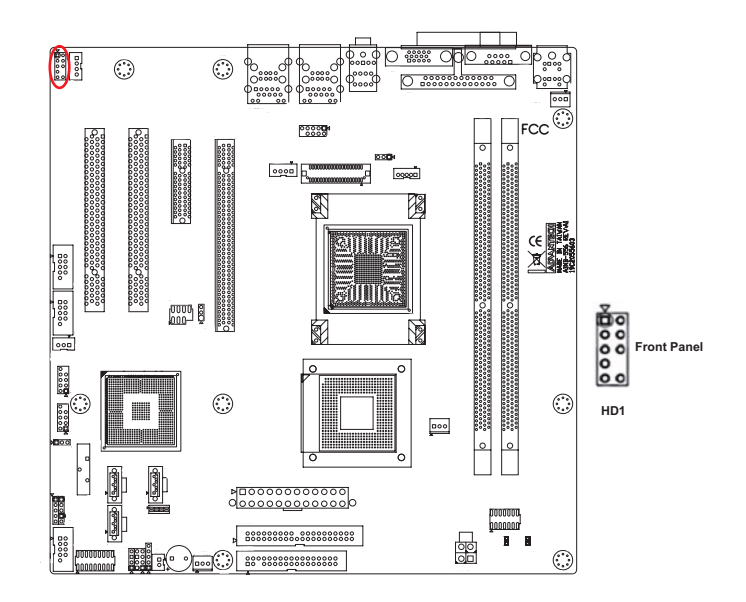

| Table B.23: Audio Connector (FP AUDIO; HD1) |        |     |                |
|---------------------------------------------|--------|-----|----------------|
| Pin                                         | Signal | Pin | Signal         |
| 1                                           | MIC_L  | 6   | GND            |
| 2                                           | GND    | 7   | Front-IO-Sense |
| 3                                           | MIC_R  | 8   | NC             |
| 4                                           | VCC3   | 9   | SPK_L          |
| 5                                           | SPK_R  | 10  | GND            |

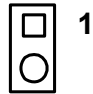

| Table B.24: Case Open Connector (JCASE) |        |  |
|-----------------------------------------|--------|--|
| Pin                                     | Signal |  |
| 1                                       | CASEOP |  |
| 2                                       | GND    |  |

#### **B.25 Front Panel LAN LED Connector (LANLED1)**

| 1 |                 | 6  |
|---|-----------------|----|
| 2 | 00              | 7  |
| 3 | 00              | 8  |
| 4 | 00              | 9  |
| 5 | $\circ \bullet$ | 10 |

| Table B.25: LAN LED Connector (LANLED1) |               |     |               |
|-----------------------------------------|---------------|-----|---------------|
| Pin                                     | Signal        | Pin | Signal        |
| 1                                       | LAN1_ACT      | 2   | LAN2_ACT      |
| 3                                       | 3VDUAL        | 4   | 3VDUAL        |
| 5                                       | LAN1_LINK1000 | 6   | LAN2_LINK1000 |
| 7                                       | LAN1_LINK100  | 8   | LAN2_LINK100  |
| 9                                       | 3VDUAL        | 10  | N/C           |

| Table B.26: System I/O ports |                                                    |  |
|------------------------------|----------------------------------------------------|--|
| Addr. range (Hex)            | Device                                             |  |
| 000-01F                      | DMA controller                                     |  |
| 020-021                      | Interrupt controller 1, master                     |  |
| 022-023                      | Chipset address                                    |  |
| 040-05F                      | 8254 timer                                         |  |
| 060-06F                      | 8042 (keyboard controller)                         |  |
| 070-07F                      | Real-time clock, non-maskable interrupt (NMI) mask |  |
| 080-09F                      | DMA page register                                  |  |
| 0A0-0BF                      | Interrupt controller 2                             |  |
| 0C0-0DF                      | DMA controller                                     |  |
| 0F0                          | Clear math co-processor                            |  |
| 0F1                          | Reset math co-processor                            |  |
| 0F8-0FF                      | Math co-processor                                  |  |
| 1F0-1F8                      | Fixed disk                                         |  |
| 200-207                      | Game I/O                                           |  |
| 278-27F                      | Parallel printer port 2 (LPT3)                     |  |
| 290-297                      | On-board hardware monitor                          |  |
| 2F8-2FF                      | Serial port 2                                      |  |
| 300-31F                      | Prototype card                                     |  |
| 360-36F                      | Reserved                                           |  |
| 378-37F                      | Parallel printer port 1 (LPT2)                     |  |
| 380-38F                      | SDLC, bisynchronous 2                              |  |
| 3A0-3AF                      | Bisynchronous 1                                    |  |
| 3B0-3BF                      | Monochrome display and printer adapter (LPT1)      |  |
| 3C0-3CF                      | Reserved                                           |  |
| 3D0-3DF                      | Color/graphics monitor adapter                     |  |
| 3F0-3F7                      | Diskette controller                                |  |
| 3F8-3FF                      | Serial port 1                                      |  |

| Table B.27: DMA channel assignments |                              |
|-------------------------------------|------------------------------|
| Channel                             | Function                     |
| 0                                   | Available                    |
| 1                                   | Available                    |
| 2                                   | Floppy disk (8-bit transfer) |
| 3                                   | Available                    |
| 4                                   | Cascade for DMA controller 1 |
| 5                                   | Available                    |
| 6                                   | Available                    |
| 7                                   | Available                    |

| Table B.28: Interrupt assignments |            |                                       |  |
|-----------------------------------|------------|---------------------------------------|--|
| Priority                          | Interrupt# | Interrupt source                      |  |
| 1                                 | NMI        | Parity error detected                 |  |
| 2                                 | IRQ0       | Interval timer                        |  |
| 3                                 | IRQ1       | Keyboard                              |  |
| -                                 | IRQ2       | Interrupt from controller 2 (cascade) |  |
| 4                                 | IRQ8       | Real-time clock                       |  |
| 5                                 | IRQ9       | Cascaded to INT 0A (IRQ 2)            |  |
| 6                                 | IRQ10      | Available                             |  |
| 7                                 | IRQ11      | Available                             |  |
| 8                                 | IRQ12      | PS/2 mouse                            |  |
| 9                                 | IRQ13      | INT from co-processor                 |  |
| 10                                | IRQ14      | Primary IDE Channel                   |  |
| 11                                | IRQ15      | Secondary IDE Channel                 |  |
| 12                                | IRQ3       | Serial communication port 2           |  |
| 13                                | IRQ4       | Serial communication port 1           |  |
| 14                                | IRQ5       | Parallel port 2                       |  |
| 15                                | IRQ6       | Diskette controller (FDC)             |  |
| 16                                | IRQ7       | Parallel port 1 (print port)          |  |

### B.29 1st MB Memory Map

| Table B.29: 1st MB memory map |              |  |  |
|-------------------------------|--------------|--|--|
| Addr. range (Hex)             | Device       |  |  |
| E0000h - FFFFFh               | BIOS         |  |  |
| CC000h - DFFFFh               | Unused       |  |  |
| C0000h - CBFFFh               | VGA BIOS     |  |  |
| A0000h - BFFFFh               | Video Memory |  |  |
| 00000h - 9FFFFh               | Base memory  |  |  |

AIMB-556 User Manual